ACTUALIZACIÓN CIENTÍFICO DIDÁCTICA PARA PROFESORES DE TECNOLOGÍA, CONTROL Y ROBÓTICA (PARTE 1)

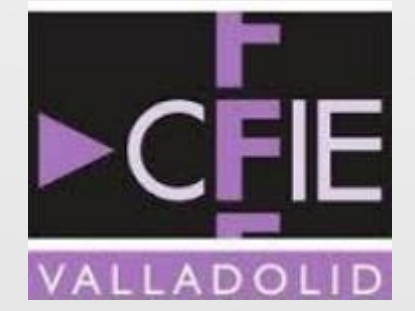

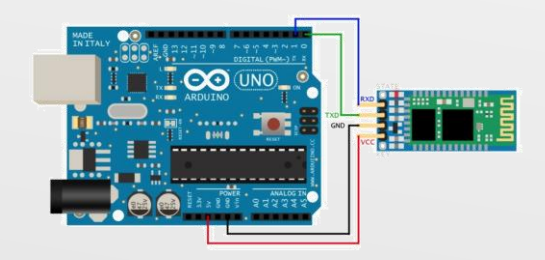

Miguel Salvador González

CURSO 2021-2022

# ¿Qué es Arduino?

Se trata de un dispositivo programable utilizado en sistemas de control y robots.

- Cumple la función de regulador, es decir, recoge información de los sensores y controla los actuadores para que realicen la tarea deseada.
- Se trata de un hardware libre, cualquiera puede construirlo a partir de la documentación disponible para ello

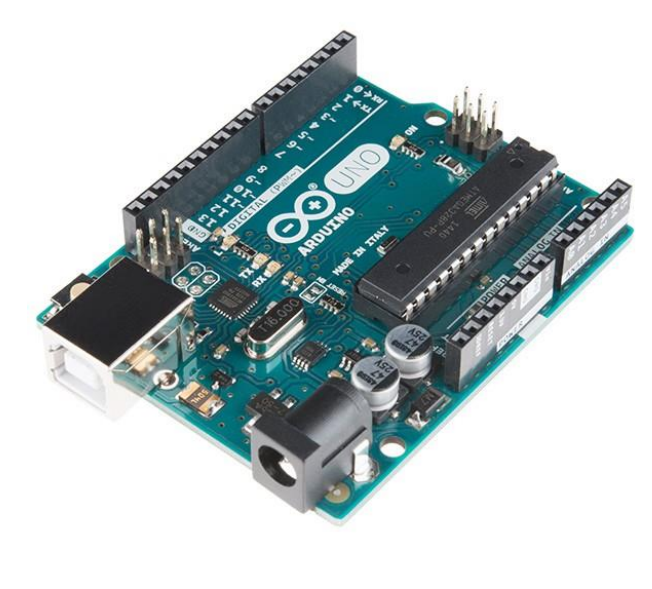

### Otras tarjetas controladoras

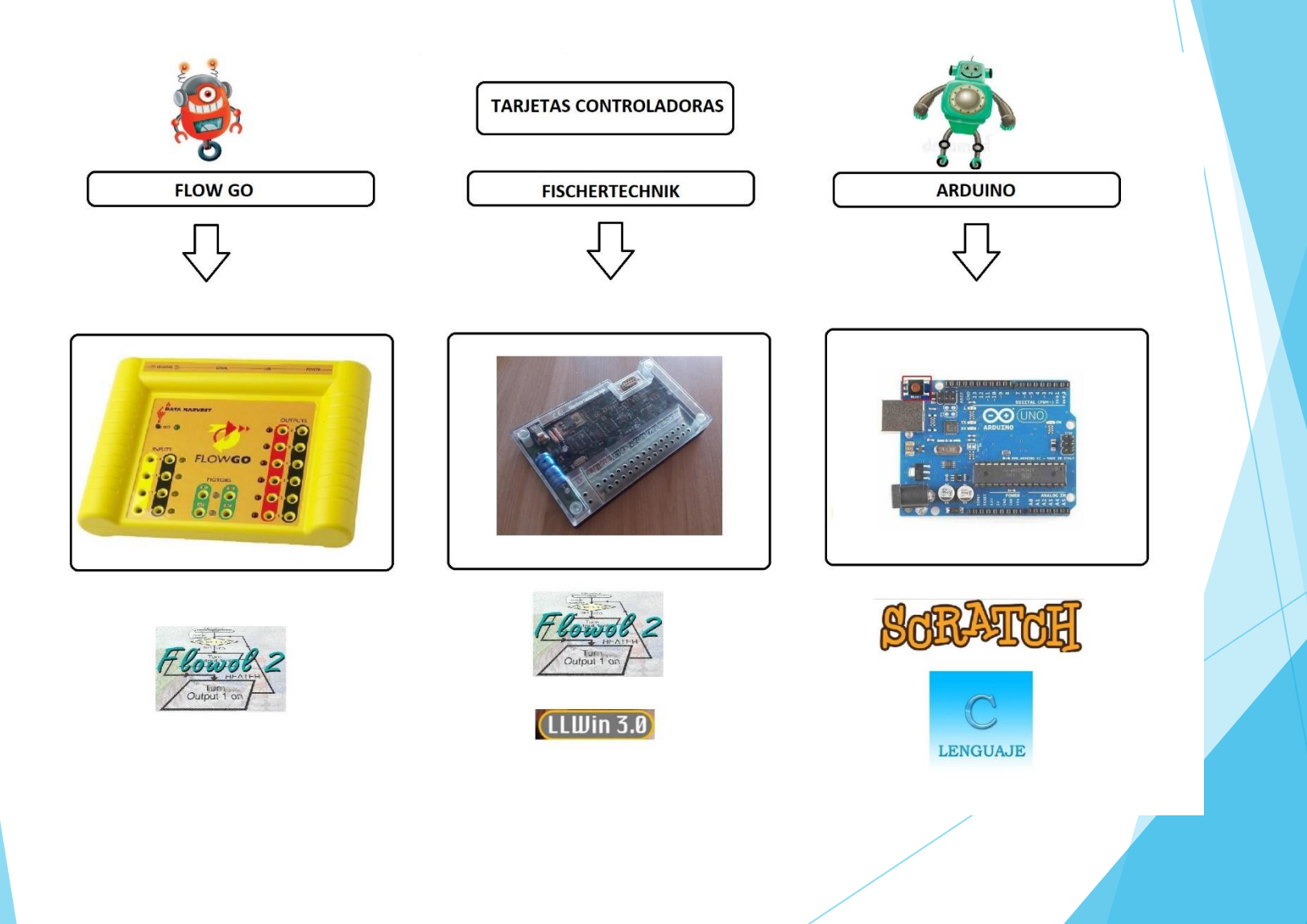

# **Placas Arduino**

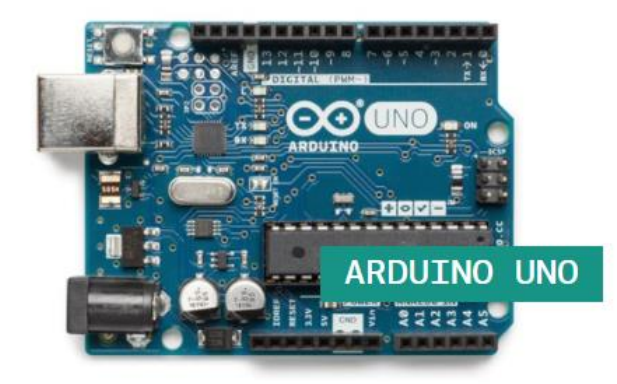

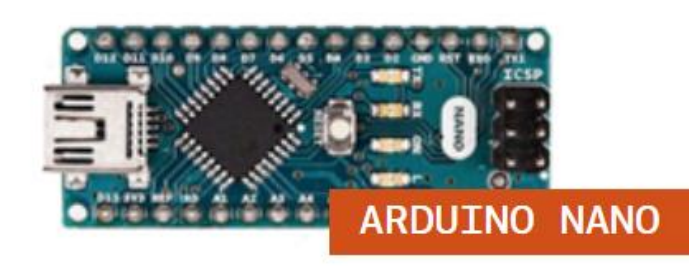

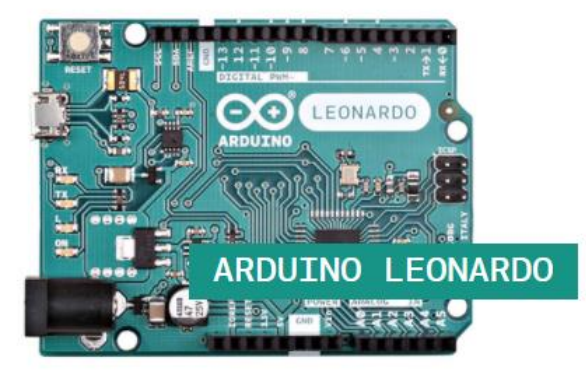

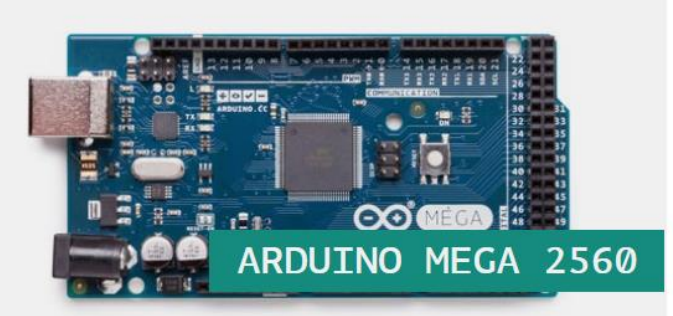

# Arduino UNO

- Es la placa más utilizada y es la que suele venir en los kits de iniciación.
- Se alimenta a través de cable usb o adaptador de corriente tipo impresora.
- Tiene 14 pines digitales y 5 analógicos
- Utiliza el microcontrolador ATMega328P

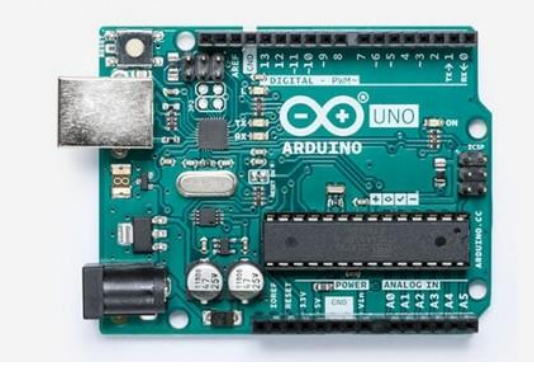

# Arduino Leonardo

- Se trata de una evolución de Arduino Uno
- Utiliza el microcontrolador ATmega32u4 y dispone de los mismos pines que Arduino Uno.
- Al conectarlo al ordenador, éste lo puede detectar como si fuera un ratón o teclado.
- Utiliza un cable micro USB

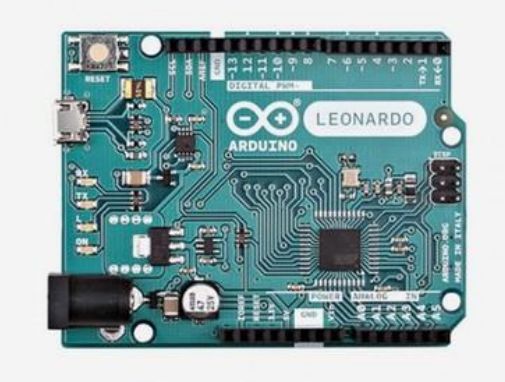

# Arduino MEGA

- Dispone de un gran número de pines (70)
- Utiliza el microcontrolador ATmega2560, más potente que el de UNO y más memoria
- Se utiliza en aplicaciones complejas o que requieran un gran número de sensores o actuadores (impresoras 3D)

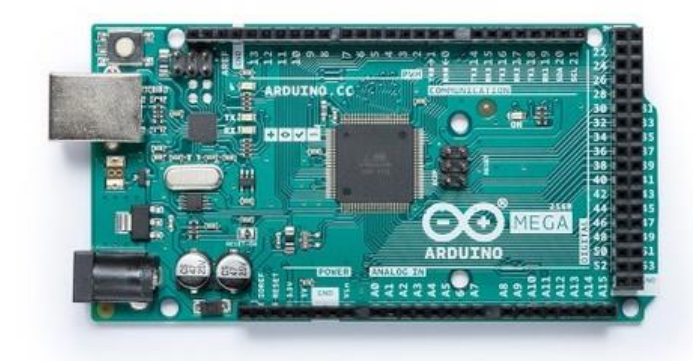

# Arduino NANO

- □ Su tamaño es muy inferior a Arduino UNO.
- Utiliza el microcontrolador AT328
- Incorpora 14 puertos digitales y 8 analógicos
- Se utiliza en aplicaciones donde el tamaño o peso sean aspectos importantes (drones, bots)
- Se alimenta a través de micro USB

### **Arduino UNO: Especificaciones**

|                                                          |                                                             | <b>X</b> 005)                    | 8                              |                             |                                | 12 T                           |                                          |                                               |                                           |                           |
|----------------------------------------------------------|-------------------------------------------------------------|----------------------------------|--------------------------------|-----------------------------|--------------------------------|--------------------------------|------------------------------------------|-----------------------------------------------|-------------------------------------------|---------------------------|
| Fabricante                                               | Arduino                                                     | Arduino                          | Arduino                        | Arduino                     | Arduino                        | Arduino                        | Arduino                                  | Netduino                                      | Texas<br>Instruments                      | Fundación<br>Raspberry Pi |
| Modelo                                                   | Pro Mini                                                    | Nano                             | Uno                            | Mega / Mega<br>2560         | Leonardo                       | Micro                          | Due                                      | Netduino 2                                    | Stellaris<br>Launchpad<br>LM4F120         | Raspberry Pi<br>Mod.B     |
| Microcontrolador                                         | AVR Atmega<br>168 ó 328<br>8bits                            | AVR<br>ATmega 168<br>ó 328 8bits | AVR<br>ATmega 328<br>8bits     | AVR<br>ATmega2560<br>8bits  | AVR<br>ATmega<br>32u4 8bits    | AVR<br>ATmega<br>32u4 8bits    | ARM<br>SAM3X8E<br>Cortex-M3<br>32bits    | ARM STMicro<br>STM32F2<br>Cortex-M3<br>32bits | ARM<br>LM4F120H5QR<br>Cortex-M4<br>32bits | ARM Broadcom<br>BCM2835   |
| Frecuencia                                               | 16Mhz                                                       | 16Mhz                            | 16Mhz                          | 16Mhz                       | 16Mhz                          | 16Mhz                          | 84Mhz                                    | 120Mhz                                        | 80Mhz                                     | 700Mhz                    |
| Memoria RAM                                              | 2KiB                                                        | 2KiB                             | 2KiB                           | 8KiB                        | 2.5KiB                         | 2.5KiB                         | 96KiB<br>(64+32KiB)                      | 60KiB                                         | 32KiB                                     | 512MiB                    |
| Memoria EEPROM                                           | 1KiB                                                        | 1KiB                             | 1KiB                           | 4KiB                        | 1KiB                           | 1KiB                           | 0                                        | 0                                             |                                           |                           |
| Memoria FLASH                                            | 16 ó 32KiB                                                  | 16 ó 32KiB                       | 32KiB                          | 128 ó 256KiB                | 32KiB                          | 32KiB                          | 512KiB                                   | 192KiB                                        | 256KiB                                    | -                         |
| Pines digitales                                          | 14/14                                                       | 14/14                            | 14/14                          | 54/54                       | 20/20                          | 20/20                          | 54/54                                    | 20/20                                         | 43/43                                     | 8/8                       |
| entradas/salidas                                         | 24/24                                                       | 24/24                            | 24/24                          | 04/04                       | 20/20                          | 20/20                          | 04/04                                    | 20/20                                         | 45/45                                     | 0/0                       |
| Tensión/corriente<br>pines digitales                     | 3.3v ó 5v<br>40mA                                           | 5v 40mA                          | 5v 40mA                        | 5v 40mA                     | 5v 40mA                        | 5v 40mA                        | 3.3v<br>3~15mA<br>(130mA<br>entre todos) | 3.3v~5v 25mA<br>(125mA entre<br>todos)        | 5v                                        |                           |
| Pines analógicos<br>entradas/salidas                     | 6/0                                                         | 8/0                              | 6/0                            | 16/0                        | 12/0                           | 12/0                           | 12/2                                     | 6/0                                           |                                           |                           |
| Tensión/resolución<br>pines analógicos                   | 3.3v ó 5v<br>10bits (1024<br>valores)                       | 5v 10bits<br>(1024<br>valores)   | 5v 10bits<br>(1024<br>valores) | 5v 10bits<br>(1024 valores) | 5v 10bits<br>(1024<br>valores) | 5v 10bits<br>(1024<br>valores) | 3.3v 12bits<br>(4096<br>valores)         | 5v 12bits (4096<br>valores)                   |                                           | •                         |
| Pines con<br>interrupción<br>externa                     | 2                                                           | 2                                | 2                              | 6                           | 2                              | 2                              |                                          |                                               |                                           |                           |
| PinesPWM                                                 | 6                                                           | 6                                | 6                              | 15                          | 7                              | 7                              | 12                                       | 6                                             |                                           |                           |
| Conexiones Serial /<br>UART                              | 1                                                           | 1                                | 1                              | 4                           | 1                              | 1                              | 4                                        | 4                                             | 8                                         | Si                        |
| Conexiones I2C /<br>TWI                                  | 1                                                           | 1                                | 1                              | 1                           | 1                              | 1                              | 2                                        | 1                                             | 4                                         | Si                        |
| Conexiones ISP /<br>ICSP                                 | 1                                                           | 1                                | 1                              | 1                           | 1                              | 1                              | 1                                        | 1                                             | -                                         | Si                        |
| Conexión USB                                             | No (necesita<br>adaptador<br>externo)                       | Si                               | Si, USB-B                      | Si, USB-B                   | Si, Nativa,<br>MicroUSB        | Si, Nativa,<br>MicroUSB        | Si, Nativa,<br>MicroUSB                  | Si, Nativa,<br>MicroUSB                       | Si, Nativa,<br>MicroUSB                   | Si, MicroUSB              |
| Conexión USB de<br>depuración                            | No                                                          | No                               | No                             | No                          | No                             | No                             | Si,<br>MicroUSB                          | Si, MicroUSB                                  | Si, MicroUSB                              |                           |
| Conexión<br>Bluetooth                                    | No                                                          | No                               | No                             | No                          | No                             | No                             | No                                       | No                                            | No                                        |                           |
| Conexión WiFi                                            | No                                                          | No                               | No                             | No                          | No                             | No                             | No                                       | No                                            | No                                        |                           |
| <b>Conexión Ethernet</b>                                 | No                                                          | No                               | No                             | No                          | No                             | No                             | No                                       | No                                            | No                                        | Si                        |
| Conexión USB Host                                        | No                                                          | No                               | No                             | No                          | No                             | No                             | Si                                       | No                                            | Si                                        | Si                        |
| Almacenamiento<br>por SD                                 | No                                                          | No                               | No                             | No                          | No                             | No                             | No                                       | No                                            | No                                        | Si                        |
| Corriente en el pin<br>de 5v                             |                                                             | 500mA                            | 500~800mA                      | 500~800mA                   | 500~800<br>mA                  | 500mA                          | 800mA                                    |                                               |                                           | •                         |
| Corriente en el pin<br>de 3.3v                           | -                                                           | 50mA                             | 50mA                           | 50mA                        | 50mA                           | 50mA                           | 800mA                                    |                                               |                                           |                           |
| Voltaje de<br>alimentación por<br>el USB                 | 3.3v ó 5v (sin<br>usb)                                      | 5v                               | 5v                             | 5v                          | 5v                             | 5v                             | 5v                                       | 5v                                            | 5v                                        | 5v                        |
| Voltaje de<br>alimentación<br>recomendado por<br>el Jack | 3.35 -12 V<br>(modelo<br>3.3V) ó 5 - 12<br>V (modelo<br>5V) | 7~12v                            | 7~12v                          | 7~12v                       | 7~12v                          | 7~12v                          | 7~12v                                    | 7.5~9v                                        |                                           |                           |
| Voltaje de<br>alimentación<br>limite por el Jack         |                                                             | 6~20v                            | 6~20v                          | 6~20v                       | 6~20v                          | 6~20v                          | 6~20v                                    |                                               |                                           |                           |
| Precio oficial                                           | 15+gi                                                       |                                  | 20€+gi                         | 40€+gi                      | 18€+gi                         | 18€+gi                         | 39€+gi                                   | ~35\$+gi                                      | 13\$+gi                                   | ~43\$+gi                  |
| Precio BBB                                               | ~4€                                                         | ~9€                              | ~10€                           | ~12€                        | 11€~                           | ~16€                           | ~38€                                     | 25~30€                                        | ~15€                                      | ~35€                      |

# **Arduino UNO: Partes**

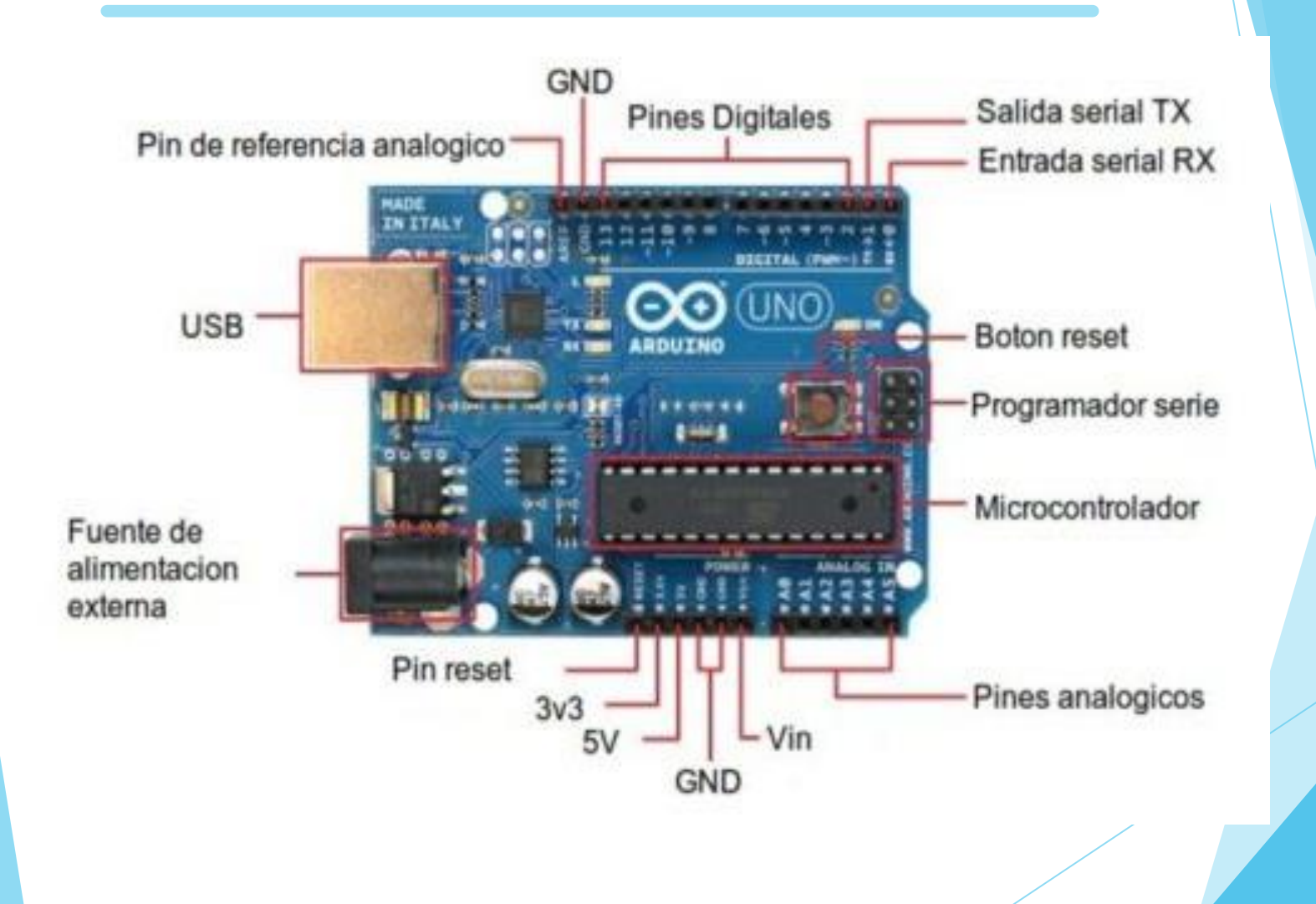

# **Arduino: Pines digitales**

Son los pines numerados del 0 al 13.
Sirve para enviar o recibir señales en forma digital.
Solo pueden tomar valores de 0 o 5V.

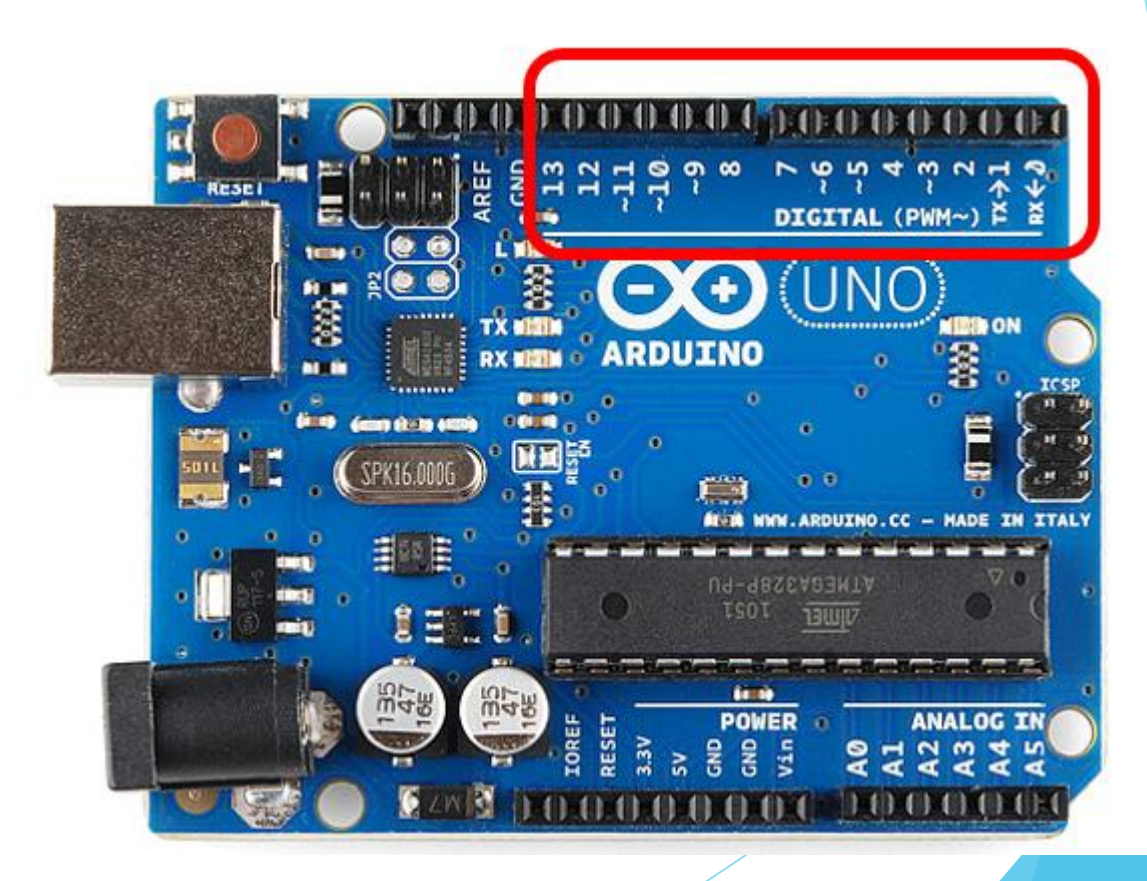

# Arduino: Pines analógicos

Son los pines numerados del AO al A5
 Sirve para recibir señales en forma analógica
 Pueden tomar cualquier valor entre de O y 5V.

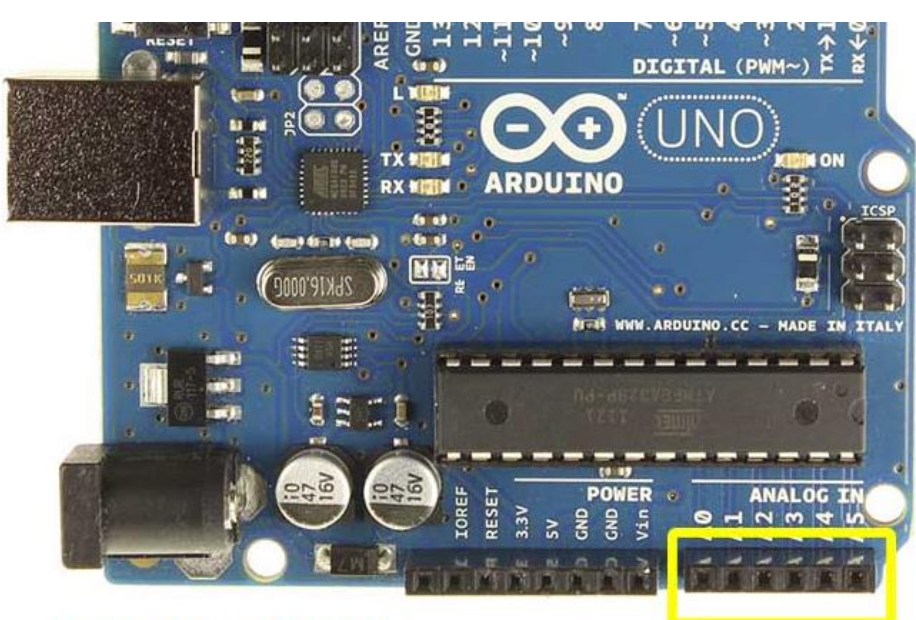

**Arduino UNO** 

Entradas Analógicas

# **Arduino: Pines PWM**

- $\Box$  Son los pines marcados con el símbolo ~ (3,5,6,9,10,11)
- Permiten imitar una salida analógica mediante la técnica PWM.
- $\Box$  PWM = Modulación por ancho de pulso

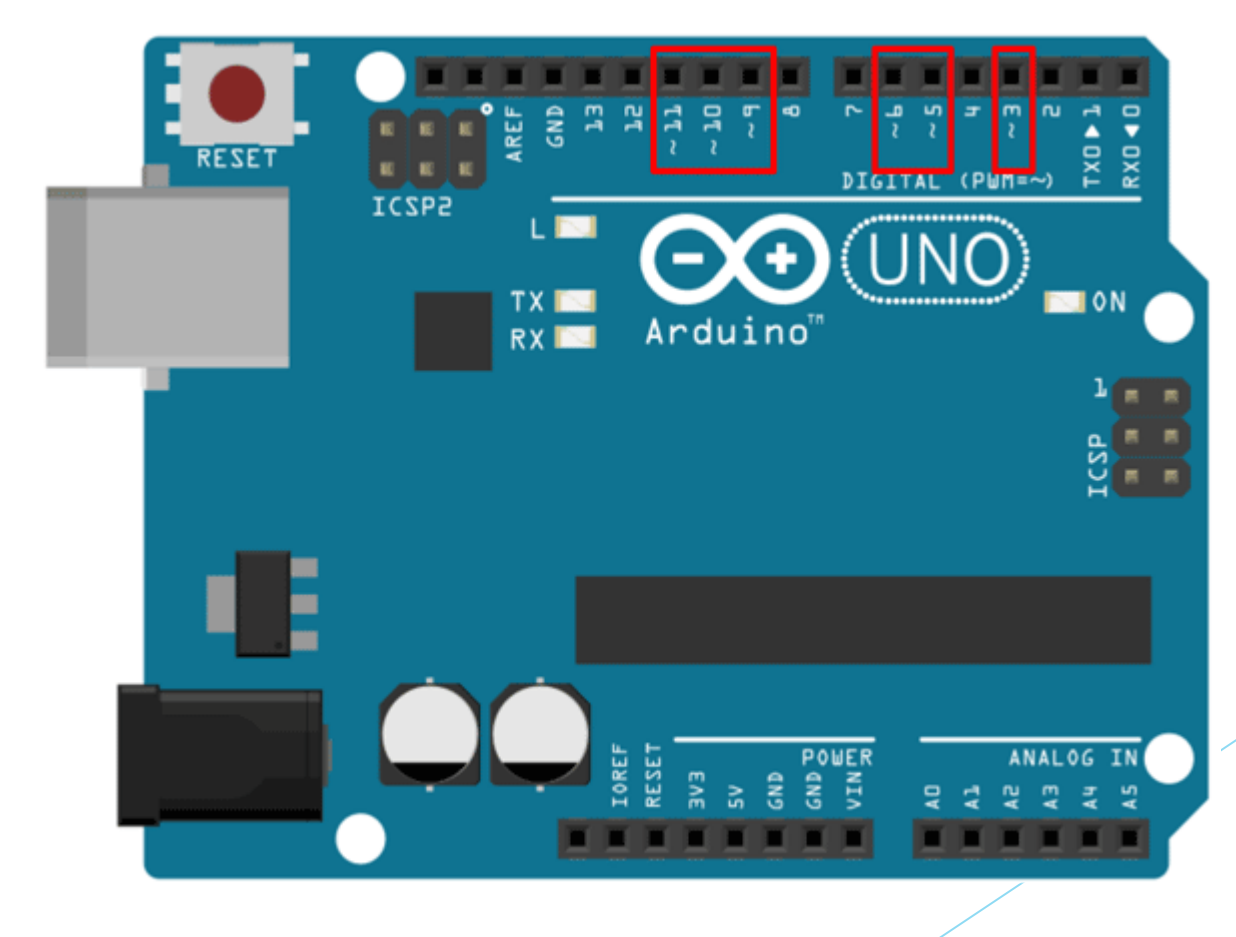

# Arduino: Funcionamiento PWM

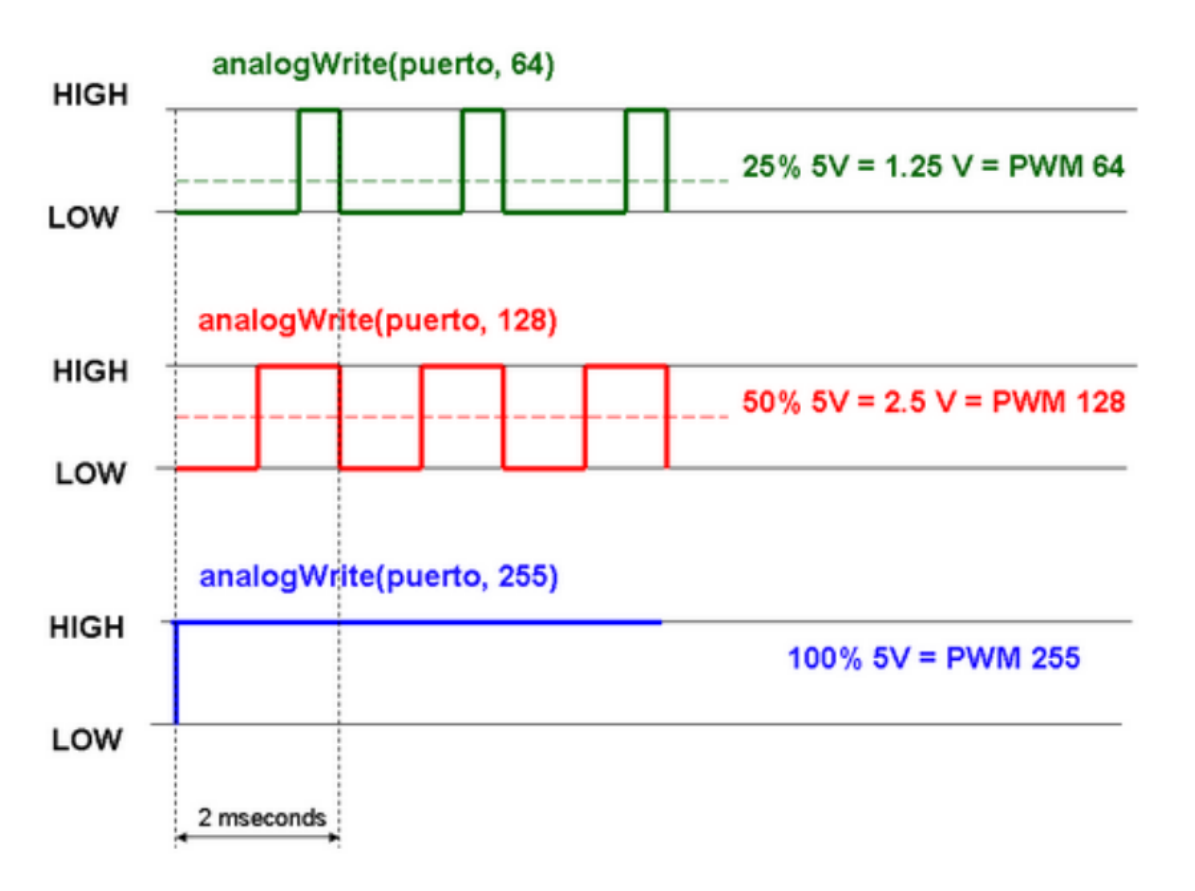

### Arduino: Alimentación y conexión

El conector Jack permite la alimentación entre 7 y 12 V
 El conector USB permite la alimentación a través de un cargador de móvil o el ordenador (5V)

El conector USB también permitirá cargar programas en la placa

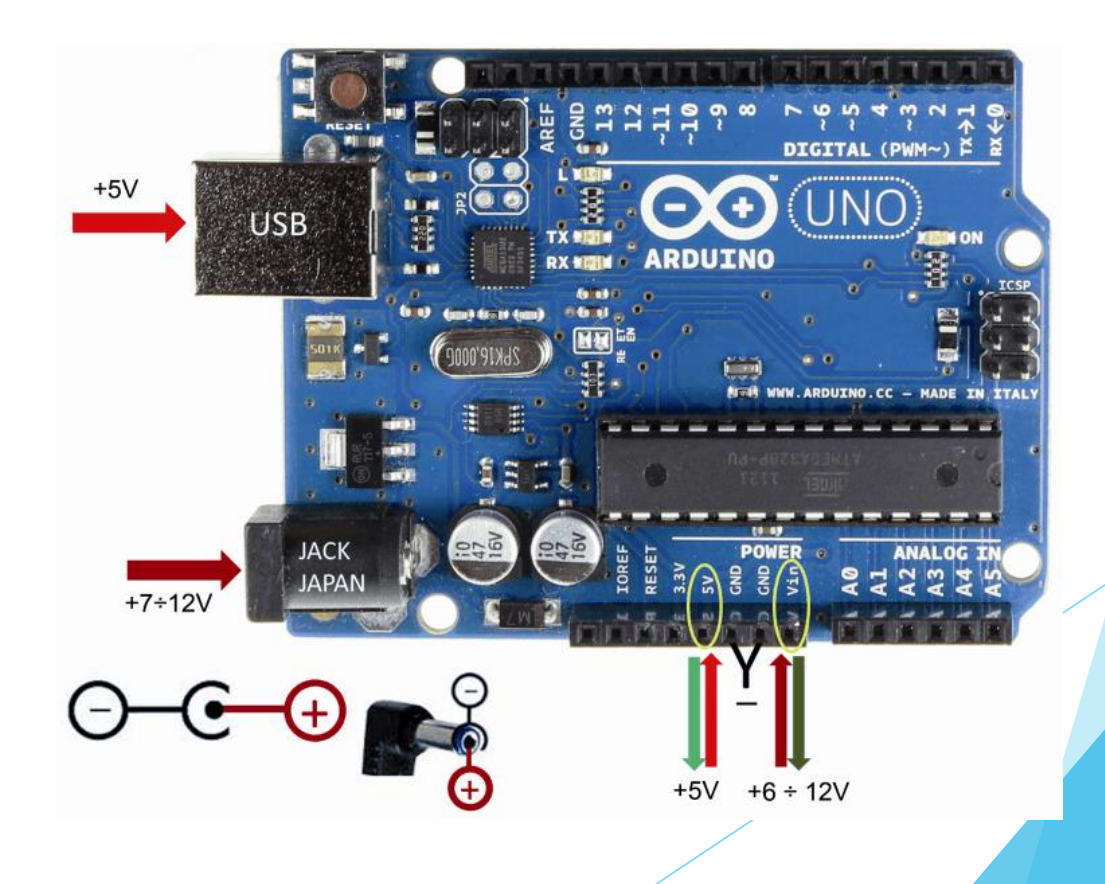

# Arduino: Cómo se programa

- Existen dos maneras de programar Arduino, mediante código o mediante bloques.

| Programación por código                                                                       | Programación con bloques                                                                          |
|-----------------------------------------------------------------------------------------------|---------------------------------------------------------------------------------------------------|
| - Utiliza un lenguaje de alto nivel muy<br>similar a C++                                      | - Se basa en unir bloques                                                                         |
| <ul> <li>Necesitas un IDE para programar aunque<br/>también se puede hacer vía web</li> </ul> | - Necesitas un programa instalado o<br>desde una aplicación web                                   |
| - Más complejo de programar, pero más<br>potente.                                             | - Es más sencillo pero sus posibilidades<br>son más limitadas. Es ideal para empezar<br>en clase. |
|                                                                                               | - Tinkercad, Arduino Blocks, Mblock                                                               |
|                                                                                               |                                                                                                   |
|                                                                                               |                                                                                                   |

- Se accede desde <a href="https://www.arduino.cc/en/software">https://www.arduino.cc/en/software</a>
- Existen dos opciones de programar:

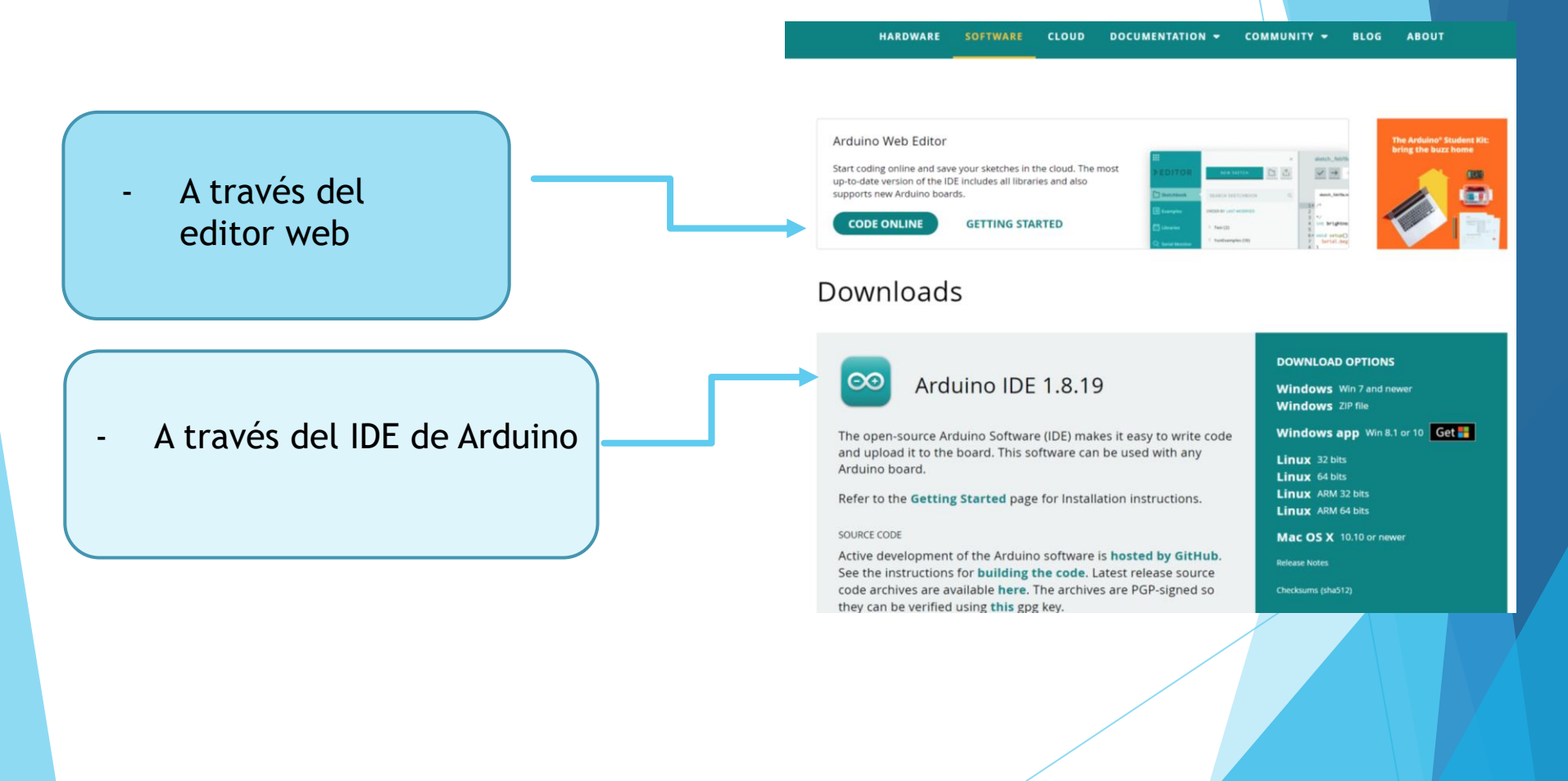

# IDE de Arduino

- Estas instrucciones se ejecutan sólo al inicio del programa
- Estas instrucciones de ejecutan repetidamente

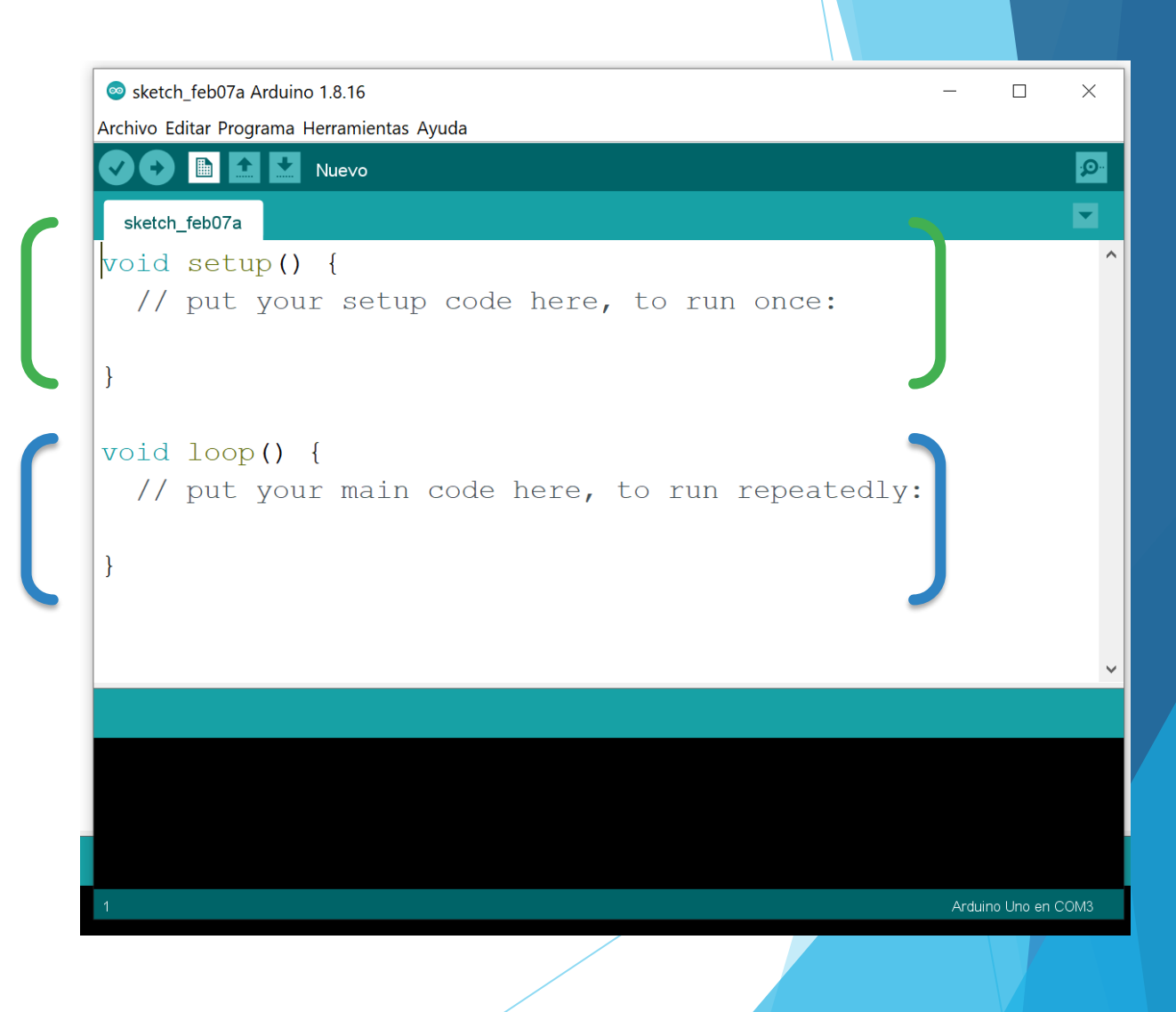

## **Editor Web**

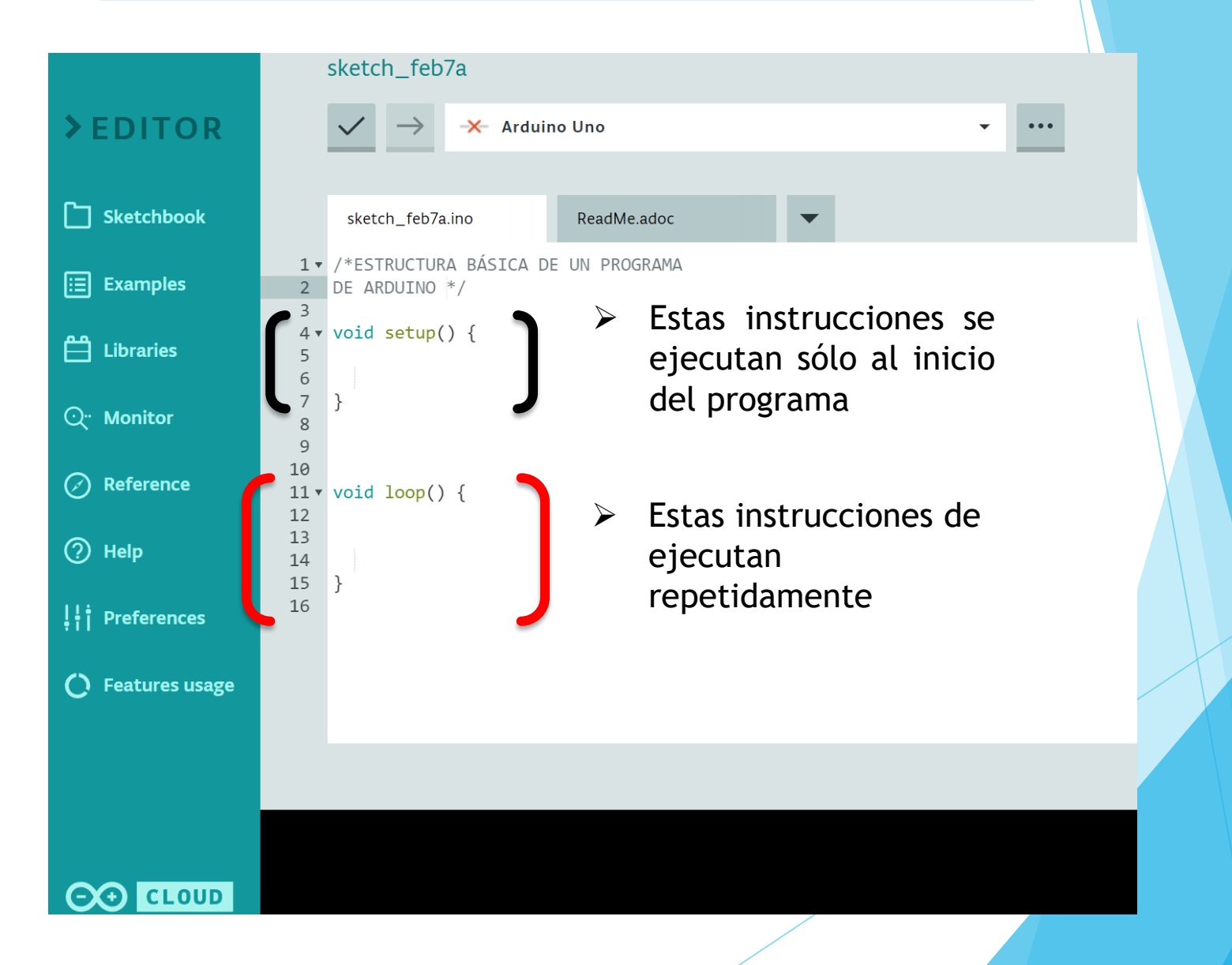

Definiciones importantes

- Constantes: datos cuyo valor no cambia durante la ejecución del programa.
- Variables: son datos que toman cierto valor y que puede ser modificado a lo largo del programa. En Arduino al definir las variables se le asigna un valor y un tipo.

| Tipos de Datos       | Memoria que ocupa | Rango de valores               |
|----------------------|-------------------|--------------------------------|
| boolean              | 1 byte            | 0 o 1 (True o False)           |
| byte / unsigned char | 1 byte            | 0 - 255                        |
| char                 | 1 byte            | -128 - 127                     |
| int                  | 2 bytes           | -32.768 - 32.767               |
| word / unsigned int  | 2 bytes           | 0 - 65.535                     |
| long                 | 2 bytes           | -2.147.483.648 - 2.147.483.647 |
| unsigned long        | 4 bytes           | 0 - 4.294.967.295              |
| float / double       | 4 bytes           | -3,4028235E+38 - 3,4028235E+38 |
| string               | 1 byte + x        | Array de caracteres            |
| array                | 1 byte + x        | Colección de variables         |

#### Operadores:

Operadores lógicos: sirven para establecer comparaciones o condiciones, de tal forma que si se cumple devuelve TRUE y si no FALSE. Son:

|    | Operadores lógicos |
|----|--------------------|
| == | Igual              |
| != | Distinto           |
| <  | Menor que          |
| >  | Mayor que          |
| <= | Menor o igual que  |

|    | Booleanos |
|----|-----------|
| ì£ | AND       |
|    | OR        |

>= Mayor o igual que

Operadores matemáticos: se utilizan para manipular valores, son: SUMA (+), RESTA (-), MULTIPLICACIÓN(\*), DIVISIÓN (/).

Comentarios: sirve para introducir aclaraciones en el código escrito.

//  $\rightarrow$  si el texto está en una misma línea

- /\* comentario \*/ $\rightarrow$  si el texto está en distintas líneas.
- Funciones: son códigos ya escritos que pueden ser utilizados escribiendo el nombre de la función. Por ejemplo: digitalRead() sirve para leer el estado de un pin digital. Las iremos viendo a lo largo de los programas.

Librerias: son un conjunto de funciones agrupadas en un fichero. Se escriben al principio del programa (precedidas del símbolo #)

Del mismo modo conviene conocer ciertas estructuras de programación:

- Estructuras de control selectivo: denominadas condicionales, porque se utilizan para la toma de decisiones. Son *if*, *else*, *switch*.
- Estructuras de control iterativas: denominadas bucles, porque permiten su ejecución repetitiva de sentencias durante un número determinado de veces, controlado y definido por un algoritmo. Son while, for y do while.

### Prácticas de Arduino

PRÁCTICA 1: ENCENDIDO DE UN LED Y PARPADEO PRÁCTICA 2: SEMÁFORO PRÁCTICA 3: ENCENDIDO SECUENCIAL DE LEDS PRÁCTICA 4: PULSADORES PRÁCTICA 5: CONMUTADA PRÁCTICA 6: LED MULTICOLOR PRÁCTICA 7: SIMULACIÓN DE LA LUZ DE UNA VELA PRÁCTICA 8: ENCENDIDO DE LUZ AUTOMÁTICO PRÁCTICA 9: DADO ELECTRÓNICO

### Práctica 1: Encendido de led y parpadeo

Para empezar a trabajar con Arduino vamos a simular un ejemplo de código llamado BLINK, en el que veremos cómo se enciende y apaga el diodo LED que incluye la placa en el pin 13.

| Sketch: |                                                                                                    |  |  |  |  |  |  |
|---------|----------------------------------------------------------------------------------------------------|--|--|--|--|--|--|
|         | Blink§                                                                                                    |  |  |  |  |  |  |
|         | <pre>// the setup function runs once when you press reset or power the board<br/>void setup() {<br/>// initialize digital pin 13 as an output.<br/>pinMode(13, OUTPUT);<br/>}</pre>                                                                                                    |  |  |  |  |  |  |
|         | <pre>// the loop function runs over and over again forever<br/>void loop() {<br/>digitalWrite(13, HIGH); // turn the LED on (HIGH is the voltage level)<br/>delay(1000); // wait for a second<br/>digitalWrite(13, LOW); // turn the LED off by making the voltage LOW<br/>delay(1000); // wait for a second<br/>} </pre> |  |  |  |  |  |  |

### Práctica 1: Encendido de led y parpadeo

Vamos a modificar el programa anterior para que el tiempo cada vez sea mayor, dependiendo del número de veces que se ejecute el programa.

```
Sketch:
            Blink-aumento_apagado §
          int ledPin=13;
          int n=0; // entero que contará el paso por la función loop
          void setup() {
            // initialize digital pin 13 as an output.
            pinMode(ledPin, OUTPUT);
          // the loop function runs over and over again forever
          void loop() {
            digitalWrite(ledPin, HIGH); //Enciendo el LED
            delay(1000); // Espero un segundo
            digitalWrite(ledPin, LOW);//Apago el LED
            n=n+100;// Incrementamos n
            delay(n); // Pausa de un tiempo n
```

### Práctica 2: Semáforo

Vamos a realizar un semáforo que tenga la siguiente secuencia de luces: luz roja durante 6 segundos y se apaga, luz verde durante 4 segundos y luz amarilla 2 segundos con dos destellos.

Material necesario

Esquema:

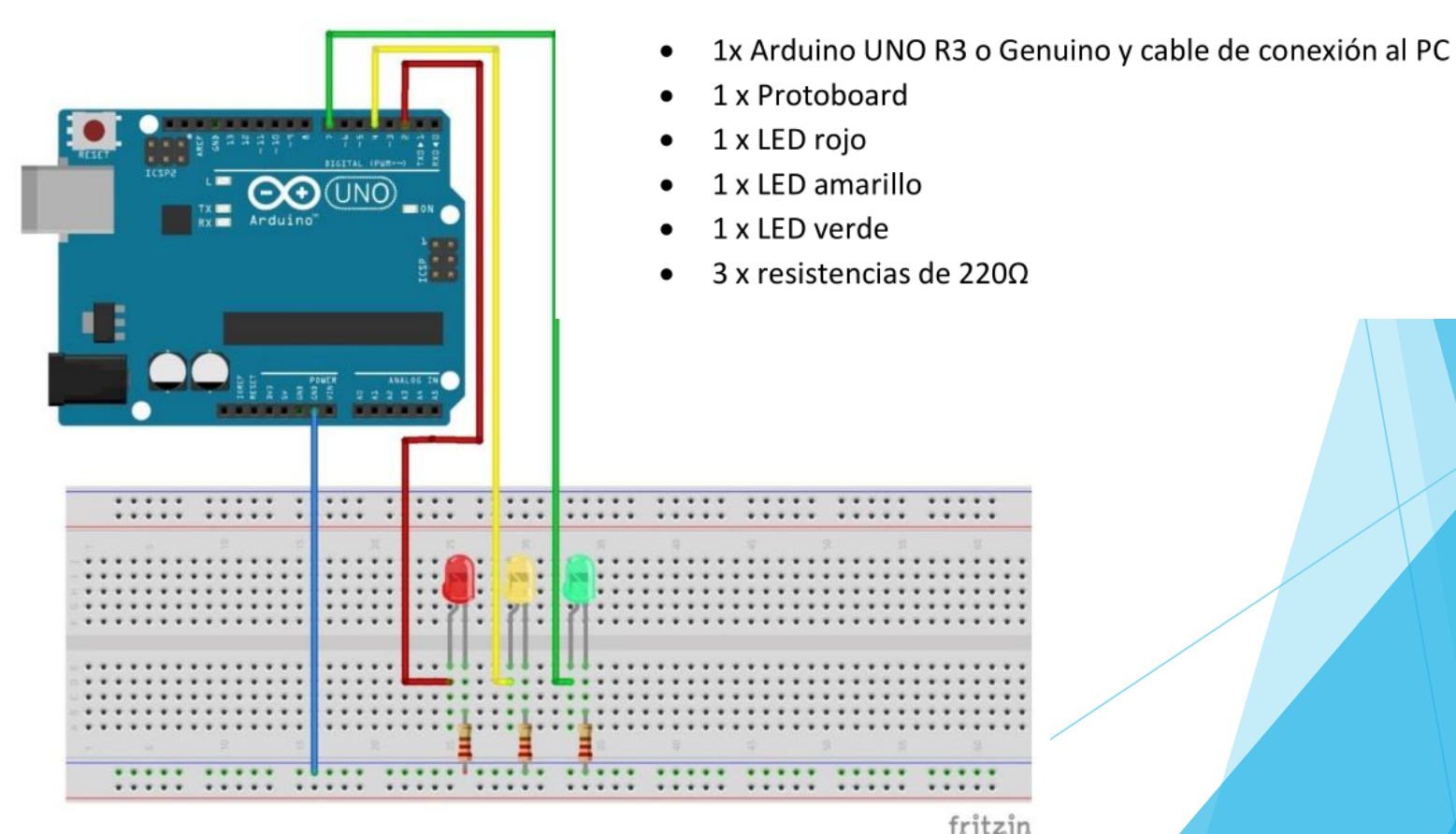

### Práctica 2: Semáforo

```
p3-semaforo §
int rojo=7;//led rojo
int amarillo=4;//led amarillo
int verde=2;//led verde
void setup() {
 pinMode (7, OUTPUT);//configuro los pines de los LED como salidas
 pinMode (4, OUTPUT); // configuro los pines de los LED como salidas
 pinMode (2, OUTPUT);//configuro los pines de los LED como salidas
 // put your setup code here, to run once:
}
void loop() {
  digitalWrite(7, HIGH);
  delay (6000) ; //el tiempo está en ms, es decir, espero 6segundos
 digitalWrite(7,LOW);//Apago el LED rojo
  digitalWrite(2, HIGH);//Enciende verde
  delay(4000);
  digitalWrite(2,LOW);//Apaga verde
  digitalWrite(4, HIGH);//Enciende amarillo
 delay(2000);
  digitalWrite(4,LOW);//Apaga amarillo
  /*digitalWrite(4,HIGH);//Enciende amarillo para hacer un parpadeo a mayores
  delay(2000);
  digitalWrite(4,LOW);//Apaga amarillo
  delay(2000);*/
```

### Práctica 3: Encendido secuencial de leds

Realiza el encendido secuencial de cuatro leds empezando del pin 12 hasta el pin 9. Cuando se hayan encendido todos los LEDs se apagarán los 4 y se volverá a repetir el ciclo. Vamos a considerar un tiempo entre el encendido de cada LED y el apagado de los 4 LEDS de 1 segundo.

#### Material necesario

- 1x Arduino UNO R3 o Genuino y cable de conexión al PC
- 1 x Protoboard
- 4 x LED
- 4 x resistencias de 220Ω

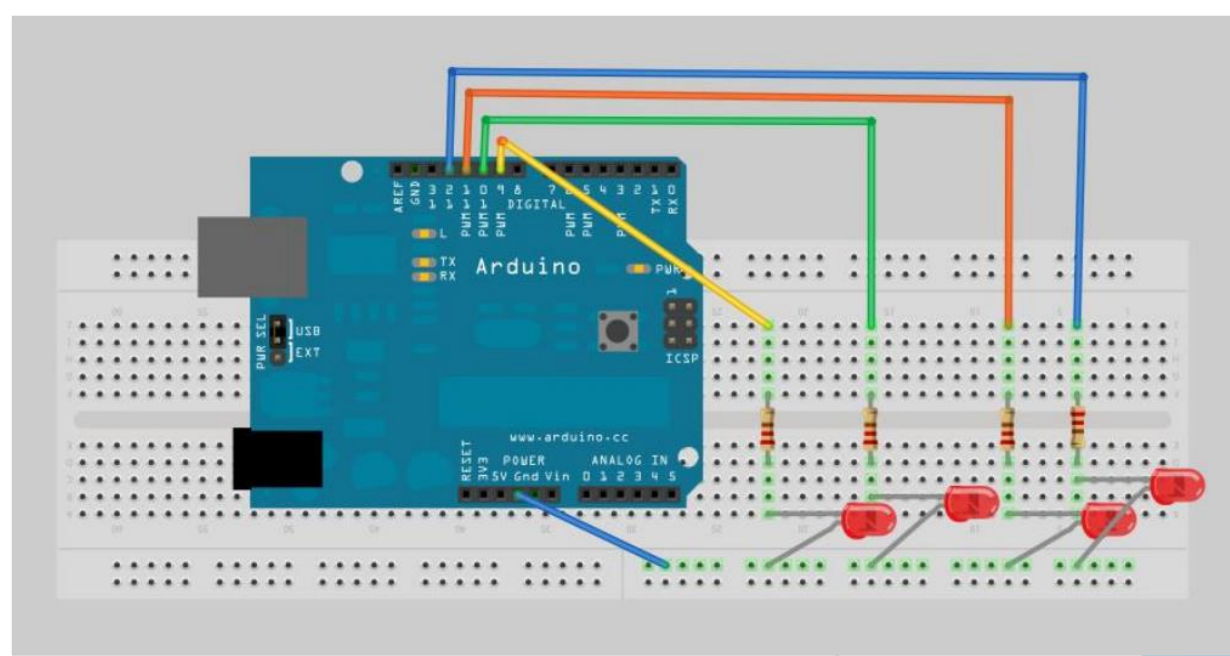

### Práctica 3: Encendido secuencial de Leds

```
P5-Encendido_secuencial-apagado_todo_a_la_vez§
int led1=9;
int led2=10;
int led3=11;
int led4=12;
void setup() {
  pinMode (led1, OUTPUT);
  pinMode (led2, OUTPUT);
  pinMode (led3, OUTPUT);
  pinMode (led4, OUTPUT);
void loop() {
  digitalWrite (led1, HIGH);
  delay(1000);
 digitalWrite (led2, HIGH);
  delay(1000);
  digitalWrite (led3, HIGH);
  delay(1000);
  digitalWrite (led4, HIGH);
  delay(1000);
  digitalWrite (led1, LOW);
  digitalWrite(led2,LOW);
  digitalWrite (led3, LOW);
  digitalWrite(led4,LOW);
  delay(1000);
```

### Práctica 3: Encendido secuencial de Leds

Variación del Sketch: podemos simplificar el código utilizando la orden FOR, como se muestra en el siguiente sketch.

```
P5-Encendido_secuencial-apagado_secuencial §
int tiempo=1000;
int n:
int cont;
void setup() {//comienza la configuración de los pines
  for (n=9; n<13; n++) {
     pinMode (n,OUTPUT);//desde el pin 9 hasta el 13, sin incluirlo
void loop()
  for (cont=0;cont<4;cont++) {</pre>
     for (n=9;n<13;n++) { //para cada pin del 9 al 12</pre>
    digitalWrite (n, HIGH);//Encendemos
    delay (tiempo);//esperamos
   for (n=9;n<13;n++) { //para cada pin del 9 al 12digitalWrite(n,LOW);//Apagamos</pre>
    digitalWrite(n,LOW);//apagamos
   delay(tiempo);//esperamos
```

}

a) Modifica el programa anterior para que se apaguen todos los LED a la vez.

b) Modifica el sketch anterior para que los LED se apaguen en orden inverso: del pin 9 al 12.

Para conectar pulsadores en las entradas digitales de Arduino, se utiliza la conexión mediante resistencias pull-down o pull up (como veremos sólo cambia el circuito, el software que utilizamos para hacer funcionar el circuito no va a variar), de tal forma, que siempre haya un estado lógico a la entrada del microprocesador, es decir, 5 o 0 voltios.

Las configuraciones se muestran en la siguiente figura:

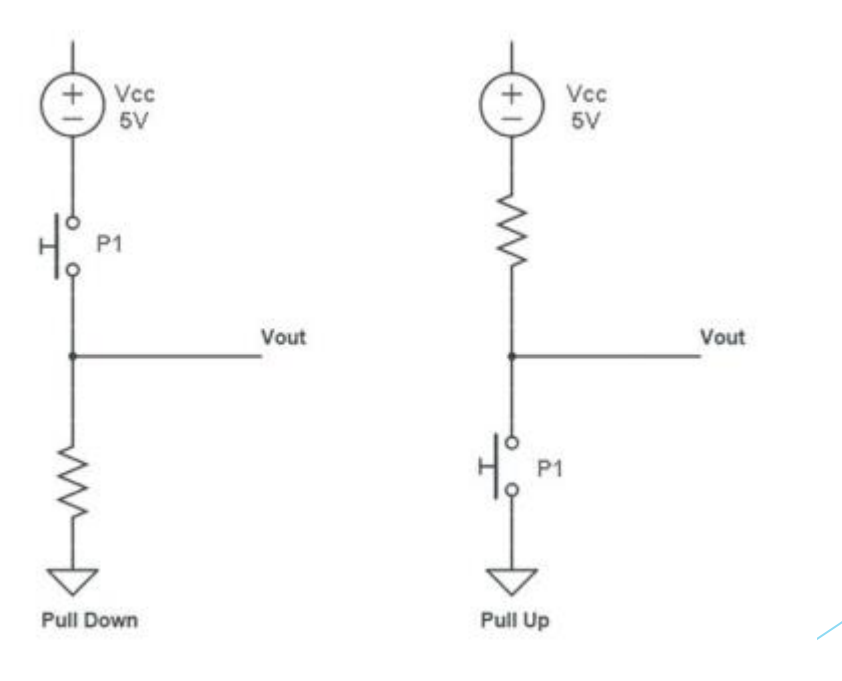

Un pulsador va a tener cuatro patillas. Podemos recurrir a un polímetro para comprobar las conexiones de continuidad o bien fijarnos en su forma, tal y como se muestra en la siguiente imagen:

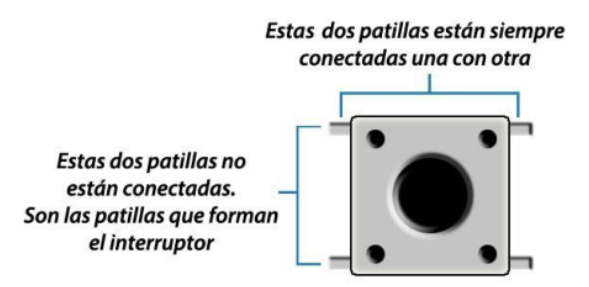

Ahora vamos a realizar un montaje con resistencia Pull-up y pull-down para analizar su funcionamiento.

Material necesario:

- 1x Arduino UNO R3 o Genuino y cable de conexión al PC
- 1 x Protoboard
- 1 x LED rojo
- 1 x resistencias de 220Ω
- 1 x pulsador
- 1x resistencia 10kΩ
- Cables de conexión

Para conectar pulsadores en las entradas digitales de Arduino, se utiliza la conexión mediante resistencias pull-down o pull up (como veremos sólo cambia el circuito, el software que utilizamos para hacer funcionar el circuito no va a variar), de tal forma, que siempre haya un estado lógico a la entrada del microprocesador, es decir, 5 o 0 voltios.

Las configuraciones se muestran en la siguiente figura:

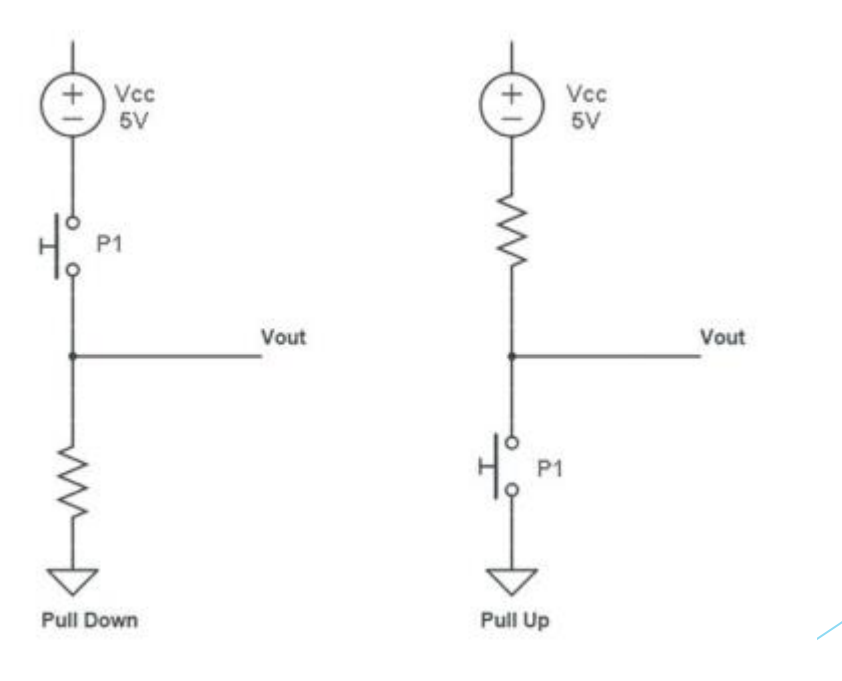

□ Pull down: Detectamos que el pulsador se activa

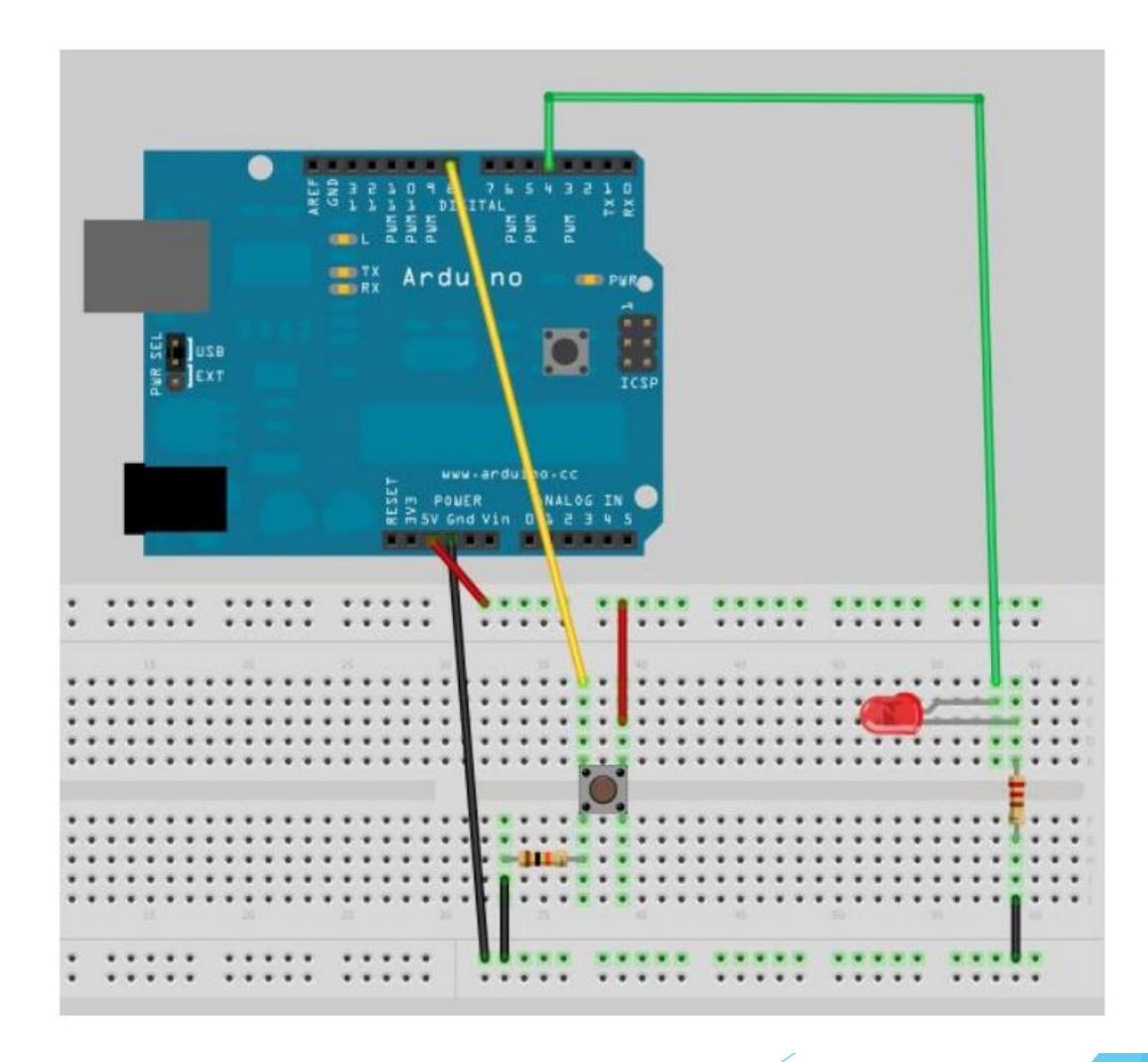

□ Pull up: Detectamos que el pulsador no está activado

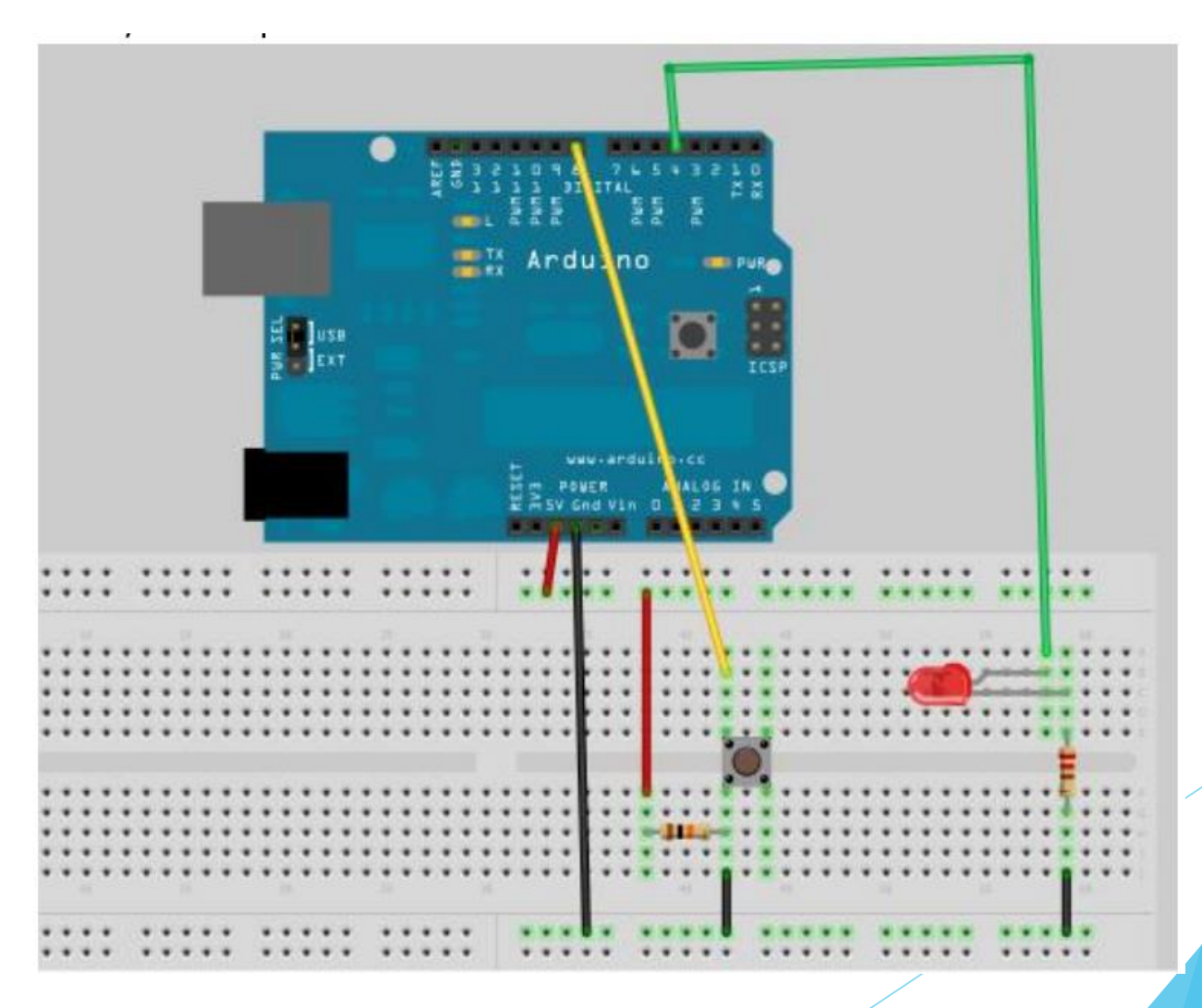
## Práctica 4: Pulsadores. Pull up y Pull down

□ El siguiente programa encenderá un led al activar el pulsador.

```
p2-encendidoled_con_pulsador§
```

```
int estado=0; //defino el valor del botón, en principio no pulsado
void setup() {
  pinMode (8,INPUT);//Declaramos el botón como entrada
  pinMode (4,OUTPUT);//Declaramos el LED como salida
}
void loop() {
  estado=digitalRead(8);//leemos el valor de la entrada
  if(estado == 1) {
    digitalWrite(4,HIGH); // si el estado es HIGH encendemos la salida
    }
    else{
      digitalWrite(4,LOW);//si no esta en HIGH apagamos el LED
    }
    // put your main code here, to run repeatedly:
```

# Práctica 5: Conmutada

Se desea controlar el encendido de un LED conectado al pin 13 mediante dos pulsadores conectados en los pines 2 y 3. El funcionamiento va a ser similar a una conmutada instalada en una vivienda(control de un punto de luz desde dos puntos); es decir, al pulsar cualquiera de los dos pulsadores, siel LED está encendido, se apagará; y si está apagado, se encenderá. Así pues, con los dos pulsadores puedo controlar el encendido y apago del LED.

#### Material necesario

- 1x Arduino UNO R3 o Genuino y cable de conexión al PC
- 1 x Protoboard
- 1 x LED
- 1x resistencia de 220Ω
- 2 x pulsadores
- 2 x resistencias 10kΩ
- Cables de conexión

## Práctica 5: Conmutada

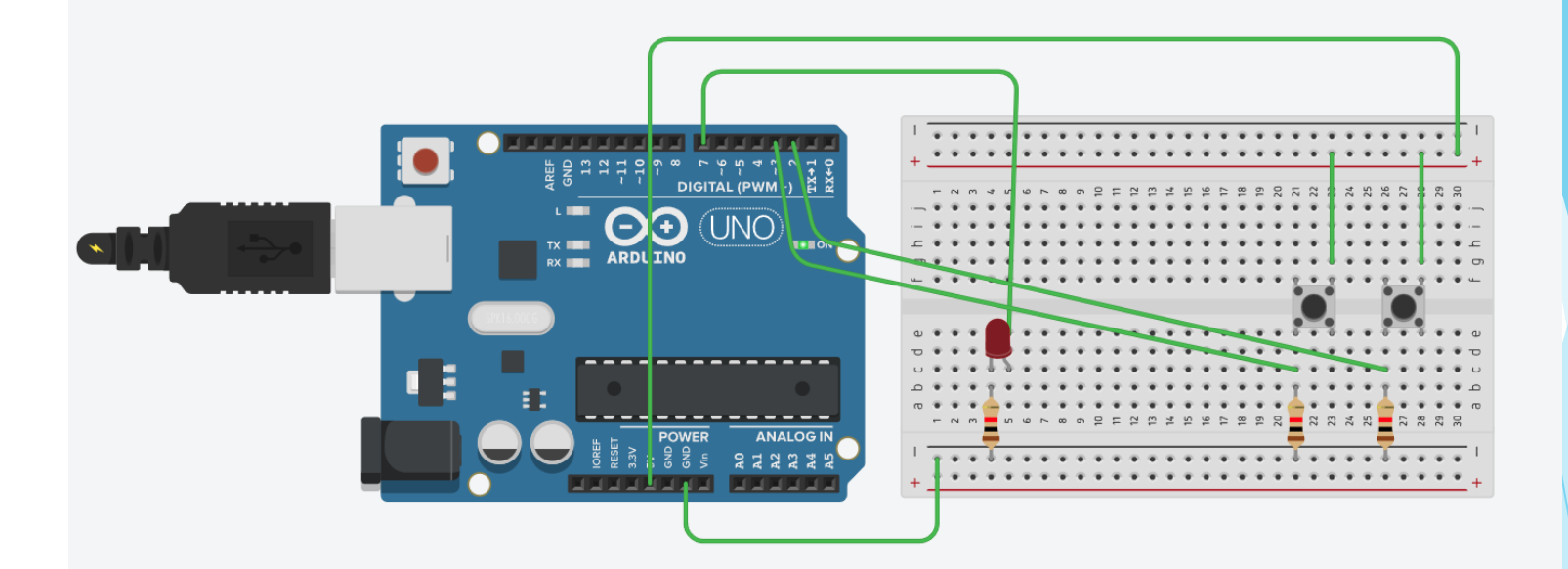

## Práctica 5: Conmutada

```
P5_conmutada_curso_arduino §
int estado = 0;
void setup()
{
pinMode(7, OUTPUT);
pinMode(2, INPUT);
pinMode(3, INPUT);
}
void loop()
{
  if (digitalRead(2)==1 || digitalRead(3)==1) {
    if (estado == 0) {
      estado = 1;
      digitalWrite(7, HIGH);
      }
    else {
      estado = 0;
      digitalWrite(7,LOW);
         }
    while(digitalRead(2) == 1 || digitalRead(3) == 1) {}
delay(50);
```

# Práctica 6: Led multicolor

En este caso vamos a realizar el montaje de un diodo RGB, LED multicolor. El RGB tiene 4 terminales y su conexión se muestra en la figura. Con dos pines se pueden obtener diversos colores, por ejemplo:Amarillo = Rojo + Verde, Magenta= Rojo +Azul. Así. podríamos sustituir los 3 LED del semáforo anterior^por éste.

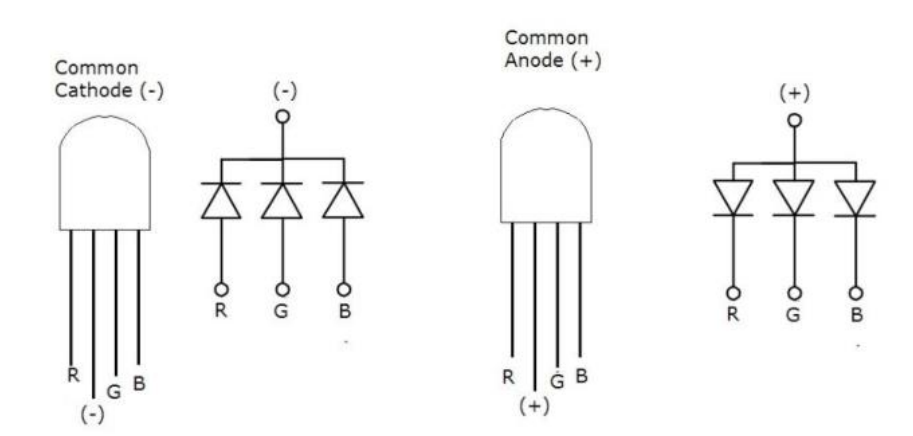

Material necesario

- 1x Arduino UNO R3 o Genuino y cable de conexión al PC
- 1 x Protoboard
- 1 x RGB multicolor
- 3x resistencia de 220Ω
- Cables de conexión

## Práctica 6: Led multicolor

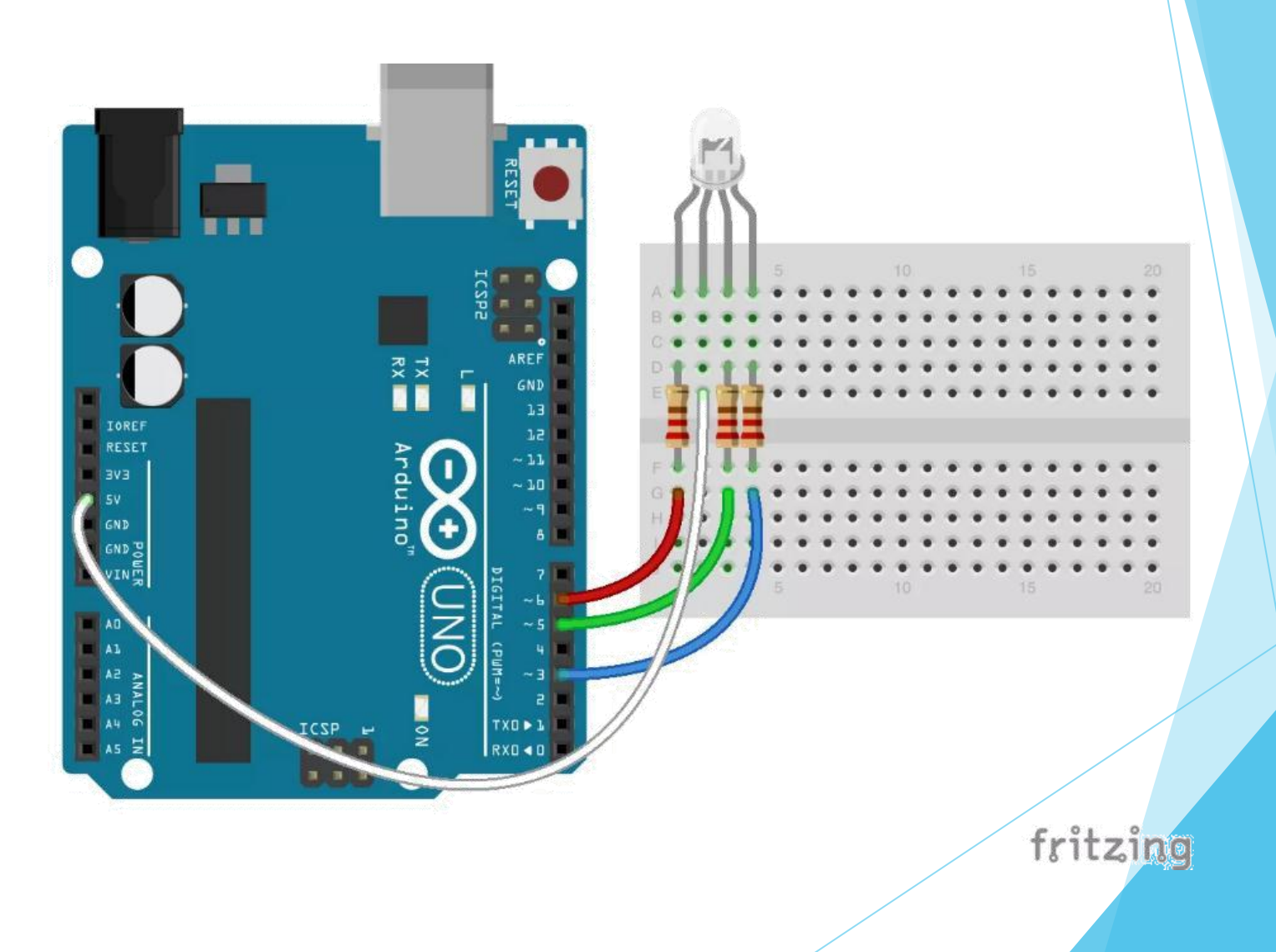

## Práctica 6: Led multicolor

```
p7-led_rgb
 * led RGB anodo comun */
int rojo=4;//Aisgnamos las variables
int verde=3:
int azul=2:
int retardo=2000;
void setup() { //configuramos los pines
  pinMode(rojo,OUTPUT);
  pinMode(azul,OUTPUT);
  pinMode (verde, OUTPUT);
void loop() {
 digitalWrite (rojo, HIGH);//Enciendo rojo
 digitalWrite (verde, LOW);
 digitalWrite (azul, LOW);
 delay(retardo);
 digitalWrite (azul, HIGH); // al añadir azul se convierte en magenta
 delay(retardo);
 digitalWrite(rojo,LOW);// apago rojo, nos quedamos en AZUL
 delay(retardo);
 digitalWrite (verde, HIGH);//Añado verde, se convierte en cyan
 delav(retardo);
 digitalWrite(azul,LOW);//Apago azul, me guedo en verde
 delay (retardo);
 digitalWrite(rojo, HIGH);//Añado rojo, obtengo amarillo
 delay(retardo);
 digitalWrite(azul, HIGH);//Añado azul, obtengo blanco
 delav(retardo);
```

}

### Práctica 7: Simulación de luz de vela mediante PWM

Se trata de simular el movimiento de la llama de una vela. Hacemos uso de la instrucción para generar un número aleatorio que lo asignamos a una salida analógica PWM y otro número que lo asociamos a la variable de temporización (tiempo que esperamos a para cambiar el valor de la salida.

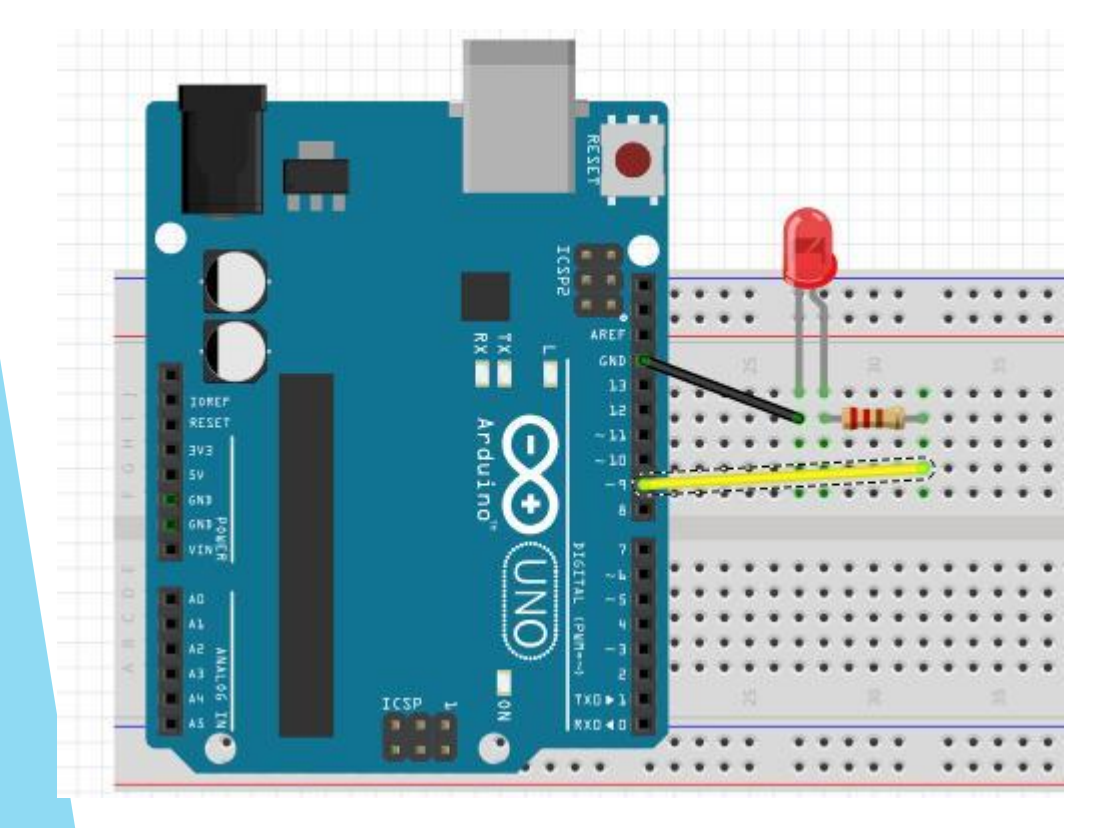

#### Materiales:

- 1x tarjeta UNO R3
- 1x diodo LED
- 1x resistencia 220Ω
- Cables de conexión

#### Práctica 7: Simulación de luz de vela mediante PWM

p9-simuladior\_vela§

```
int led=9;//seleciona el puerto PWM numero 9
int val=0;//define y pone a cero la variable "brillo"
int delayval=0;//define el intercambio de valor de salida
void setup() {
    pinMode(led, OUTPUT);
}
```

```
void loop() {
  val=random(100,255); //genera un número aleatorio entre 100 y 255
  analogWrite(led,val); //enviamos ese valor a la salida 9
  delayval=random(50,150);//generamos un numero aleatorio entre 50 y 150
  delay(delayval);//esperamos el tiempo delayval en milisegundos
```

□ En esta práctica vamos a implementar un programa de encendido automático de luz, donde se enciende o paga un LED en función de la cantidad de luz que recibe una LDR.

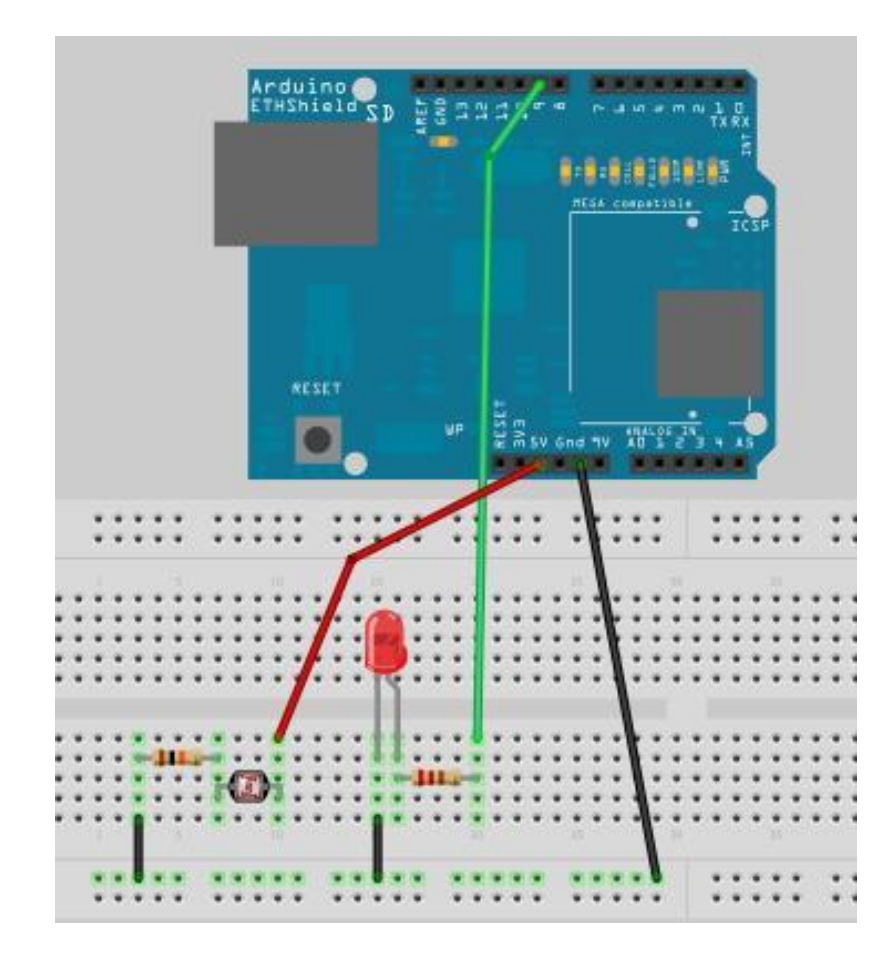

#### Material necesario

- 1x Arduino UNO R3
- 1 x Protoboard
- 1 x resistencia LDR
- 1 x diodo LED
- 1 x resistencia de 220Ω
- 1 x resistencia de 10KΩ
- Cables de conexión

```
p8-Interruptor_crepuscular§
```

```
int LDR=0;//pin conectado a la LDR
int LED=9://Pin conectado al LED
int luminosidad; // variable para almaenar la lectura de la luminisidad
int umbral=600;//valor umbral a partir del cual conmuta el LED
void setup() {
  Serial.begin(9600);//se inicia el puerto serie
  pinMode (LED, OUTPUT);
  digitalWrite(LED,LOW); //comienza el LED apagado
1
void loop() {
  luminosidad=analogRead(LDR);//Leemos el pin de entrada
  Serial.println(luminosidad);//escribimos por el puerto serie el valor de la lectura
  if (luminosidad>umbral) {
    digitalWrite(LED,LOW);//Si la luminosidad es mayor, apagamos el LED
    else{
     digitalWrite(LED, HIGH);}
   delay (200);
```

Vamos a modificar el interruptor crepuscular anterior, de tal forma que el diodo se encienda condiferente luminosidad, en función de la luz que reciba la LDR. Por ejemplo:

- A más de 700 el LED estará apagado
- Entre 550 y 700 el LED lucirá al 30%
- A menos de 550 el LED lucirá al 100%

Para realizar este ejercicio es necesario que consideremos el LED como una salida analógica, para poder variar su valor de salida. EL montaje es el mismo que en el caso anterior.

```
p8-Interruptor_crepuscular-2umbrales §
```

```
int LDR=0;//pin conectado a la LDR
int LED=9://Pin conectado al LED
int luminosidad; // variable para almaenar la lectura de la luminisidad
int umbral1=700:
int umbral2=550;
void setup() {
  Serial.begin(9600);//se inicia el puerto serie
  pinMode (LED, OUTPUT);
  analogWrite(LED,0); //comienza el LED apagado
void loop() {
  luminosidad=analogRead(LDR);//Leemos el pin de entrada
  Serial.println(luminosidad);//escribimos por el puerto serie el valor de la lectura
  if (luminosidad>umbral1) {
    analogWrite(LED,0);//Si la luminosidad es mayor, apagamos el LED
  else{
      if (luminosidad<umbral2) {
        analogWrite(LED, 255);}
      else{
         analogWrite(LED,80);}
     delay (200);
```

### Práctica 9: Generación de números aleatorios

Esta práctica nos va a servir para ver como Arduino genera números aleatorios mediante la función random()

```
p10_aleatorios
                                                             p10_aleatorios §
int numero =0;
                                                           int numero =0;
void setup() {
                                                           void setup() {
  // put your setup code here, to run once:
                                                             // put your setup code here, to run once:
Serial.begin(9600);
                                                           Serial.begin(9600);
                                                           }
                                                           void loop() {
void loop() {
                                                             // put your main code here, to run repeatedly:
  // put your main code here, to run repeatedly:
                                                           //randomSeed(analogRead(0));
randomSeed(analogRead(0));
                                                           numero=random(0,100);
numero=random(0,100);
                                                           Serial.println(numero);
Serial.println(numero);
                                                           delay(1000);
delay(1000);
```

- En este caso vamos a implementar un dado a base de leds que nos puede ser útil para nuestros juegos favoritos de mesa.
- Nuestro dado electrónico está formado por 7 leds, dispuestos como se muestran en la imagen, de tal forma que se puedan representar los números del 1 al 6, según encendamos unos LEDS u otros.

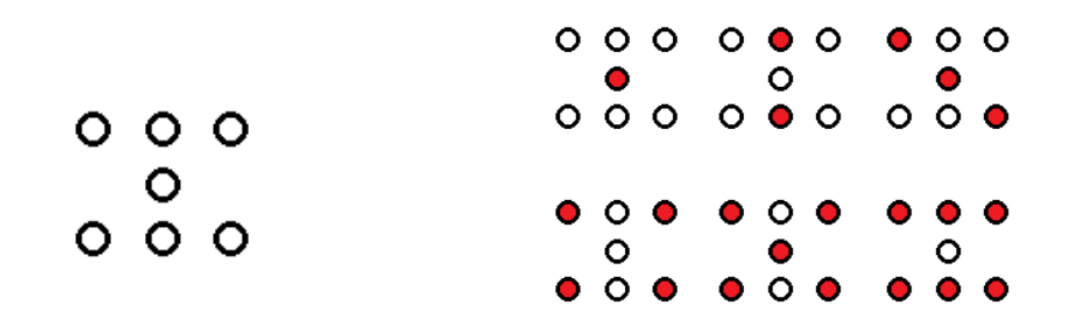

Ilustración 1-Disposición de los leds y números representados con LEDS

#### Material necesario

- 1x Arduino UNO R3 o Genuino y cable de conexión al PC
- 1 x Protoboard
- 7 x diodo LED
- 7 x resistencia de 220Ω
- 1 x pulsador
- 1 x resistencia de 10KΩ
- Cables de conexión

#### Esquema del montaje

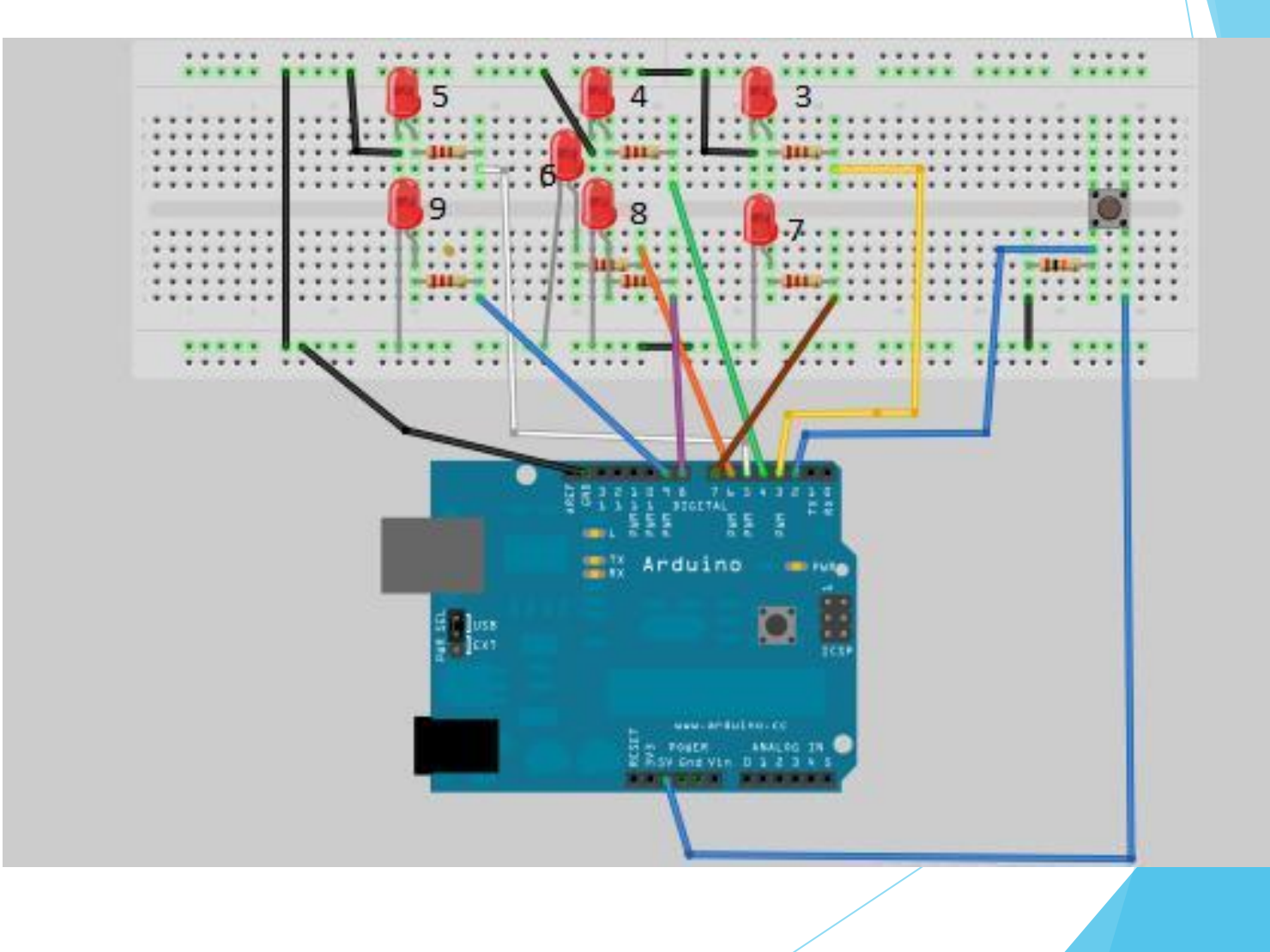

#### Código

p9-dado\_electr\_nico

```
/*dado electrónico*/
void setup() {
   //iniciamos los pines de los diodos LED
   pinMode(3,OUTPUT);
   pinMode(4,OUTPUT);
   pinMode(5,OUTPUT);
   pinMode(6,OUTPUT);
   pinMode(7,OUTPUT);
   pinMode(8,OUTPUT);
   pinMode(9,OUTPUT);
```

pinMode(2,INPUT);//Declaramos el pin 2 como la entrada del pulsador randomSeed(analogRead(0));//Iniciamos el generador de números aleatorios a 0

```
//apapagamos todos los diodos leds
digitalWrite(3,LOW);
digitalWrite(4,LOW);
digitalWrite(5,LOW);
digitalWrite(6,LOW);
digitalWrite(7,LOW);
digitalWrite(8,LOW);
digitalWrite(9,LOW);
```

#### □ Código

void loop () {

int numero;//defininos la variable donde se va a guardar el número aleatorio

while (!digitalRead (2)); //Espera a que aprieten pulsador

escribe\_dado (0); //Apaga todos los leds

while (digitalRead (2)); //Espera a que suelten pulsador

numero = random(1, 7); //Genera un numero al azar entre 1 y 6

escribe\_dado (numero); //Mostrar el numero en el dado

#### □ Código

```
void escribe dado (int num) {
  //Escribe numero en el dado
  switch (num) {
    case 1: // el numero 1
            digitalWrite (3, LOW);
            digitalWrite (4, LOW);
            digitalWrite (5, LOW);
            digitalWrite (6, HIGH);
            digitalWrite (7, LOW);
            digitalWrite (8, LOW);
            digitalWrite (9, LOW);
            break;
    case 2: // el numero 2
            digitalWrite (3, LOW);
            digitalWrite (4, HIGH);
            digitalWrite (5, LOW);
            digitalWrite (6, LOW);
            digitalWrite (7, LOW);
            digitalWrite (8, HIGH);
            digitalWrite (9, LOW);
            break;
```

#### □ Código

```
case 3: //el numero 3
       digitalWrite (3, HIGH);
       digitalWrite (4, LOW);
       digitalWrite (5, LOW);
        digitalWrite (6, HIGH);
       digitalWrite (7, LOW);
        digitalWrite (8, LOW);
        digitalWrite (9, HIGH);
       break;
case 4: // el numero 4
        digitalWrite (3, HIGH);
        digitalWrite (4, LOW);
        digitalWrite (5, HIGH);
        digitalWrite (6, LOW);
        digitalWrite (7, HIGH);
        digitalWrite (8, LOW);
        digitalWrite (9, HIGH);
       break;
```

#### □ Código

```
case 5: //el numero 5
        digitalWrite (3, HIGH);
        digitalWrite (4, LOW);
        digitalWrite (5, HIGH);
        digitalWrite (6, HIGH);
        digitalWrite (7, HIGH);
        digitalWrite (8, LOW);
        digitalWrite (9, HIGH);
        break:
case 6: //el numero 6
        digitalWrite (3, HIGH);
        digitalWrite (4, HIGH);
        digitalWrite (5, HIGH);
        digitalWrite (6, LOW);
        digitalWrite (7, HIGH);
        digitalWrite (8, HIGH);
        digitalWrite (9, HIGH);
```

break;

□ Código

#### default: case 0: //Apagar todos los leds digitalWrite (3, LOW); digitalWrite (4, LOW); digitalWrite (5, LOW); digitalWrite (6, LOW); digitalWrite (7, LOW); digitalWrite (8, LOW); digitalWrite (9, LOW); break; }

Se trata de un motor de cc capaz de posicionarse en un ángulo determinado dentro de un rango que suele ser entre 0 °y 180°

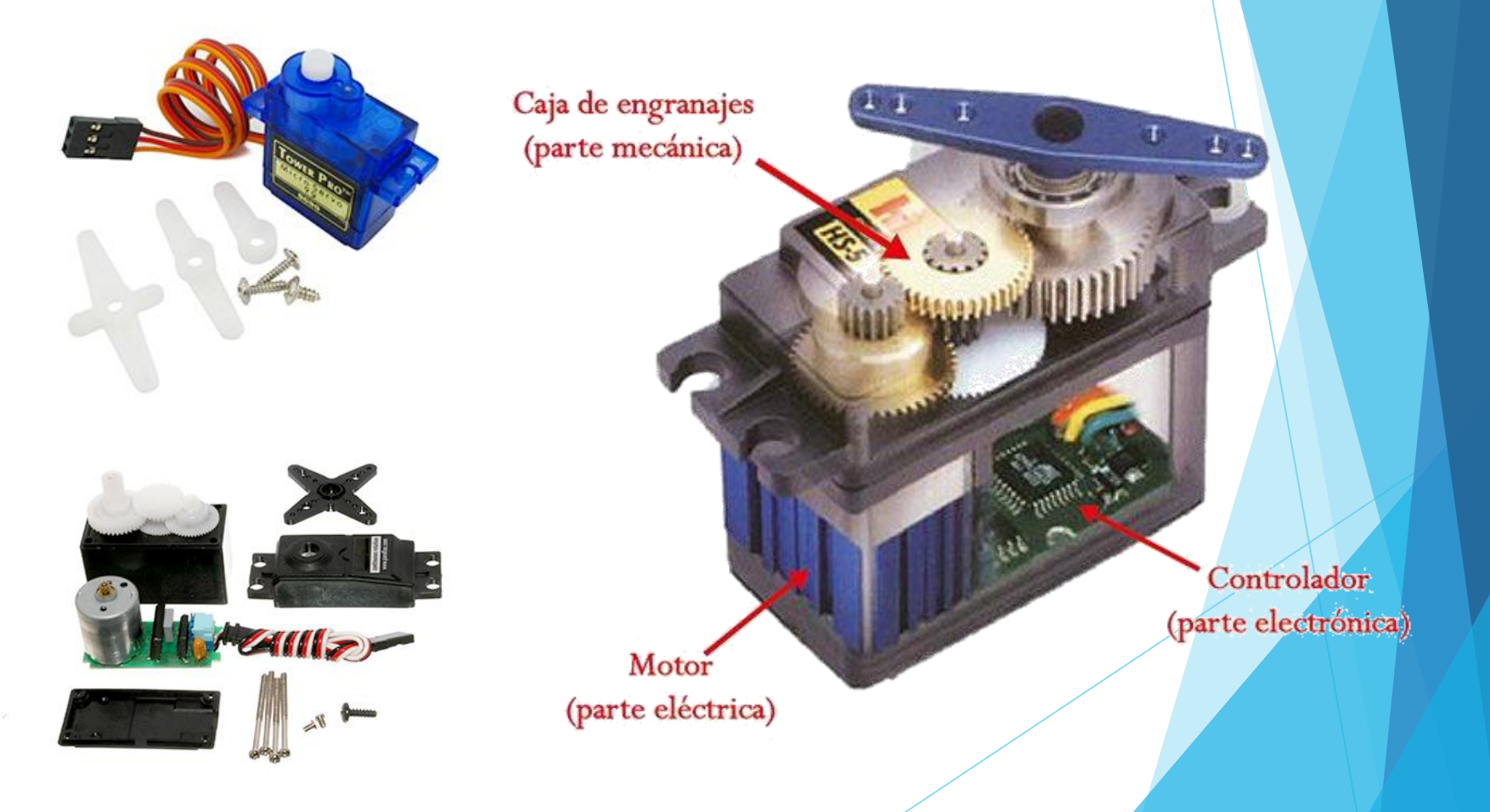

Para comunicar el ángulo deseado utilizamos una señal pulsada con periodo de 20ms. El ancho del pulso determina la posición del servo.

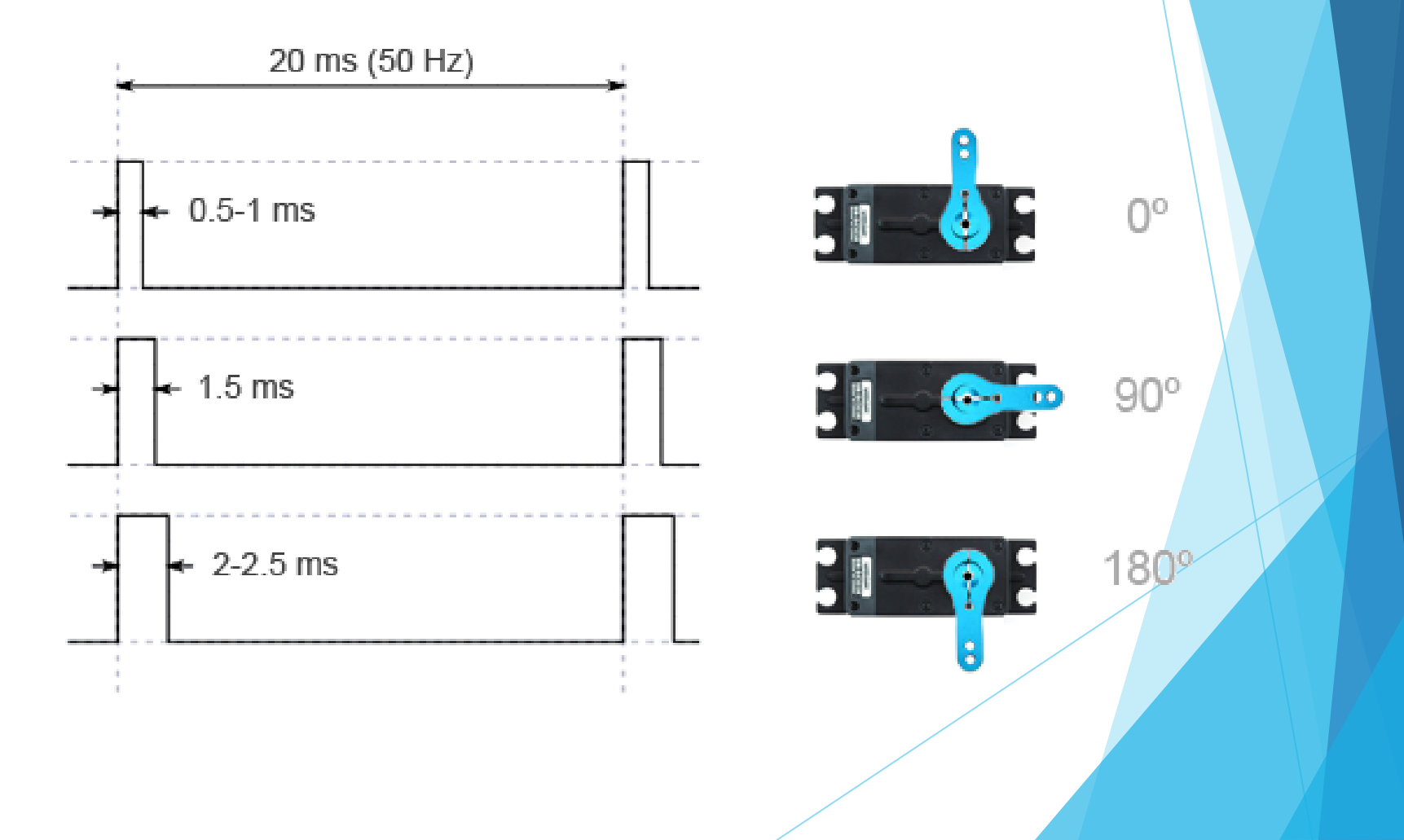

Esquema de montaje

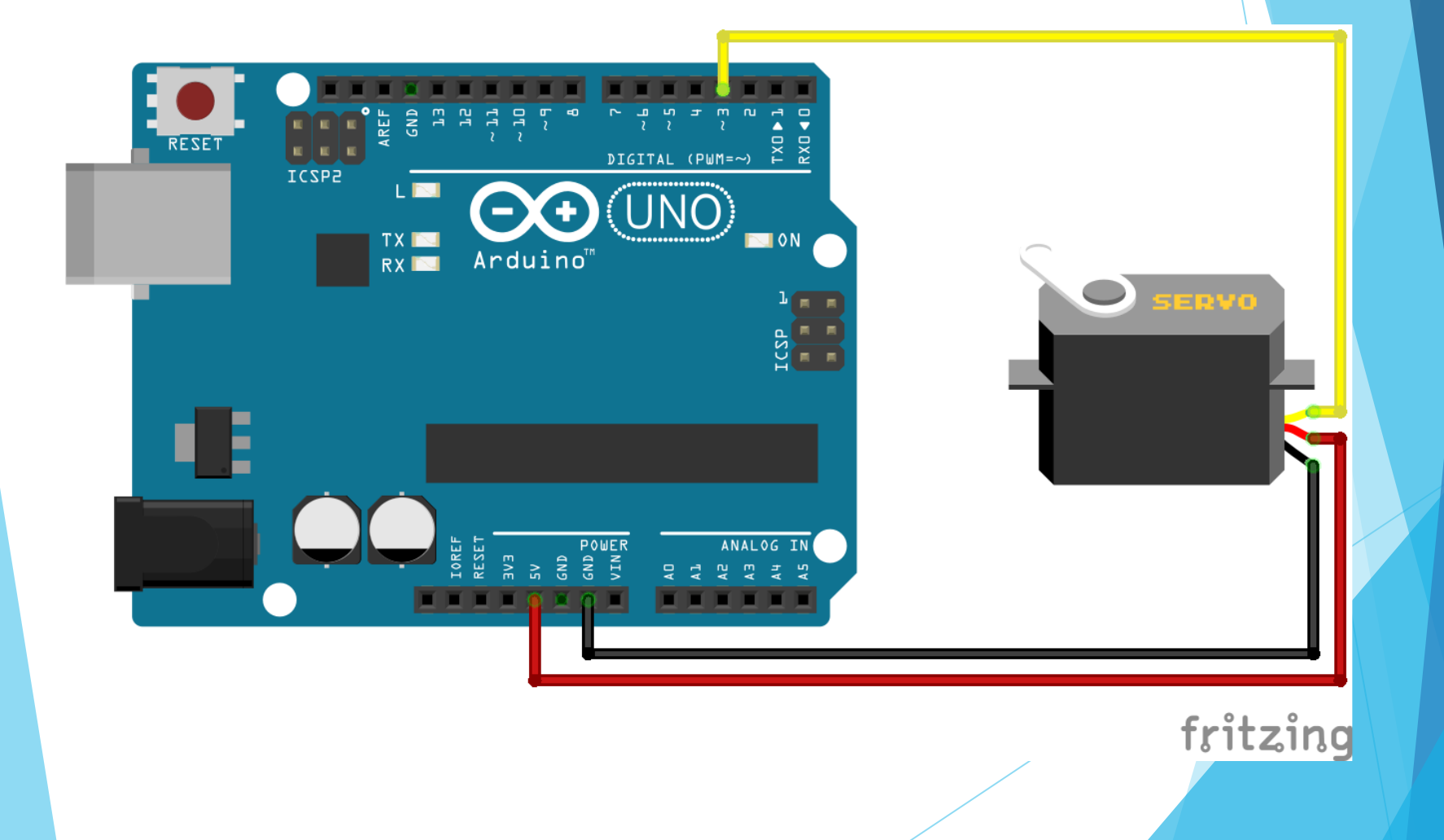

Esquema de montaje: Control de servo mediante potenciómetro

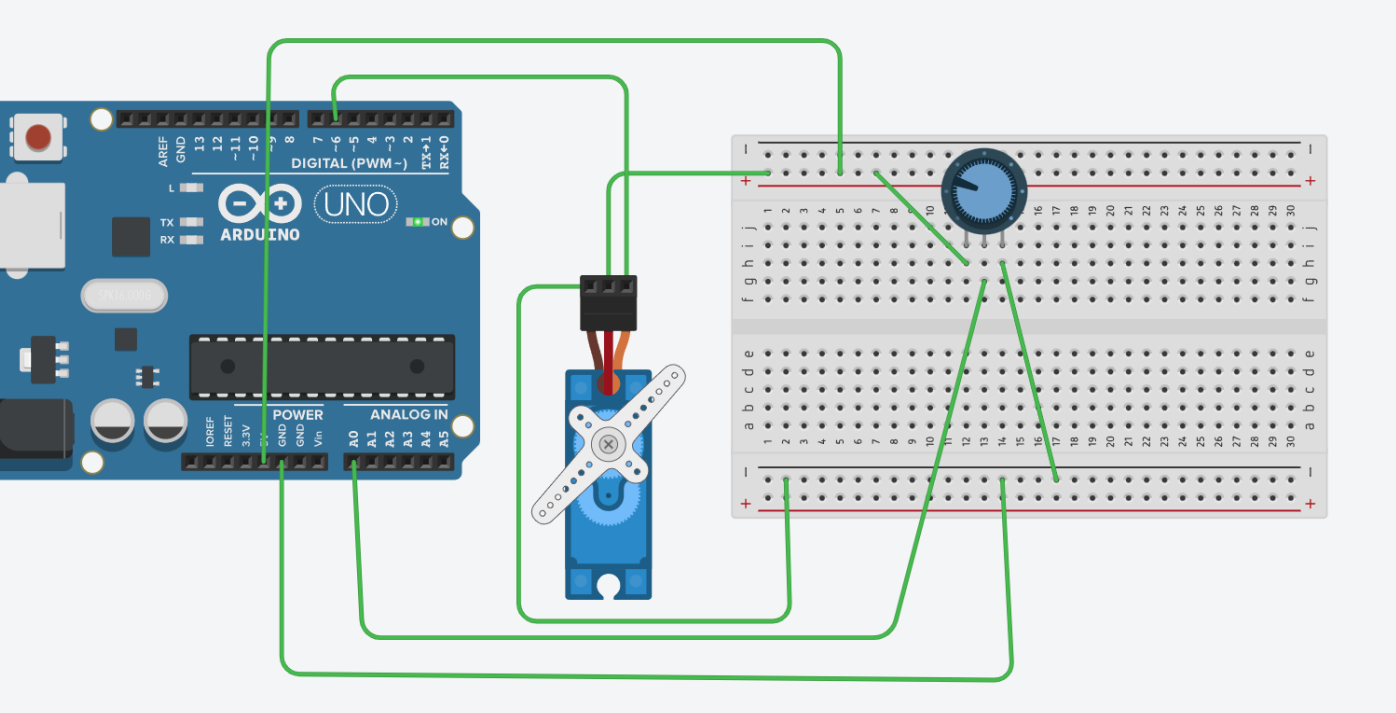

Ejemplo de código: Control de servo mediante potenciómetro.

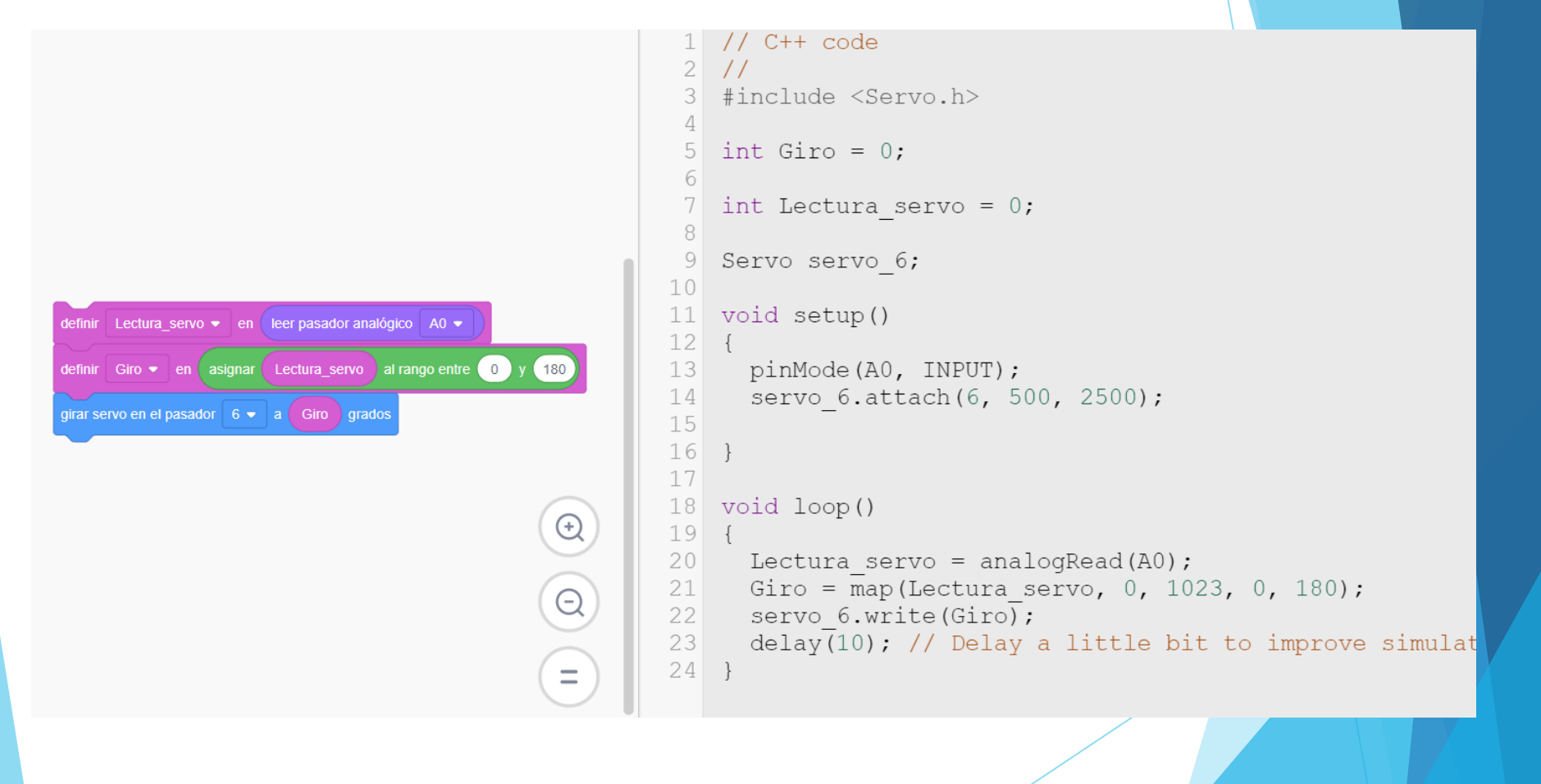

Permite la medida de distancia mediante el envío y recepción de ondas sonoras.

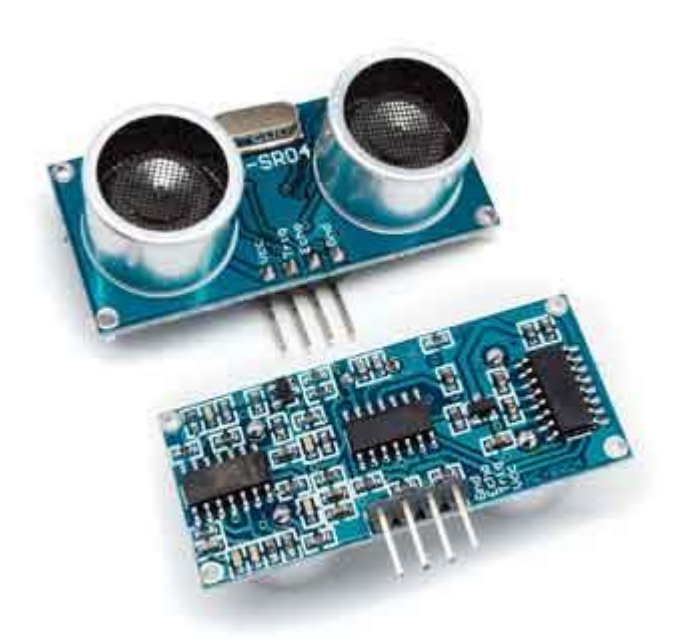

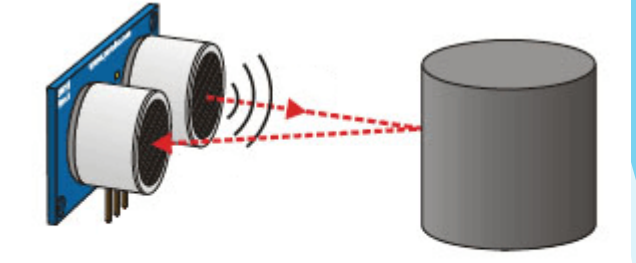

Tiempo = 2 \* (Distancia / Velocidad) Distancia = Tiempo · Velocidad / 2

$$343\frac{m}{s} \cdot 100\frac{cm}{m} \cdot \frac{1}{1000000} \frac{s}{\mu s} = \frac{1}{29.2} \frac{cm}{\mu s}$$

$$Distancia(cm) = \frac{Tiempo(\mu s)}{29.2 \cdot 2}$$

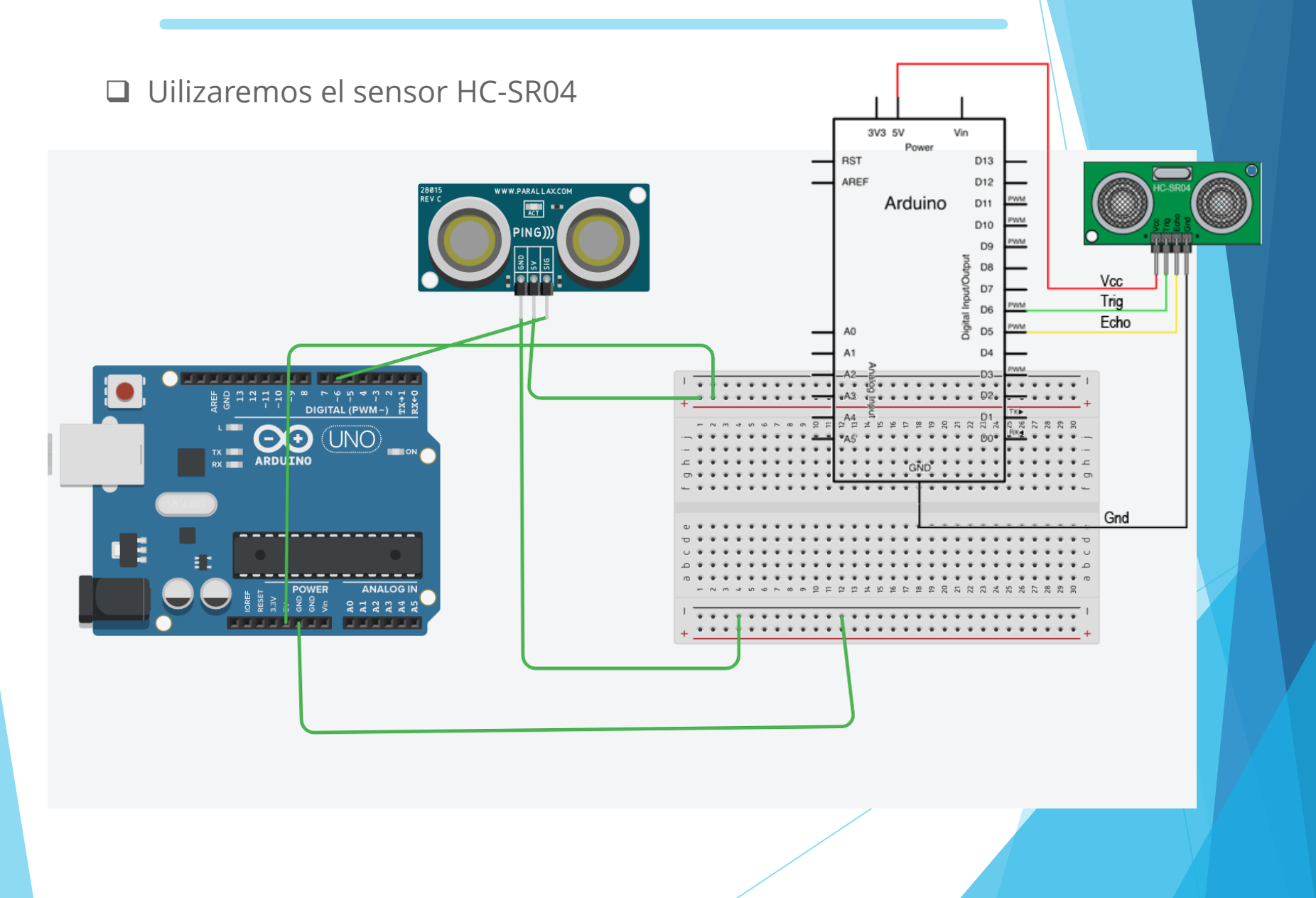

□ Ejemplo de código: Medida de distancia de un objeto.

```
Distancia 🗸 en (leer el sensor de distancia ultrasónico en el pasador del desencadenador 6 🗸 pasador de eco 6 🗸 en las unidades cm 🗸
definir
imprimir en monitor en serie
                      Distancia
                                 nueva línea 🛛 con 🔻
       1
         // C++ code
         int Distancia = 0;
         long readUltrasonicDistance(int triggerPin, int echoPin)
           pinMode(triggerPin, OUTPUT); // Clear the trigger
           digitalWrite(triggerPin, LOW);
           delayMicroseconds(2);
           // Sets the trigger pin to HIGH state for 10 microseconds
           digitalWrite(triggerPin, HIGH);
           delayMicroseconds(10);
           digitalWrite(triggerPin, LOW);
           pinMode(echoPin, INPUT);
           // Reads the echo pin, and returns the sound wave travel time in microseconds
           return pulseIn(echoPin, HIGH);
         }
         void setup()
           Serial.begin(9600);
         void loop()
           Distancia = 0.01723 * readUltrasonicDistance(6, 6);
           Serial.println(Distancia);
           delay(1000); // Wait for 1000 millisecond(s)
```

Ejemplo de montaje: Medida de distancia de un objeto y alarma al acercarse..

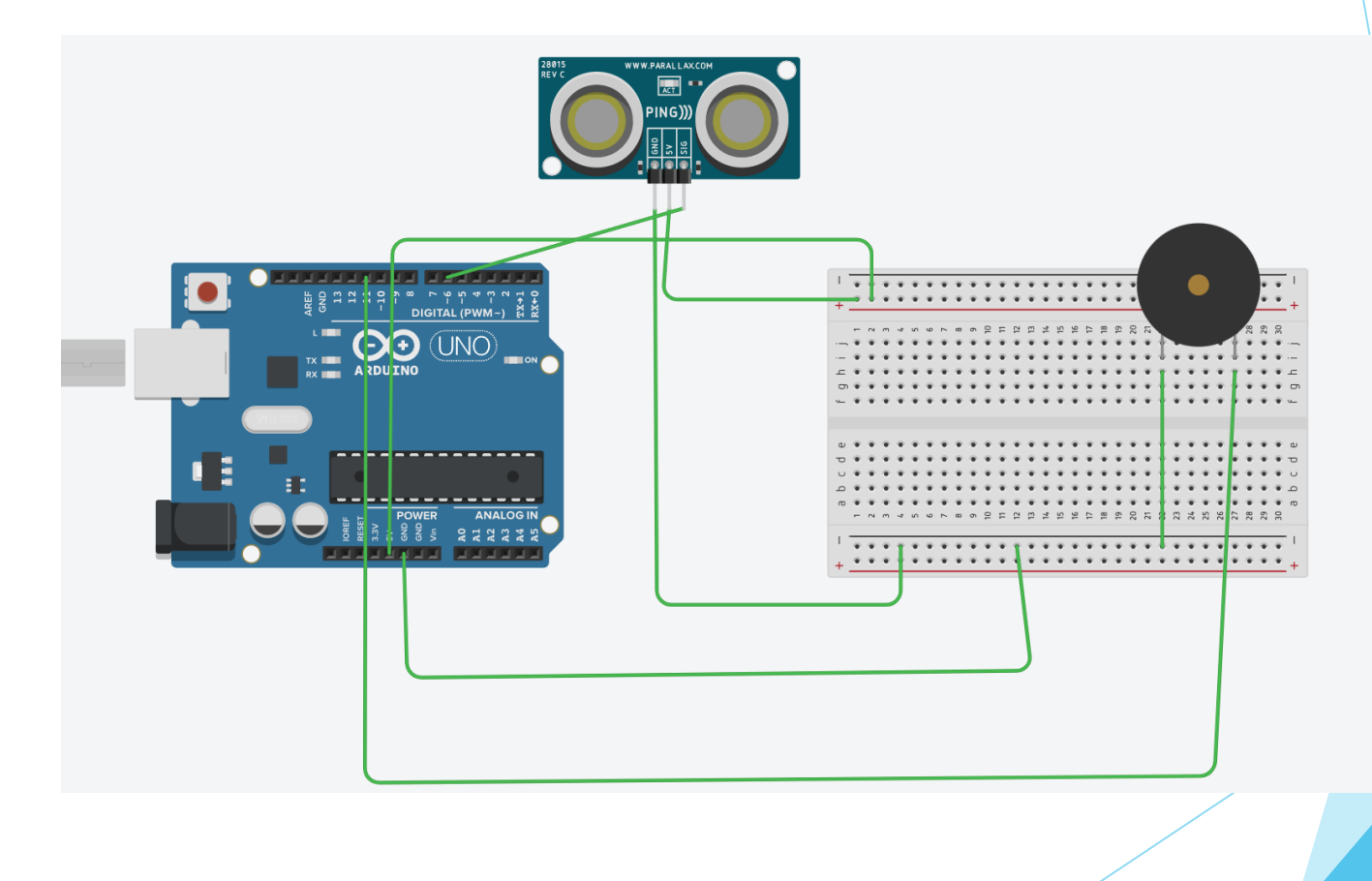

Ejemplo de montaje: Medida de distancia de un objeto y alarma al acercarse..

| definir Distancia 🔻 en 🛛 leer el sensor de distancia ultrasónico en el pasador del desencadenador 6 🔹 pasador de eco 6 💌 en las unidades 🛛 🖛 |  |
|----------------------------------------------------------------------------------------------------|--|
| imprimir en monitor en serie Distancia del objeto: ), nueva línea con ▼                                                                      |  |
| imprimir en monitor en serie Distancia , nueva línea con ▼                                                                                   |  |
| esperar 1 segundos -                                                                                                    |  |
| si Distancia < 25 entonces                                                                                                    |  |
| definir pasador 11 ▼ en ALTA ▼                                                                                                    |  |
| si no                                                                                                    |  |
| definir pasador 11 👻 en BAJA 🔫                                                                                                    |  |
|                                                                                                    |  |

## Práctica 13 : Sensor de infrarojos

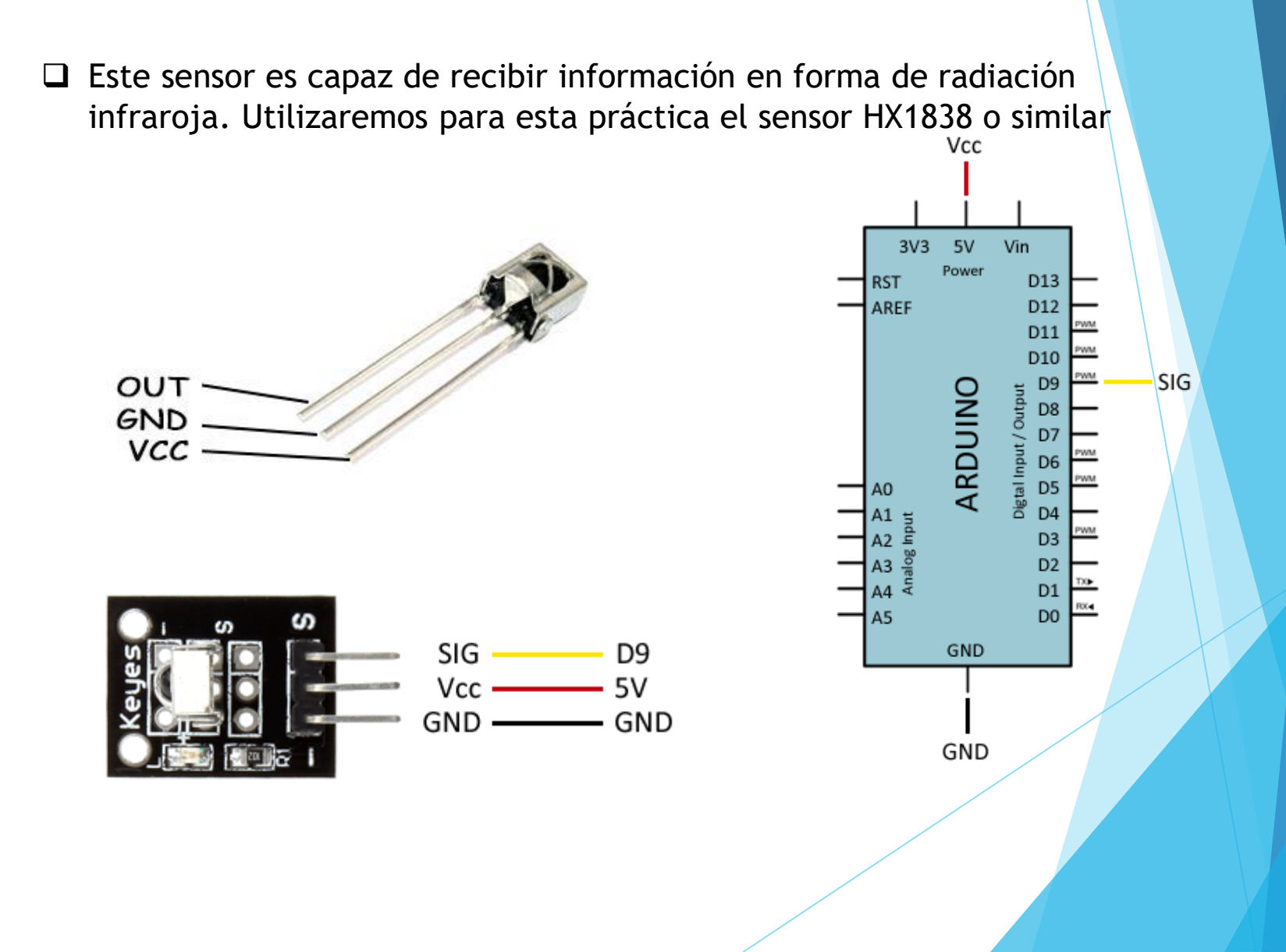

### Práctica 13: Sensor de infrarojos

La radiación infraroja tiene una longitud de onda superior a los 700nm y no es visible al ojo humano, pero puede ser percibido por cámaras de vídeo o fotográficas.

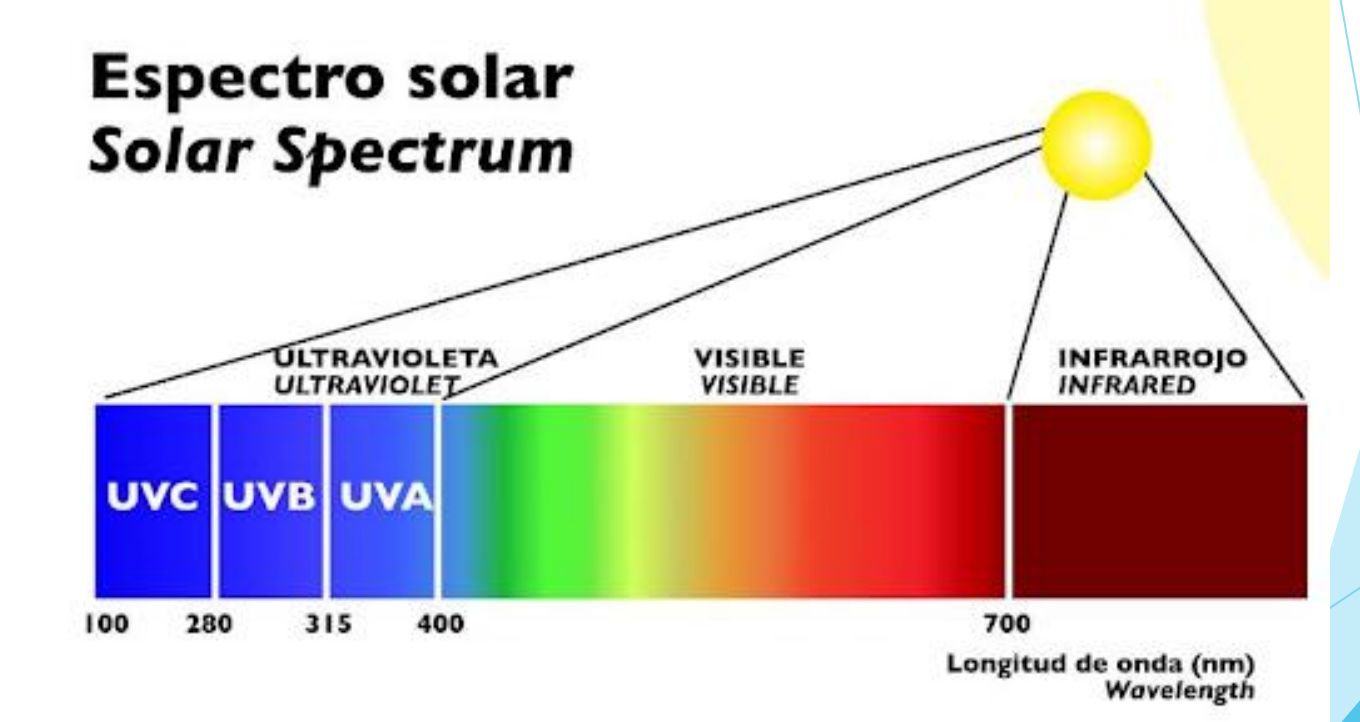

## Práctica 13: Sensor de infrarojos

Esquema de conexión

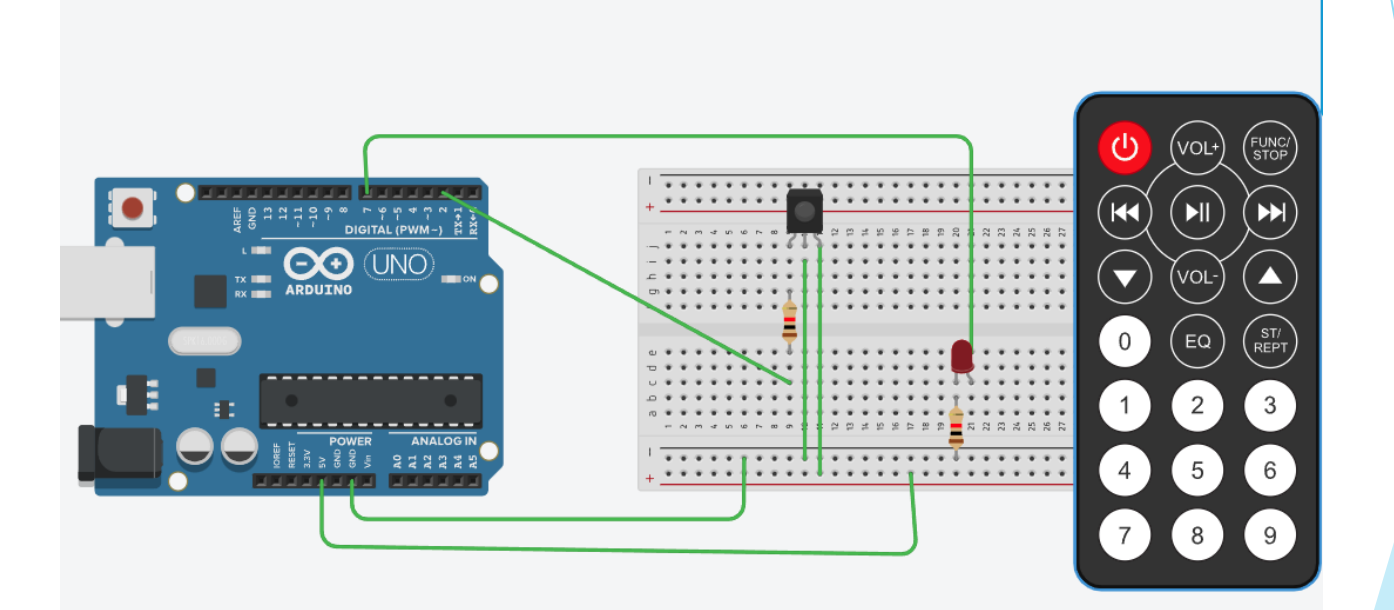

### Práctica 13 : Sensor de infrarojos

Programa que enciende un led cuando el sensor infrarojo recibe alguna señal.

 $( \mathbf{+} )$ 

(-)

 $\equiv$ 

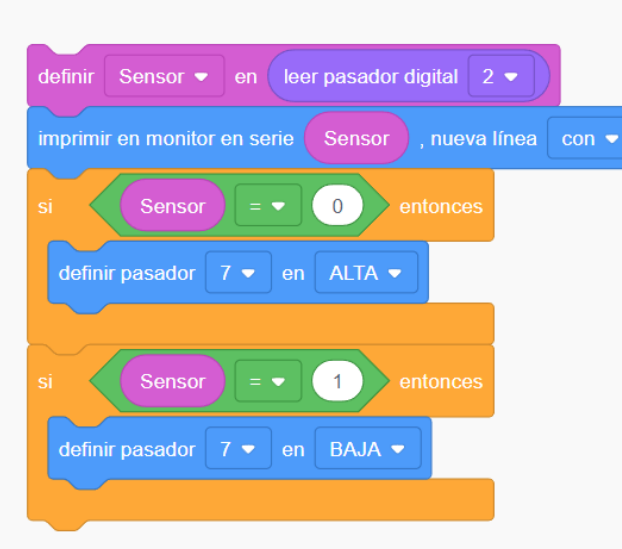

| 1  | // C++ code                      |
|----|----------------------------------|
| 2  | //                               |
| 3  | int Sensor = 0;                  |
| 4  |                                  |
| 5  | void setup()                     |
| 6  | {<br>{                           |
| 7  | ninMode(2 INPUT):                |
| 8  | Serial begin (9600) ·            |
| q  | berrar.begrn(5000),              |
| 10 | ninMode(7 OUTDUT).               |
| 11 | primode(/, OUTPOI);              |
|    | }                                |
| 12 |                                  |
| 13 | Vola 100p()                      |
| 14 | {                                |
| 15 | Sensor = digitalRead(2);         |
| 16 | Serial.println(Sensor);          |
| 17 | if (Sensor == 0) {               |
| 18 | digitalWrite(7, HIGH);           |
| 19 | }                                |
| 20 | if (Sensor == 1) {               |
| 21 | <pre>digitalWrite(7, LOW);</pre> |
| 22 | }                                |
| 23 | delay(10); // Delay a litt       |
| 24 | }                                |
|    |                                  |
## Práctica 13 : Sensor de infrarojos con Arduino Blocks

Programa para identificar el código de cada botón del mando a distancia

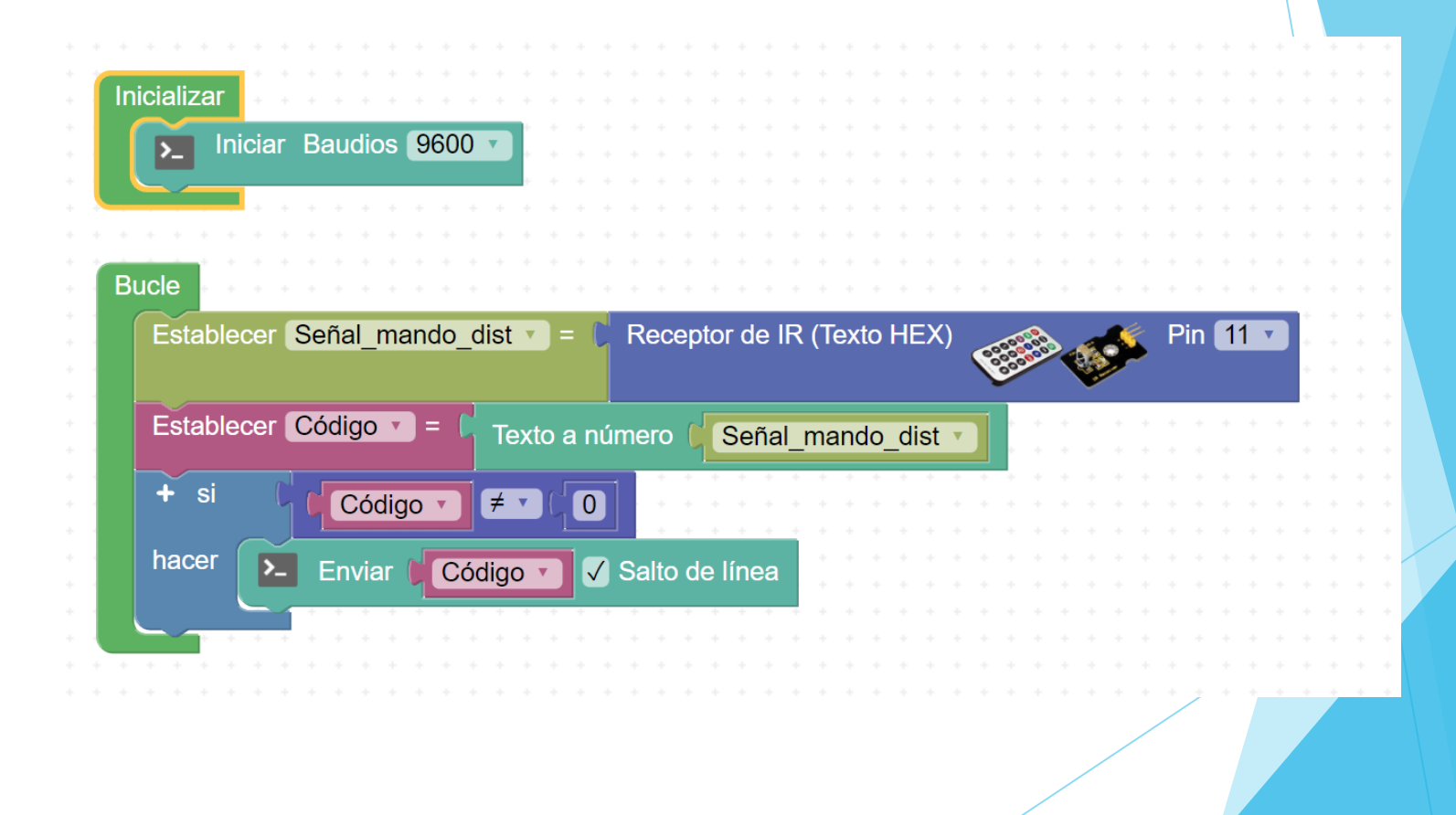

# Práctica 13 : Sensor de infrarojos con Arduino Blocks

Programa encender y apagar leds con los botones 1 al 4 del mando a distancia.

| Estable                                                                                                    | ecer Señal_mando_dist • = ( Receptor de IR (Texto HEX) |  |  |
|----------------------------------------------------------------------------------------------------|--------------------------------------------------------|--|--|
| Estable                                                                                                    | ecer Código 🕶 = 🕻 Texto a número 🌾 Señal_mando_dist 🔹  |  |  |
| Establecer Código • = Texto a número (Señal_mando_dist •<br>+ si (Código • ≠ • 0)<br>hacer • Enviar Código • • Salto de línea<br>+ si (Código • = • 805)<br>hacer Escribir digital Pin 5 • ON •<br>+ si (Código • = • 802)<br>hacer Escribir digital Pin 6 • ON • |                                                        |  |  |
|                                                                                                    |                                                        |  |  |
| hacer                                                                                                    | Enviar Código J 🖉 Salto de línea                       |  |  |
|                                                                                                    |                                                        |  |  |
|                                                                                                    | + si Código I E I (805)                                |  |  |
|                                                                                                    |                                                        |  |  |
|                                                                                                    | hacer Escribir digital Pin 5 🗸 ON 🗸                    |  |  |
|                                                                                                    |                                                        |  |  |
|                                                                                                    |                                                        |  |  |
|                                                                                                    |                                                        |  |  |
|                                                                                                    | hacer Escribir digital Pin 6 CON CON                   |  |  |
|                                                                                                    |                                                        |  |  |
|                                                                                                    |                                                        |  |  |
|                                                                                                    |                                                        |  |  |
|                                                                                                    | hacer Escribir digital Pin 7 T ON T                    |  |  |
|                                                                                                    |                                                        |  |  |
|                                                                                                    |                                                        |  |  |
|                                                                                                    |                                                        |  |  |
|                                                                                                    | hacer Escribir digital Pin 5 x OFE x                   |  |  |
|                                                                                                    |                                                        |  |  |
|                                                                                                    | Escribir digital Pin 6 V OFF V                         |  |  |
|                                                                                                    | Escribir digital Pin 7 x OFF x                         |  |  |

# Programación mediante bloques: Arduino Blocks

| Rrduino Blocks Buscar proyectos    | Proyectos -                         | Recursos 👻 💳 er             | tregas.tecno@gmail.com                              |
|------------------------------------|-------------------------------------|-----------------------------|-----------------------------------------------------|
| 📰 Bloques 👻 🕄 Información 🖉 Archiv | 28 🗡 👻 🔁 Lectura LDR - Puerto Serie | ち さ 🗎 - 🌣 🤇                 | Subir 🚬 Consola 🗸 🗯 COM8 🗸                          |
| Lógica  Control                    | Bloques de programación             |                             |                                                     |
| Matemáticas<br>Texto<br>Variables  |                                     | Subida de archiv<br>a placa | Apertura de<br>consola serie Selección<br>de puerto |
| Listas<br>Funciones                |                                     |                             |                                                     |
| ▶ Tiempo<br>▶ Entrada/Salida       |                                     |                             | R A                                                 |
| Actuadores                         |                                     |                             | K M                                                 |
| ► Periféricos                      |                                     |                             | Ð                                                   |
| Pantalla LCD (I2C)                 |                                     |                             | $\Theta$                                            |
| Pantalla OLED<br>LedMatrix 8x8     |                                     | Pa                          | pelera                                              |
| NeoPixel 🗸                         |                                     |                             |                                                     |

Práctica 14: Medida de humedad y temperatura con dht11

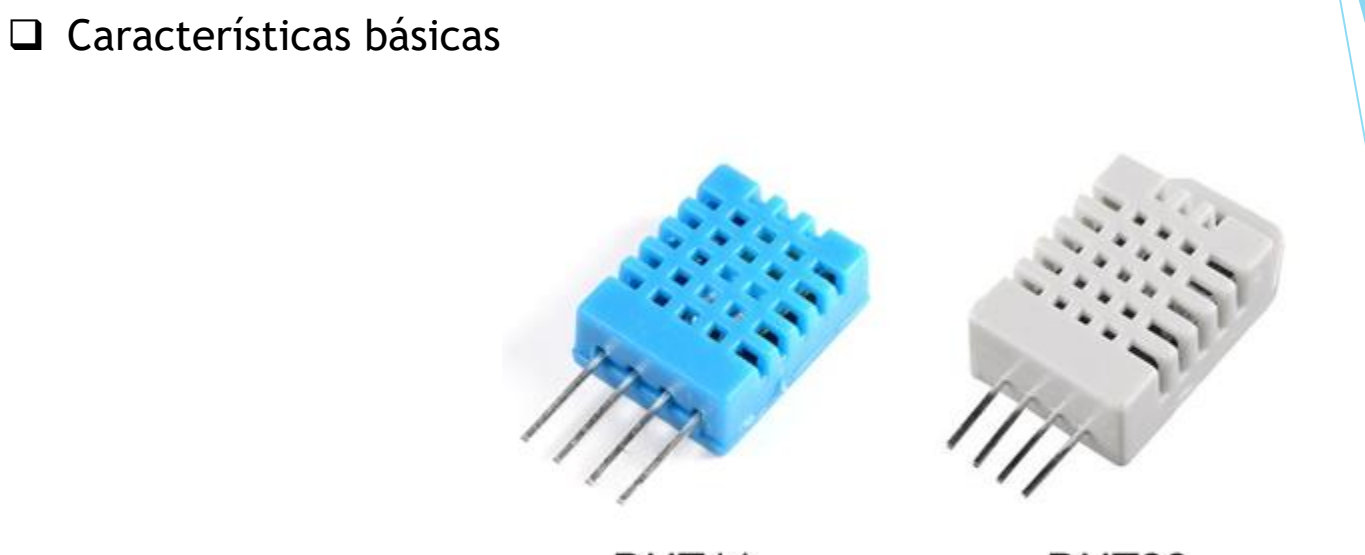

| DU | TO  |
|----|-----|
| DH | 124 |
|    |     |

| Modelo                           | DHT11         | DHT22           |
|----------------------------------|---------------|-----------------|
| Rango de medición de humedad     | 20-90 % HR    | 0-100 % HR      |
| Rango de medición de temperatura | 0 hasta 50 °C | -40 hasta 80 °C |
| Precisión de temperatura         | ±2 °C         | ±0.5 °C         |
| Precisión de humedad             | ±5 % HR       | ±2 % HR         |

#### Práctica 14: Medida de humedad y temperatura con dht11

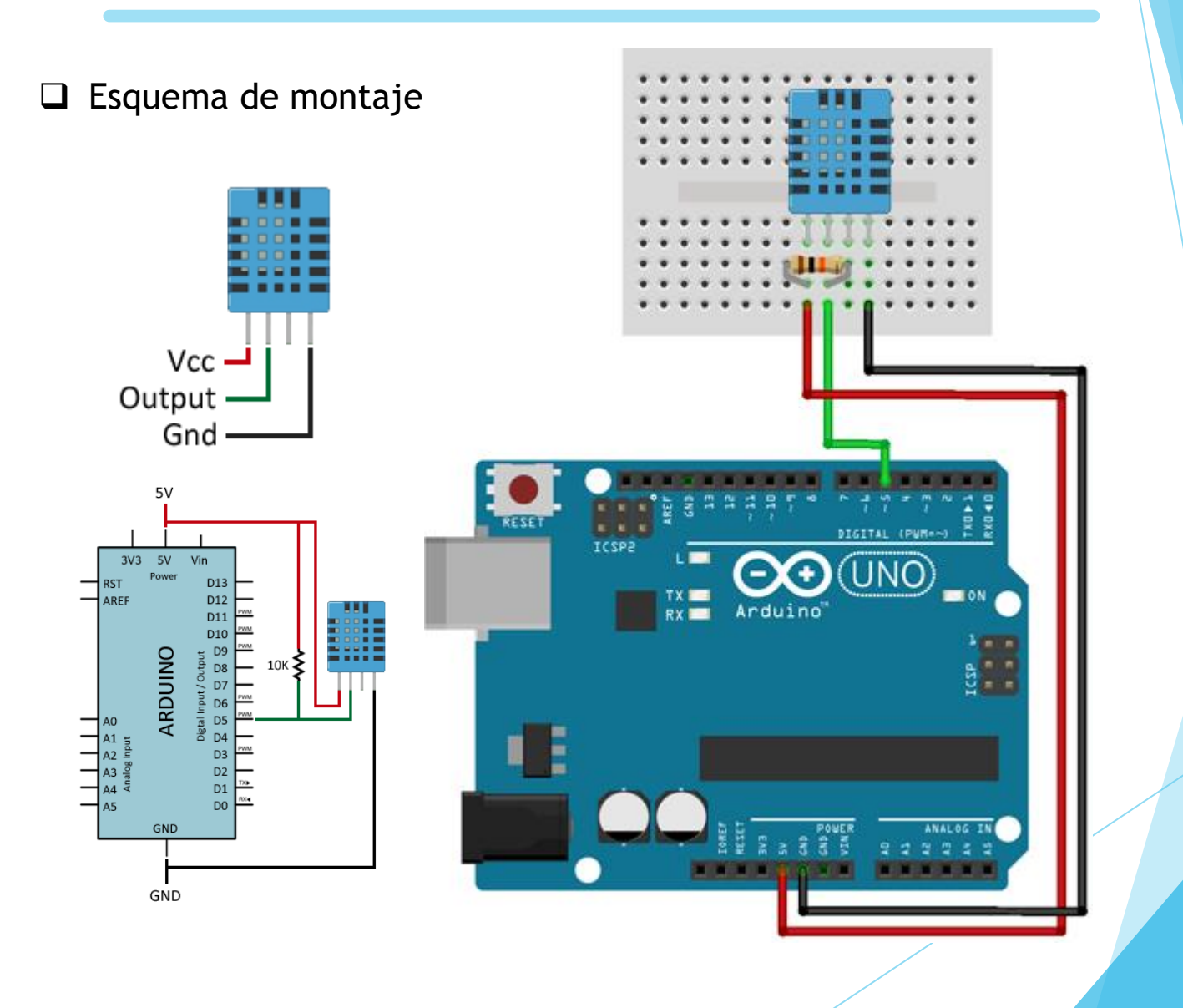

Práctica 14: Medida de humedad y temperatura con dht11

Vamos a diseñar un programa que permita realizar lecturas de la temperatura y humedad ambiental cada segundo y envíe ambos datos al puerto serie para su visualización.

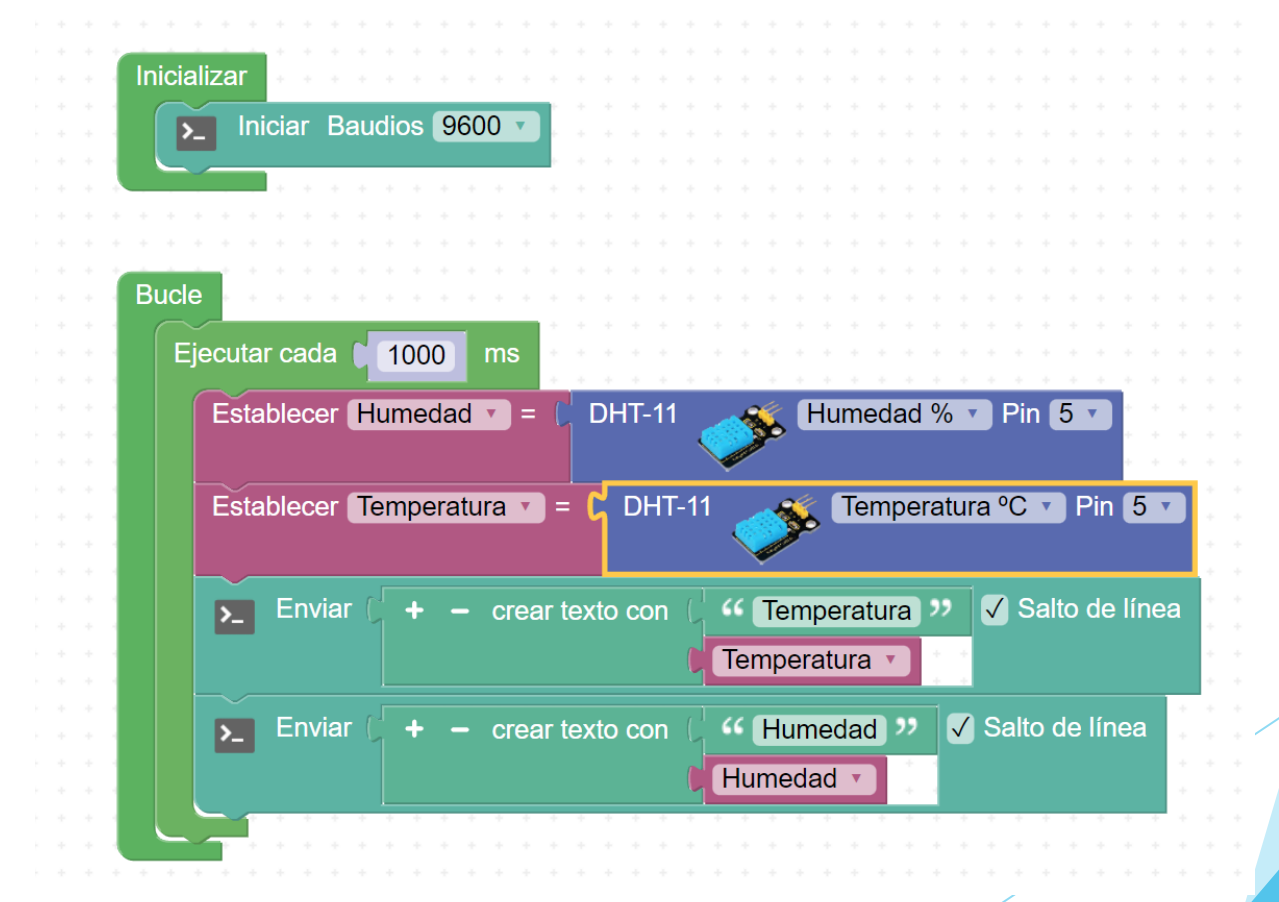

□ Pantalla LCD 16 pines. Poseen 2 filas de 16 caracteres cada una

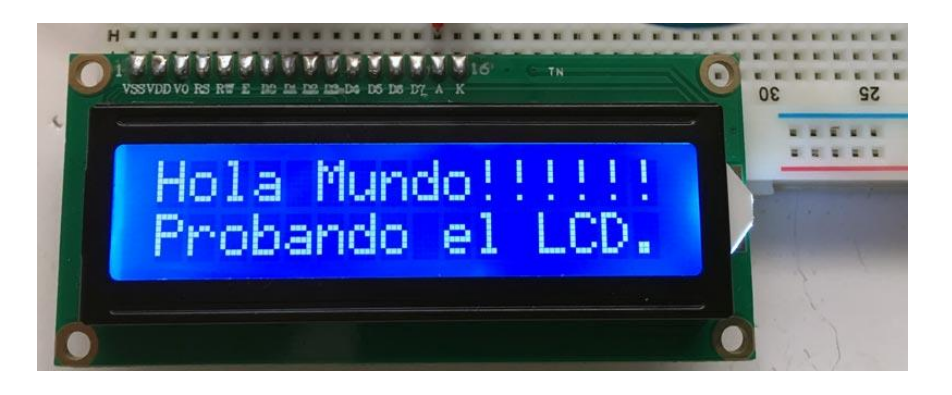

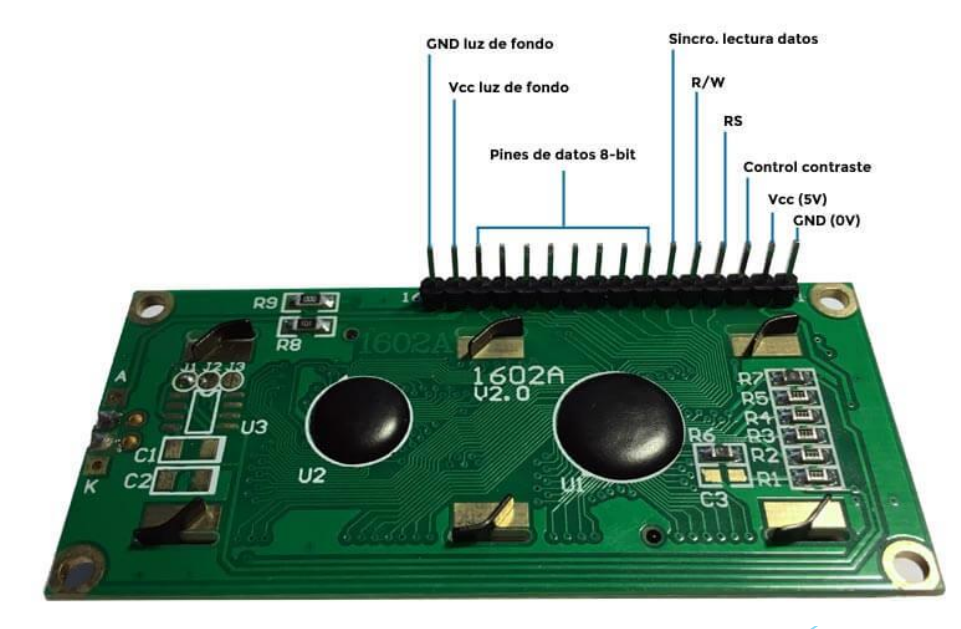

□ Conexión pantalla LCD 16 pines.

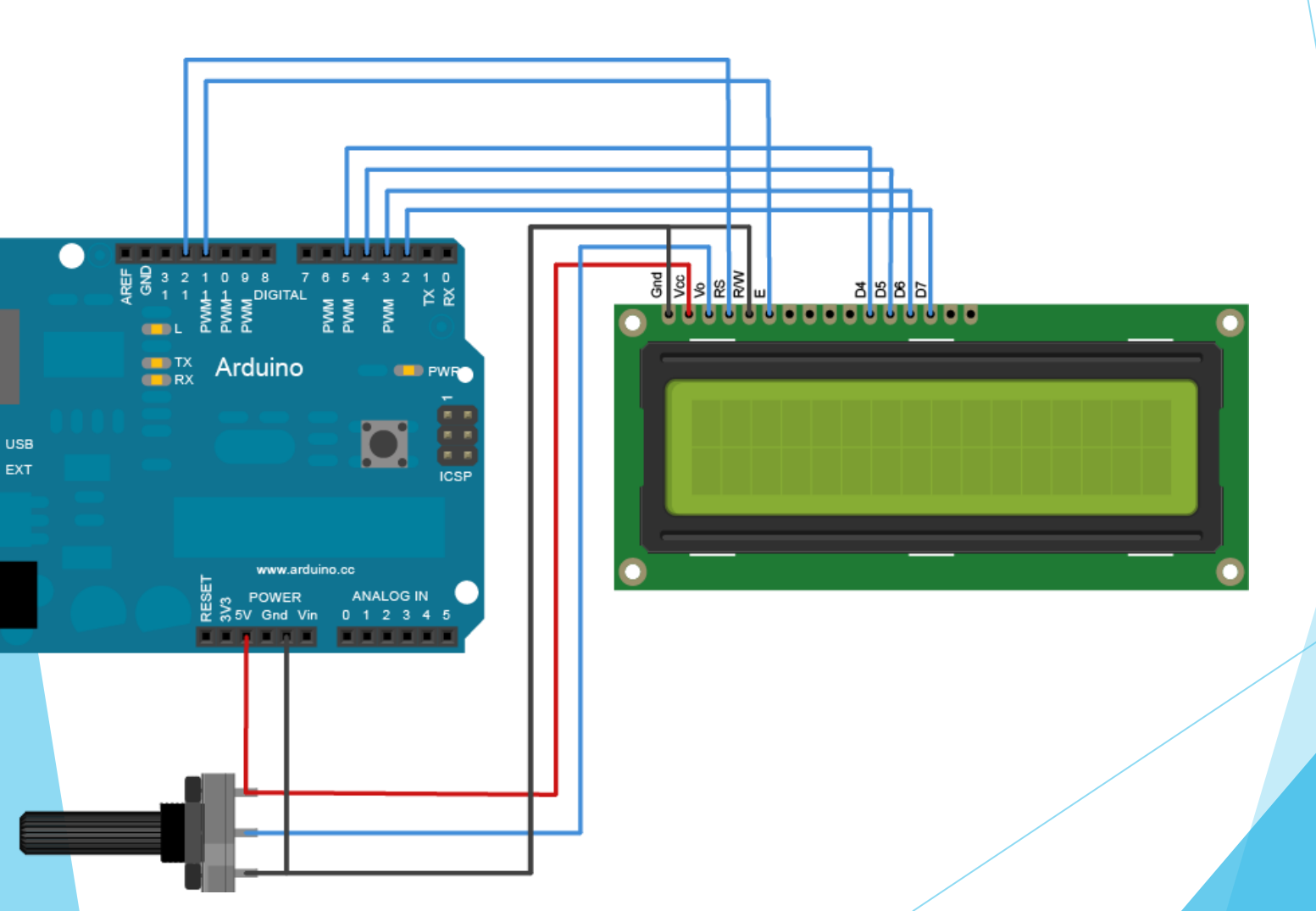

□ Pantalla LCD con bus I2C. Poseen 2 filas de 16 caracteres cada una

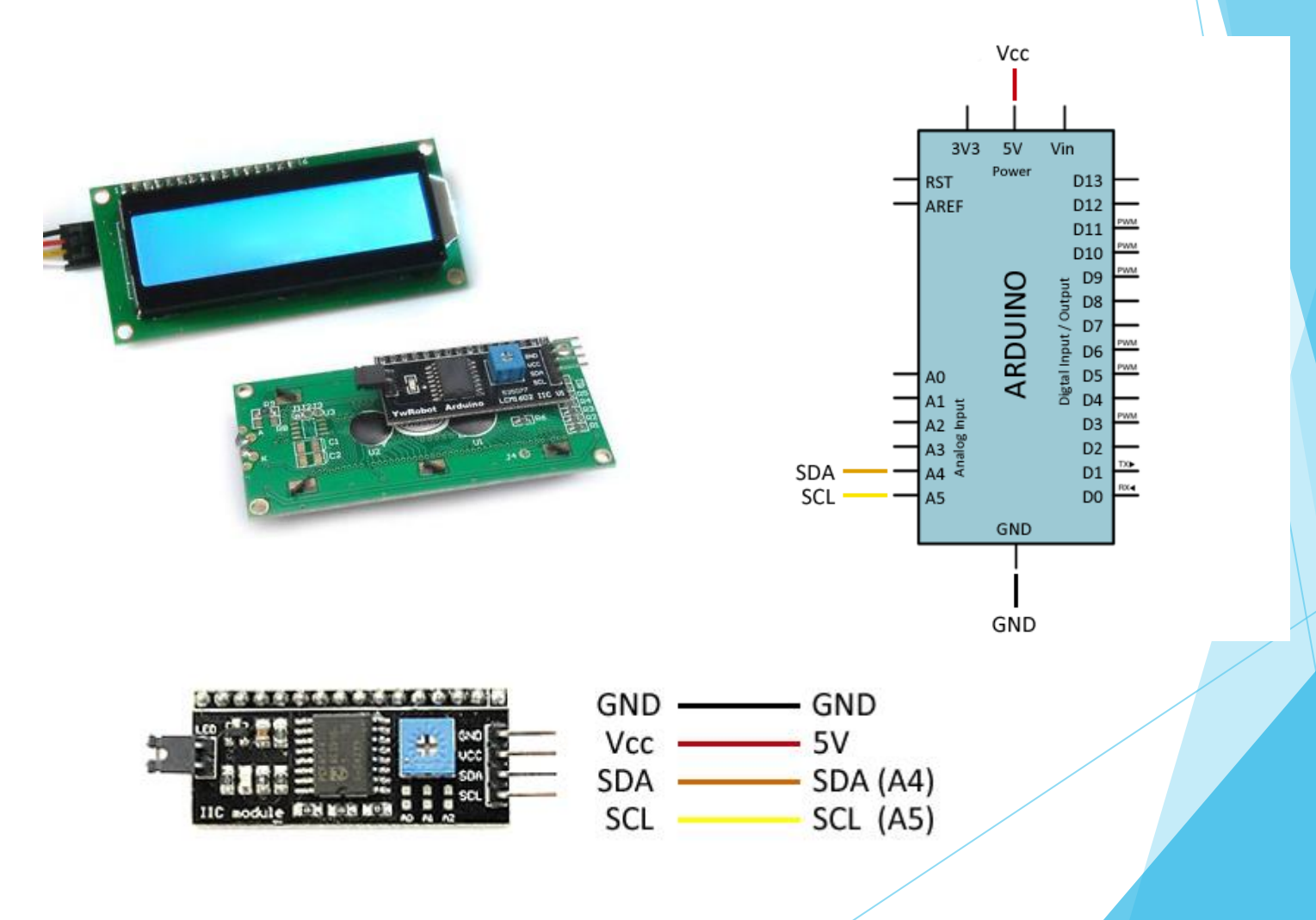

□ Esquema de montaje pantalla LCD con bus I2C.

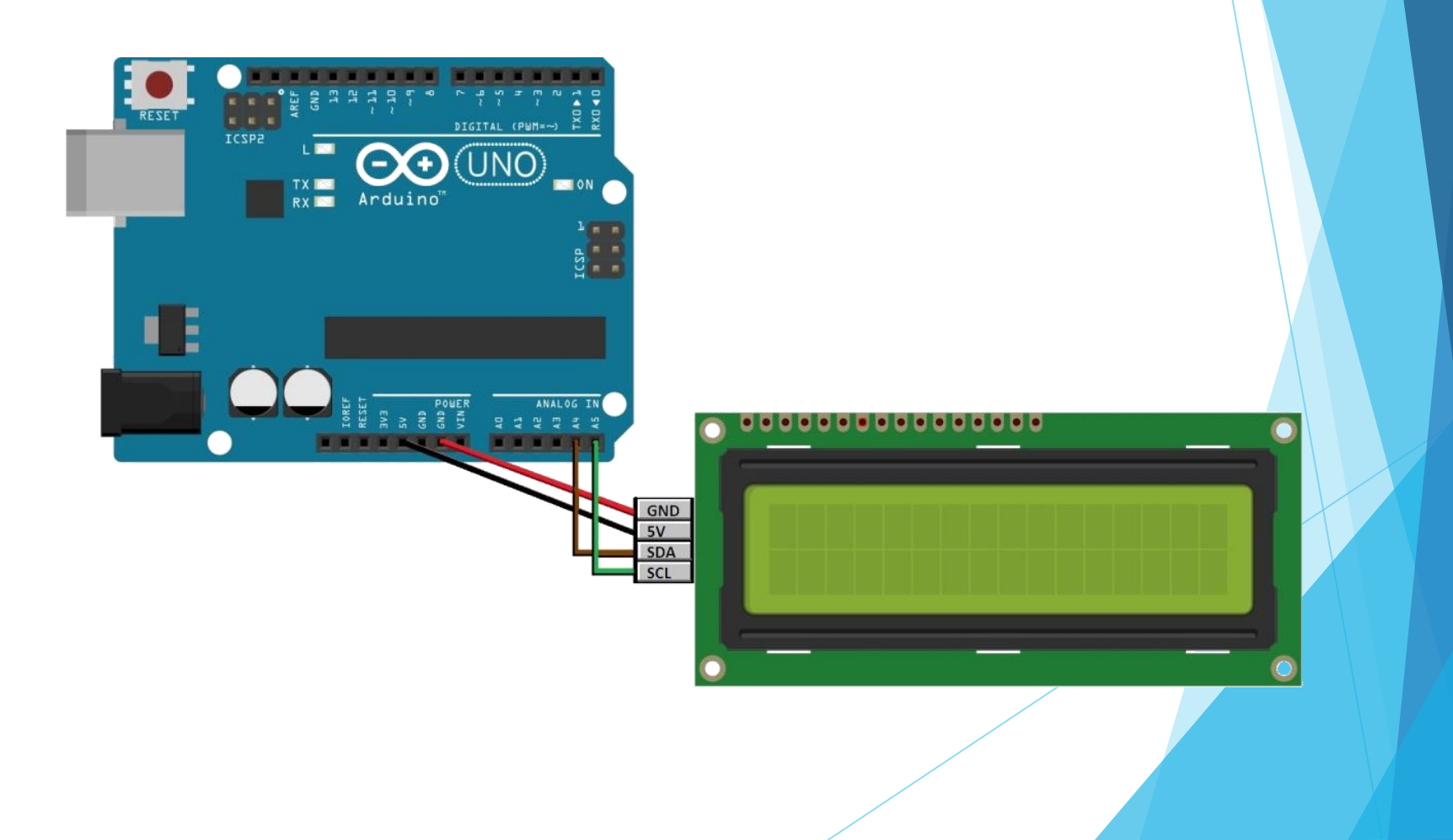

□ Esquema de montaje de una resistencia LDR

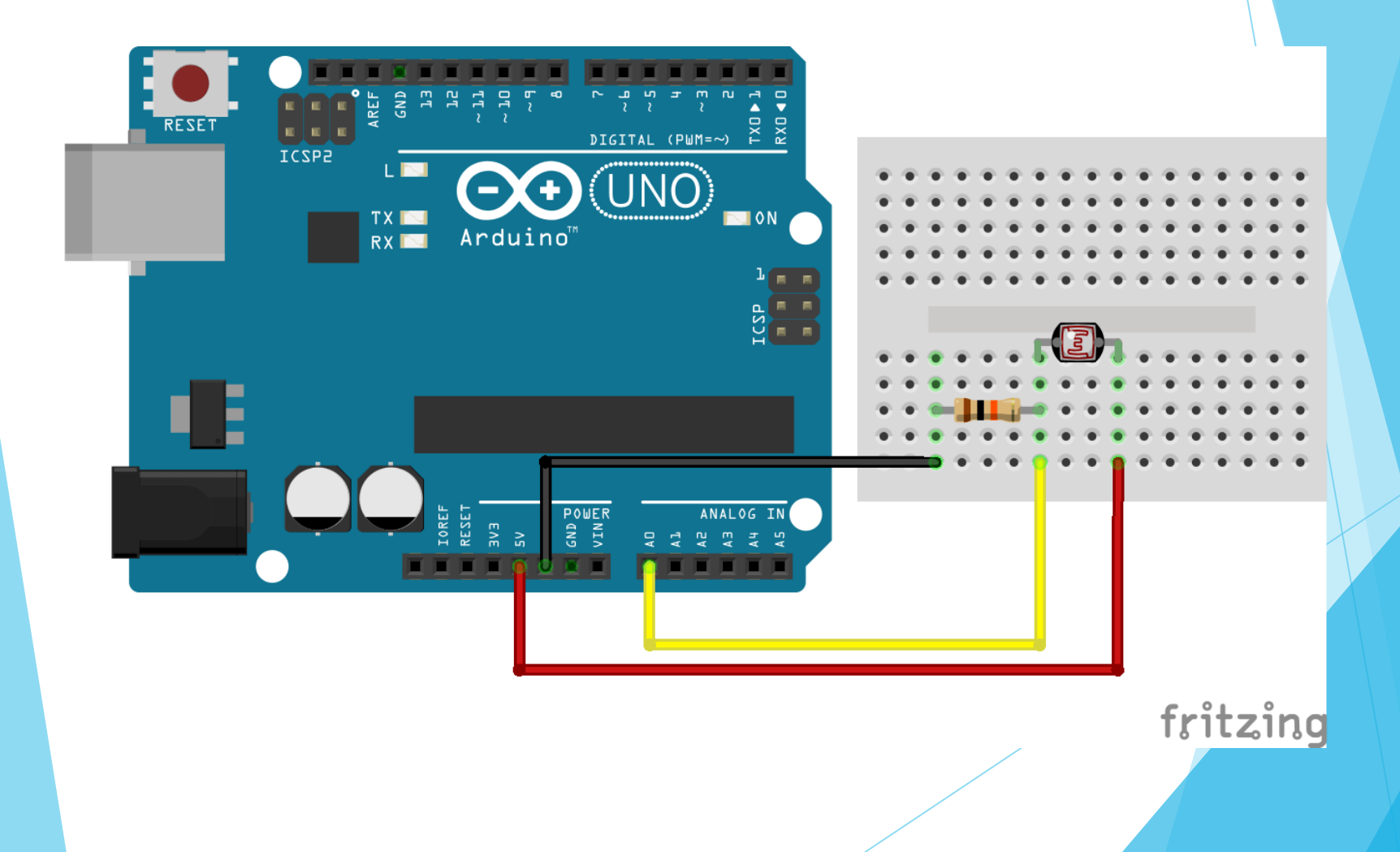

□ Esquema de montaje para lectura de luminosidad en %

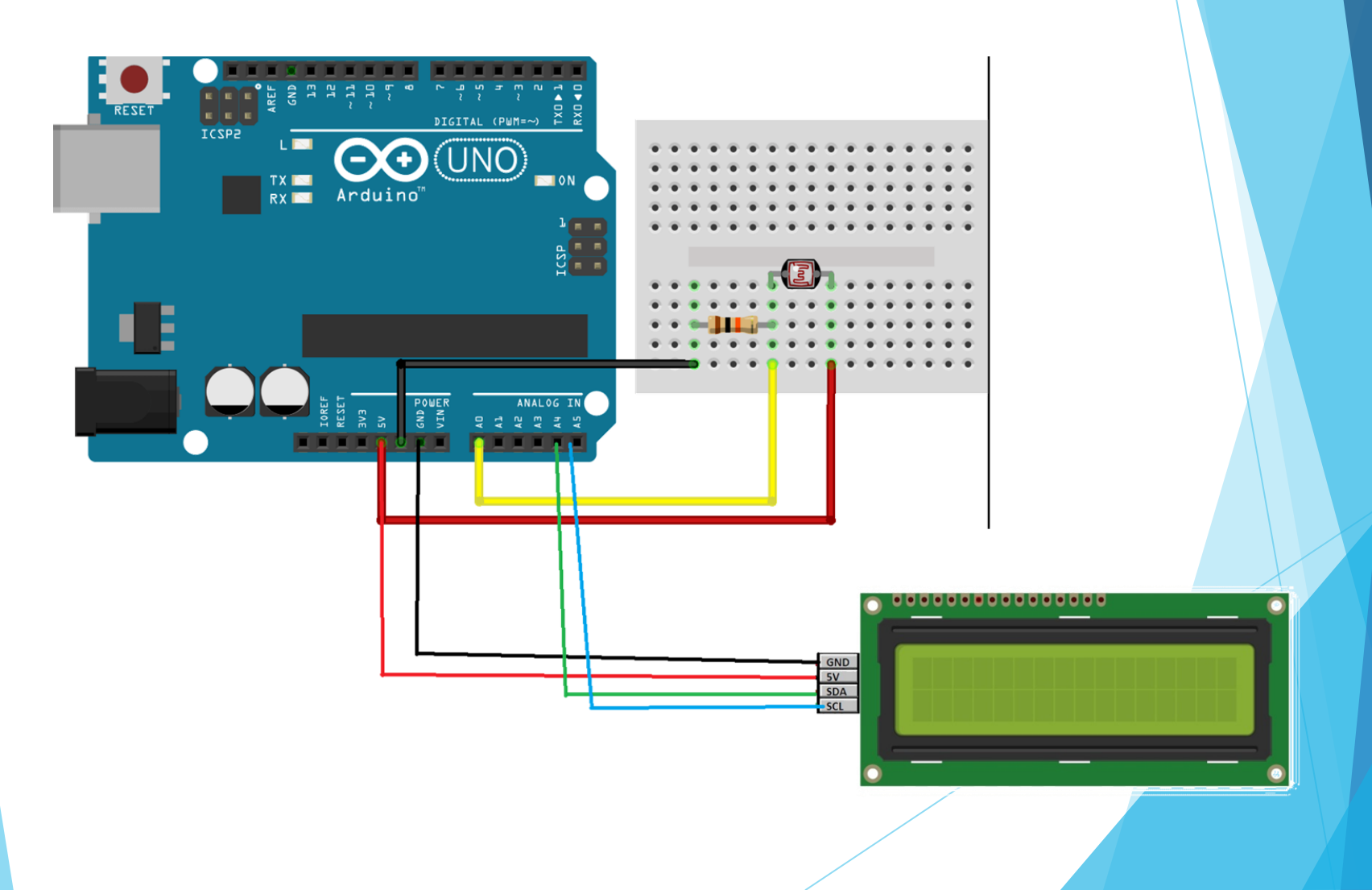

#### Lectura de luminosidad en % y envío a puerto serie para su visualización.

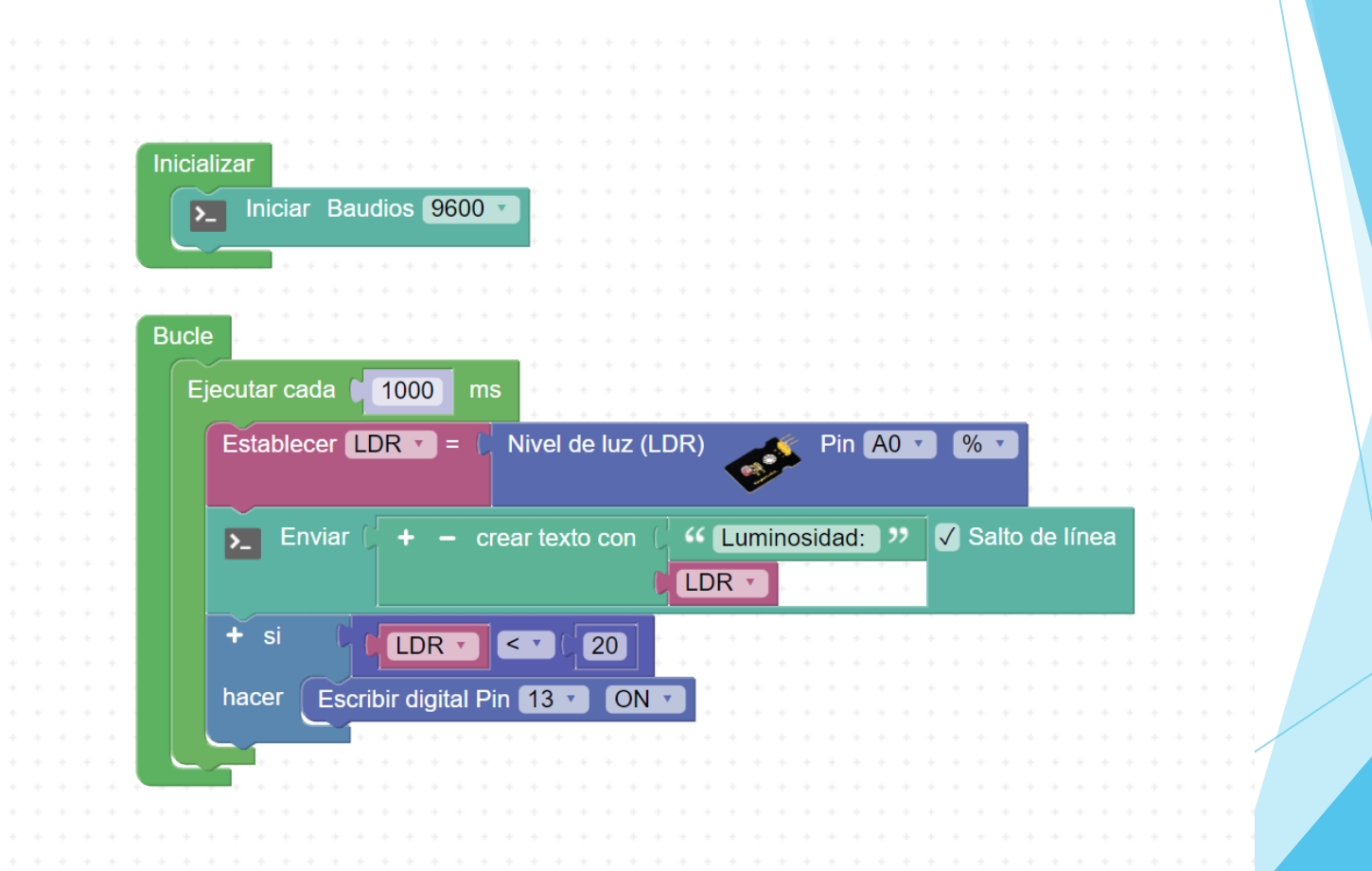

Lectura de luminosidad en % y visualización a través de pantalla LCD

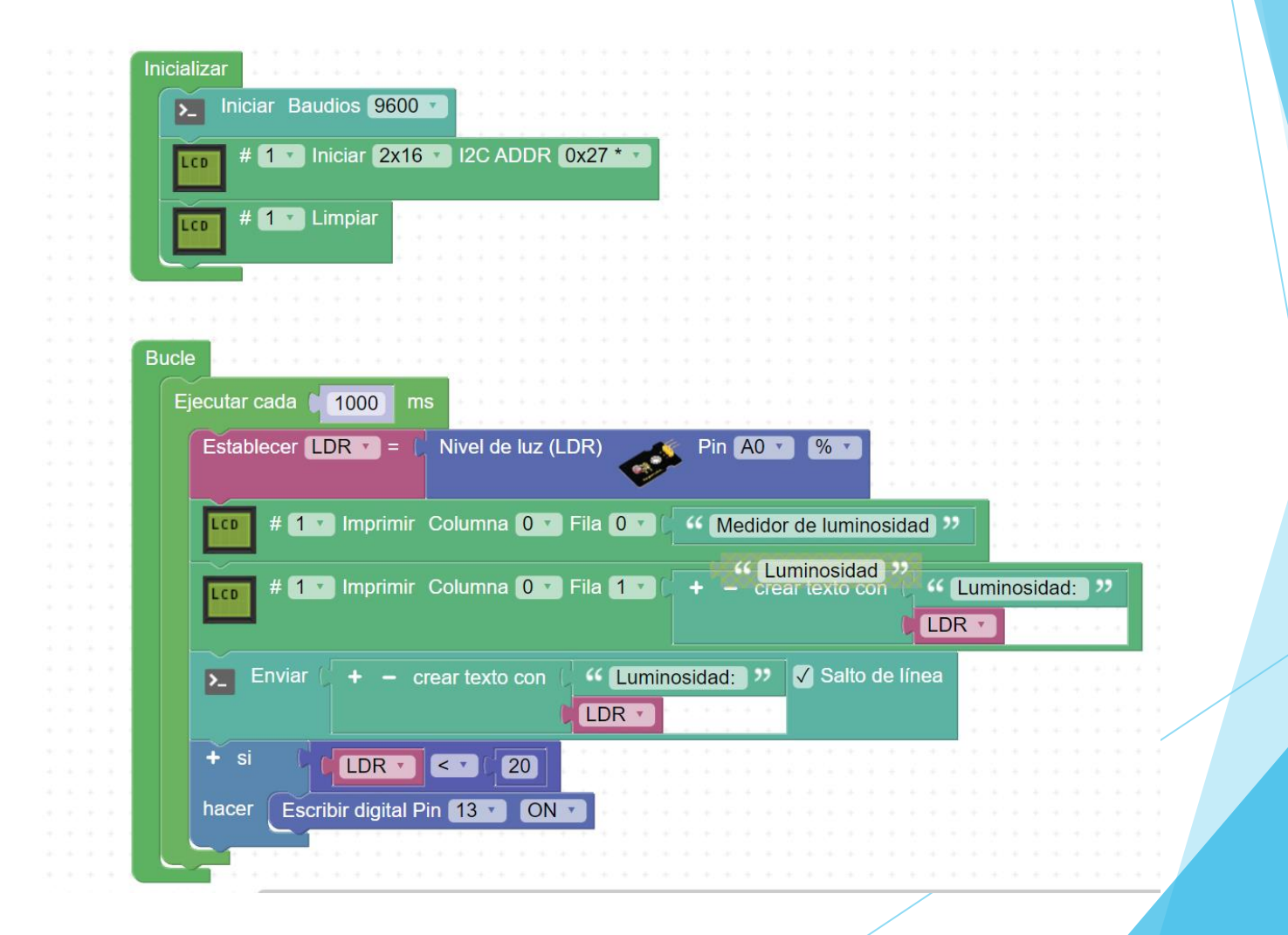

## Práctica 16: Control de motor paso a paso

Se trata de un motor muy utilizado en robótica que convierte pulsos eléctricos en movimientos angulares.

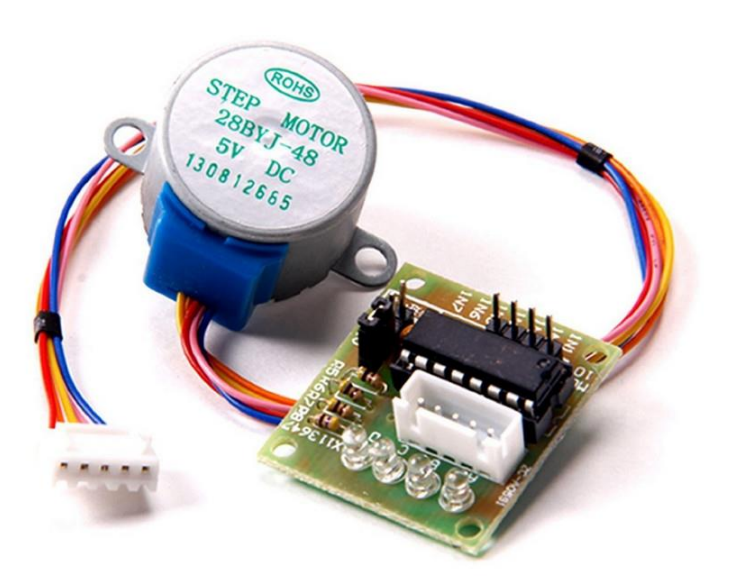

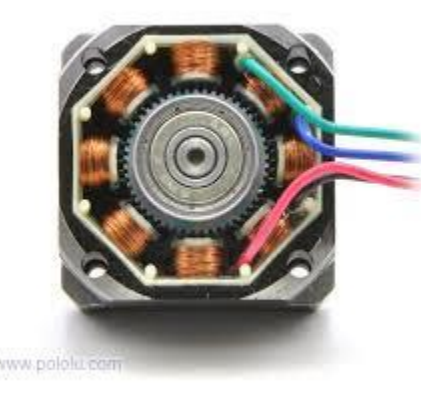

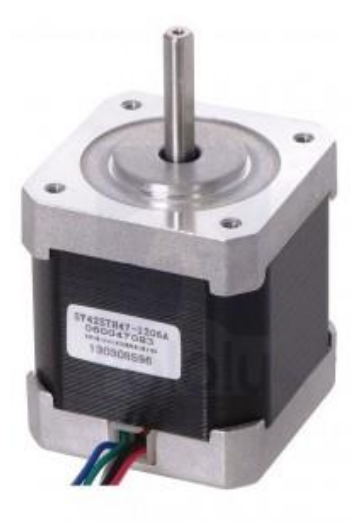

## Práctica 16: Control de motor paso a paso.

□ En nuestro caso utilizaremos el motor 28BYJ-48

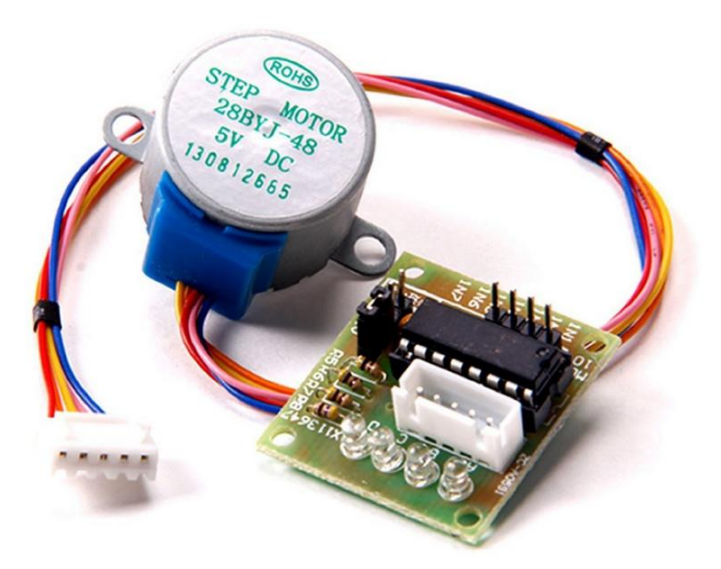

- Tensión nominal entre 5 y 12V
- ➤ 4 fases
- Par motor 0,34 kg\*cm
- Consumo 55A
- Reductora 1/64
- ➢ 8 pasos por vuelta
- Precisión de 0.088°
- ➢ Precio aprox 3€

#### Práctica 16: Control de motor paso a paso. Funcionamiento

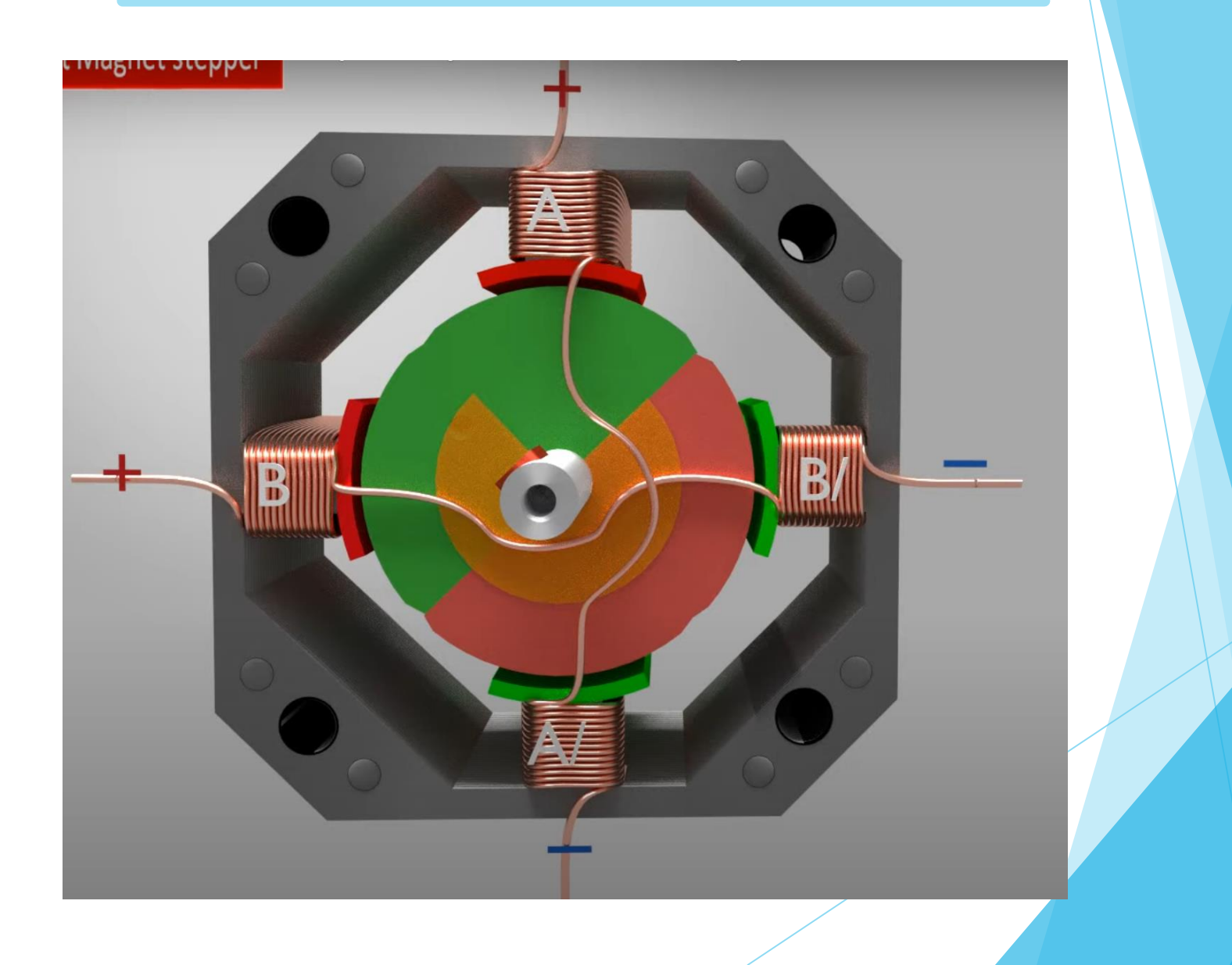

| PASO | BOBINA A | BOBINA B | BOBINA C | BOBINA D |  |
|------|----------|----------|----------|----------|--|
| 1    | ON       | ON       | OFF      | OFF      |  |
| 2    | OFF      | ON       | ON       | OFF      |  |
| 3    | OFF      | OFF      | ON       | ON       |  |
| 4    | ON       | OFF      | OFF      | ON       |  |
|      |          | B        |          |          |  |

#### Práctica 16: Control de motor paso a paso. Funcionamiento

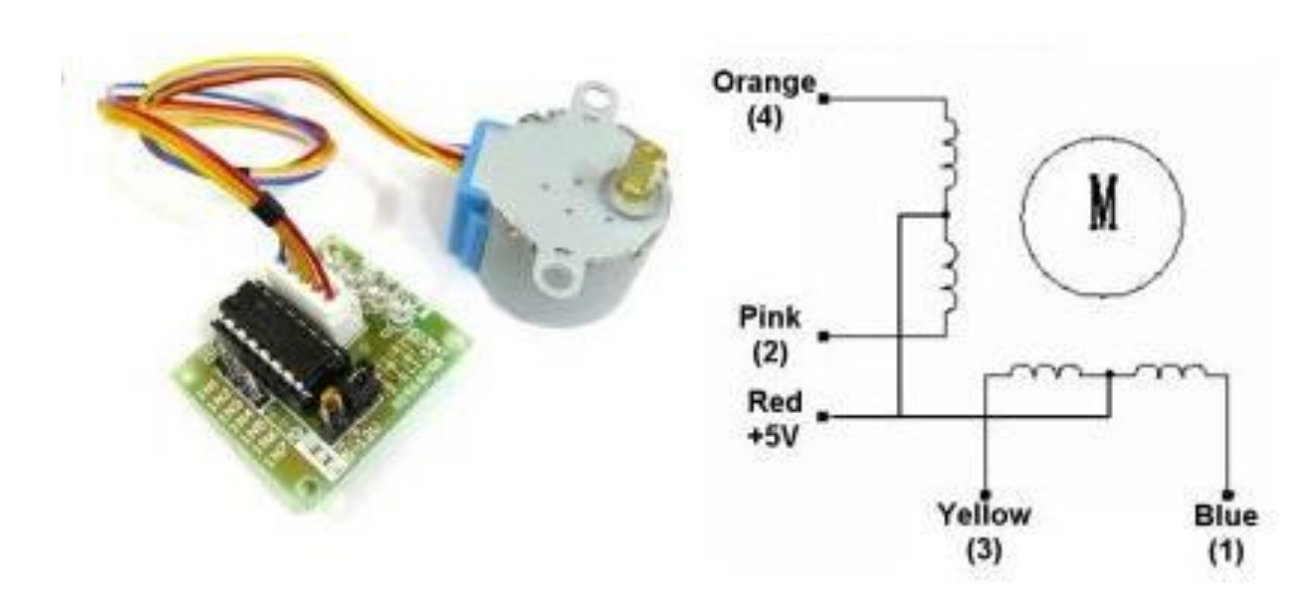

#### Half-Step Switching Sequence

| Lead Wire |   | > CW Direction (1-2 Phase) |   |     |   |     |   |   |  |  |  |  |  |  |
|-----------|---|----------------------------|---|-----|---|-----|---|---|--|--|--|--|--|--|
| Color     | 1 | 2                          | 3 | 4   | 5 | 6   | 7 | 8 |  |  |  |  |  |  |
| 4 Orange  | - | -                          |   | 1   |   |     | [ | - |  |  |  |  |  |  |
| 3 Yellow  | 1 | -                          |   | 140 |   | l i |   | 1 |  |  |  |  |  |  |
| 2 Pink    |   | - 10                       | Ĵ | -   | - | -   |   | Q |  |  |  |  |  |  |
| 1 Blue    |   |                            |   |     |   |     |   |   |  |  |  |  |  |  |

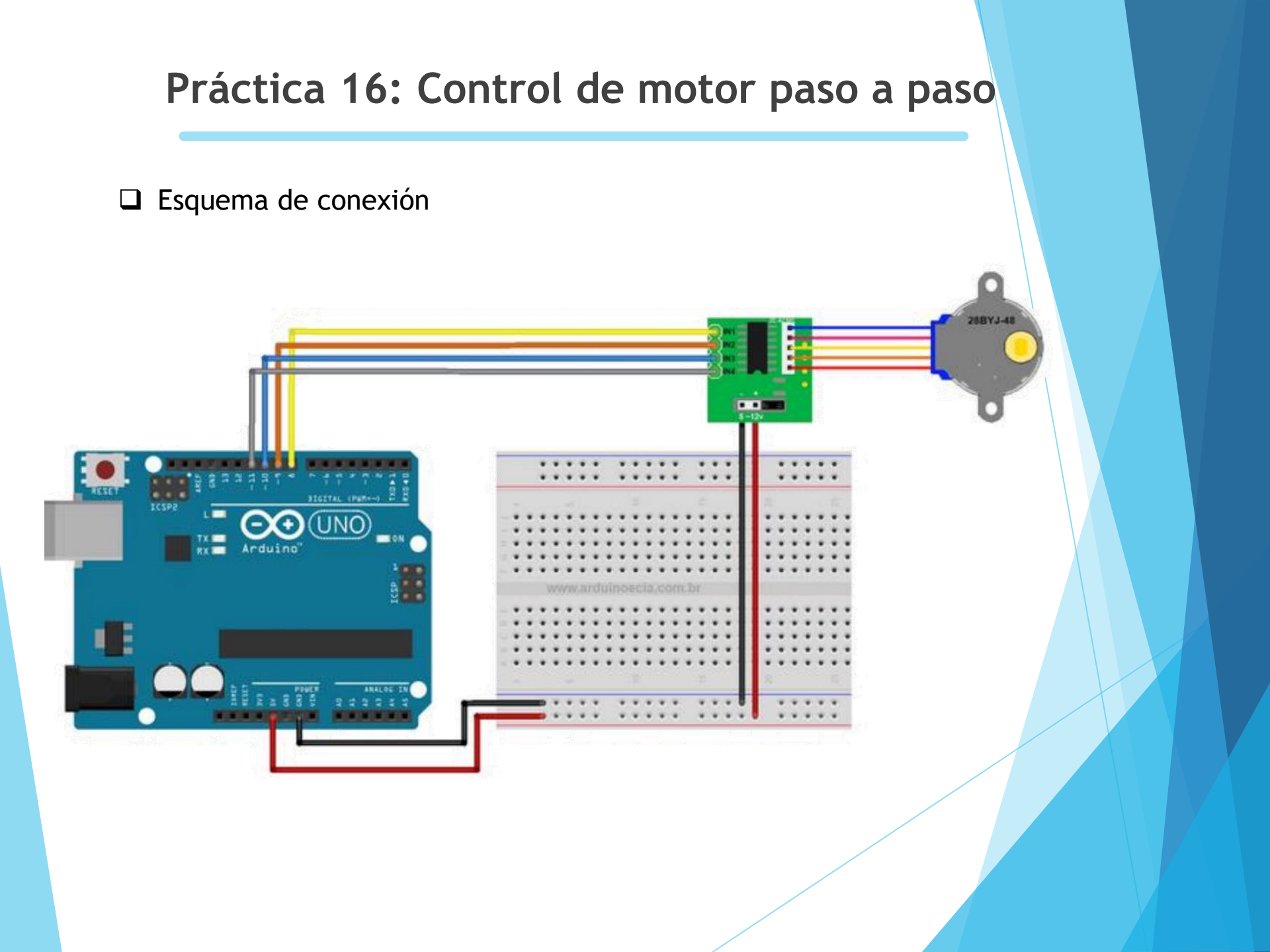

#### Práctica 16: Control de motor paso a paso

#### □ Código de programa para girar en un sentido y luego en otro.

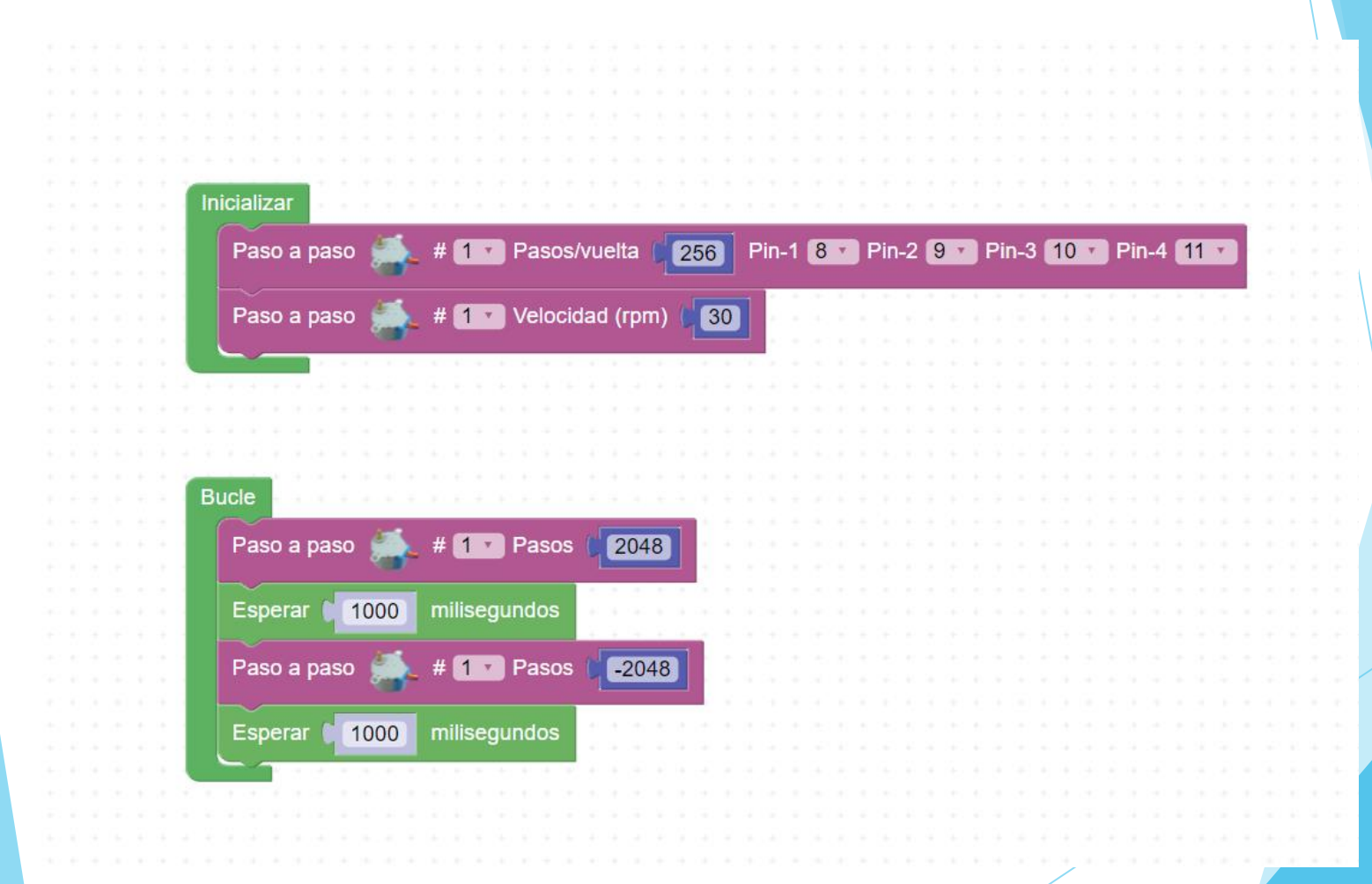

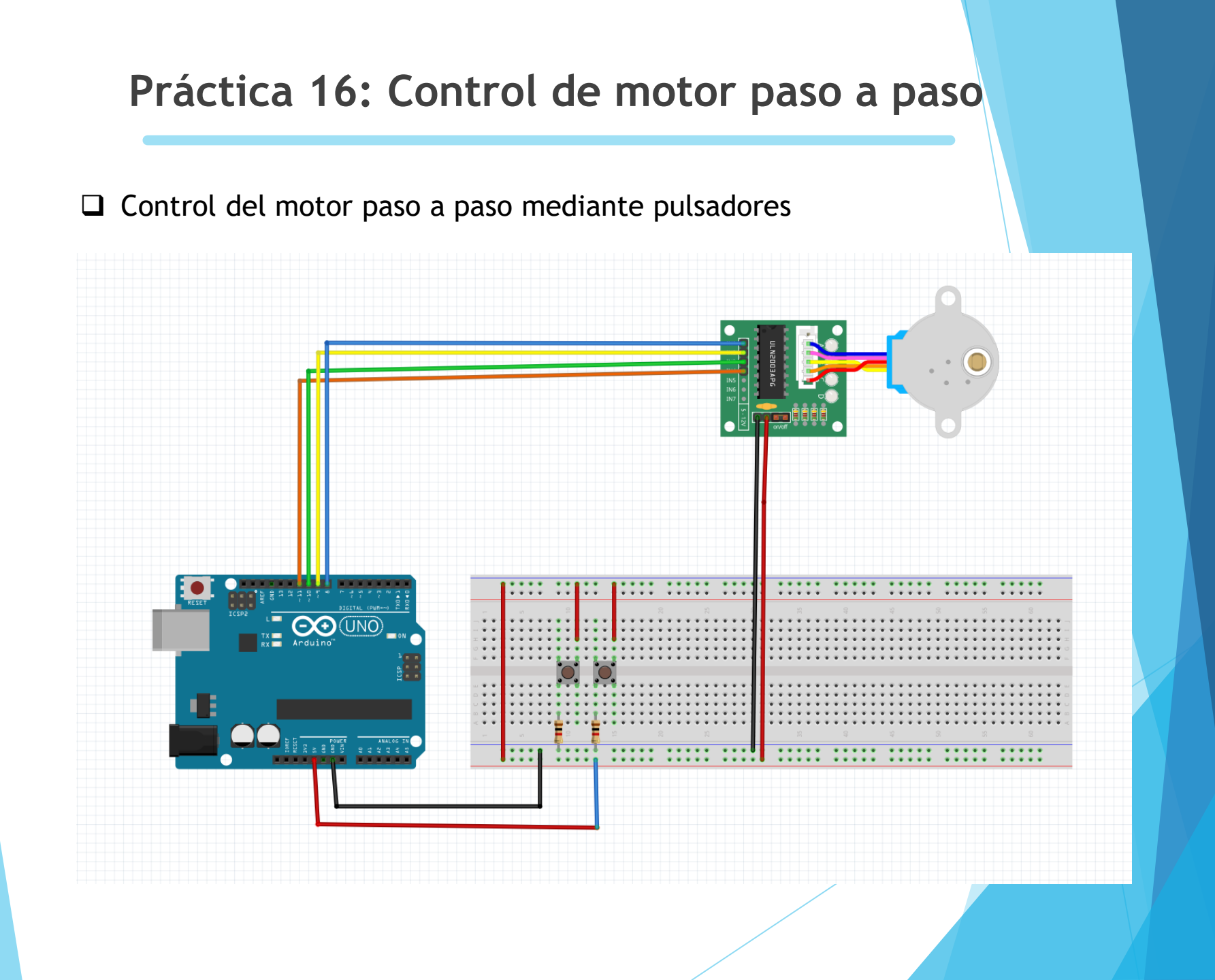

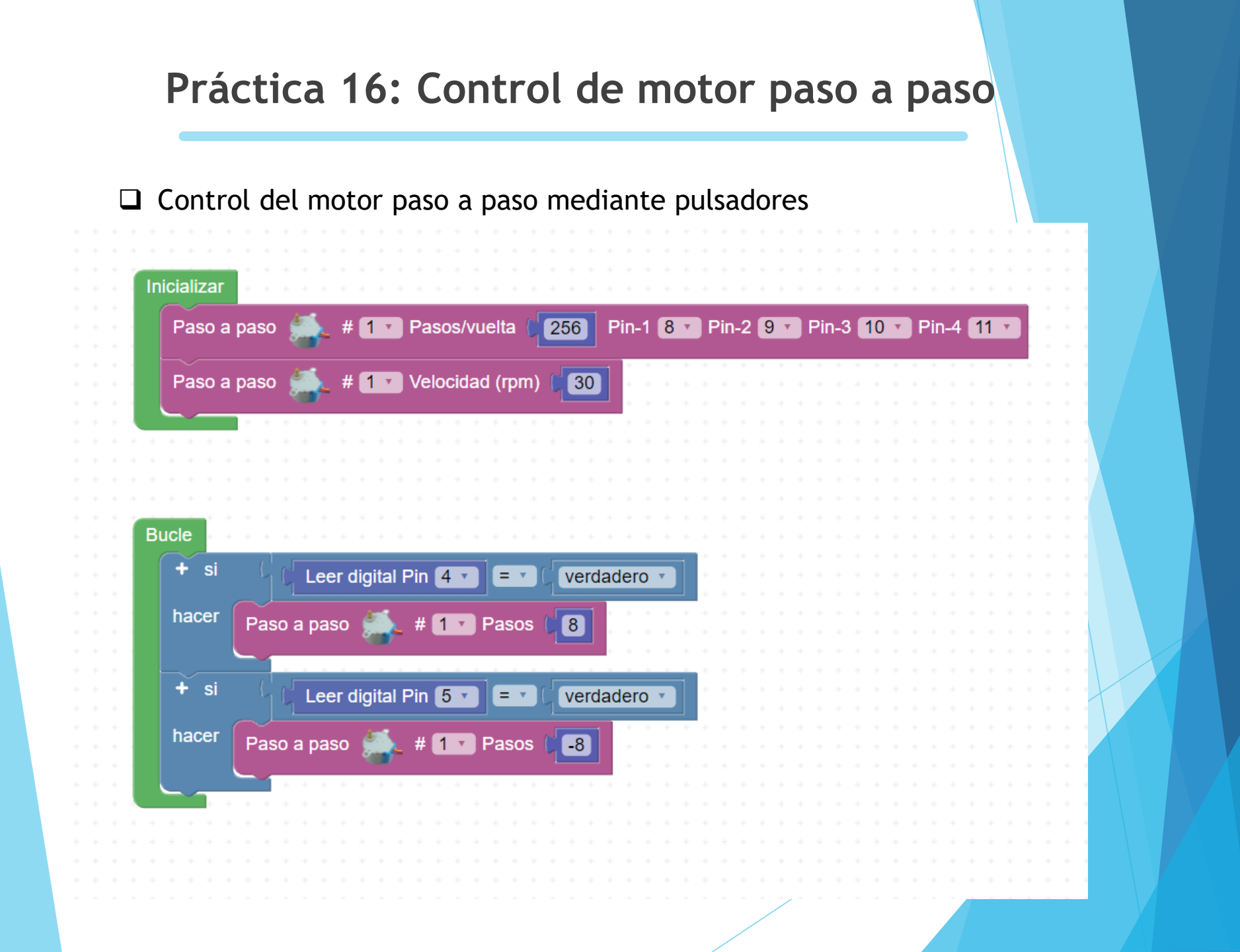

# Práctica 16: Control de motor paso a paso □ Control del motor paso a paso mediante mando infrarojo -(UNO)\*\* . \* . POWER AMALO

#### Práctica 16: Control de motor paso a paso

#### □ Control del motor paso a paso mediante mando infrarojo

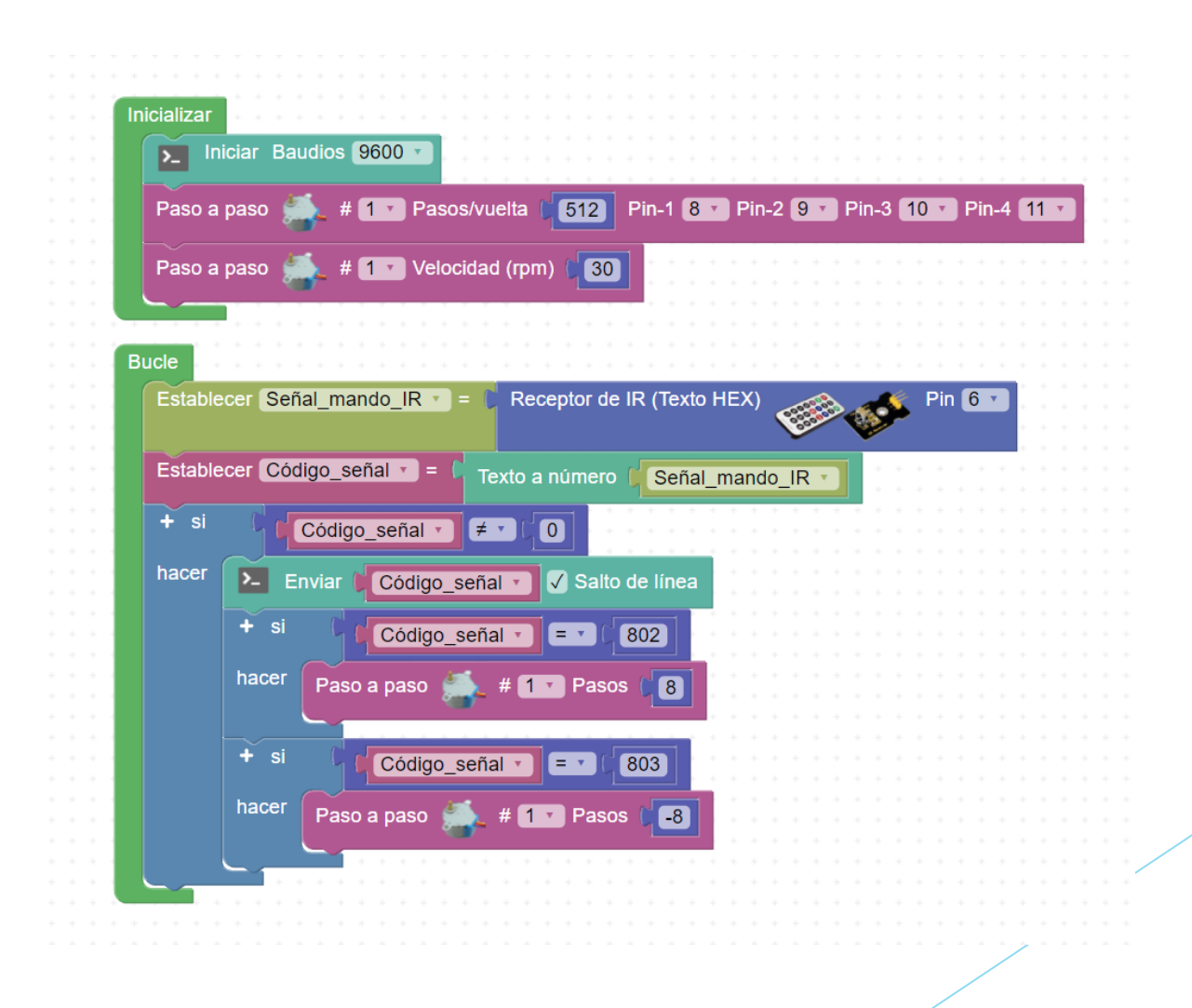

#### Práctica 16: Control de motor paso a paso

#### □ Control del motor paso a paso mediante bluetooth

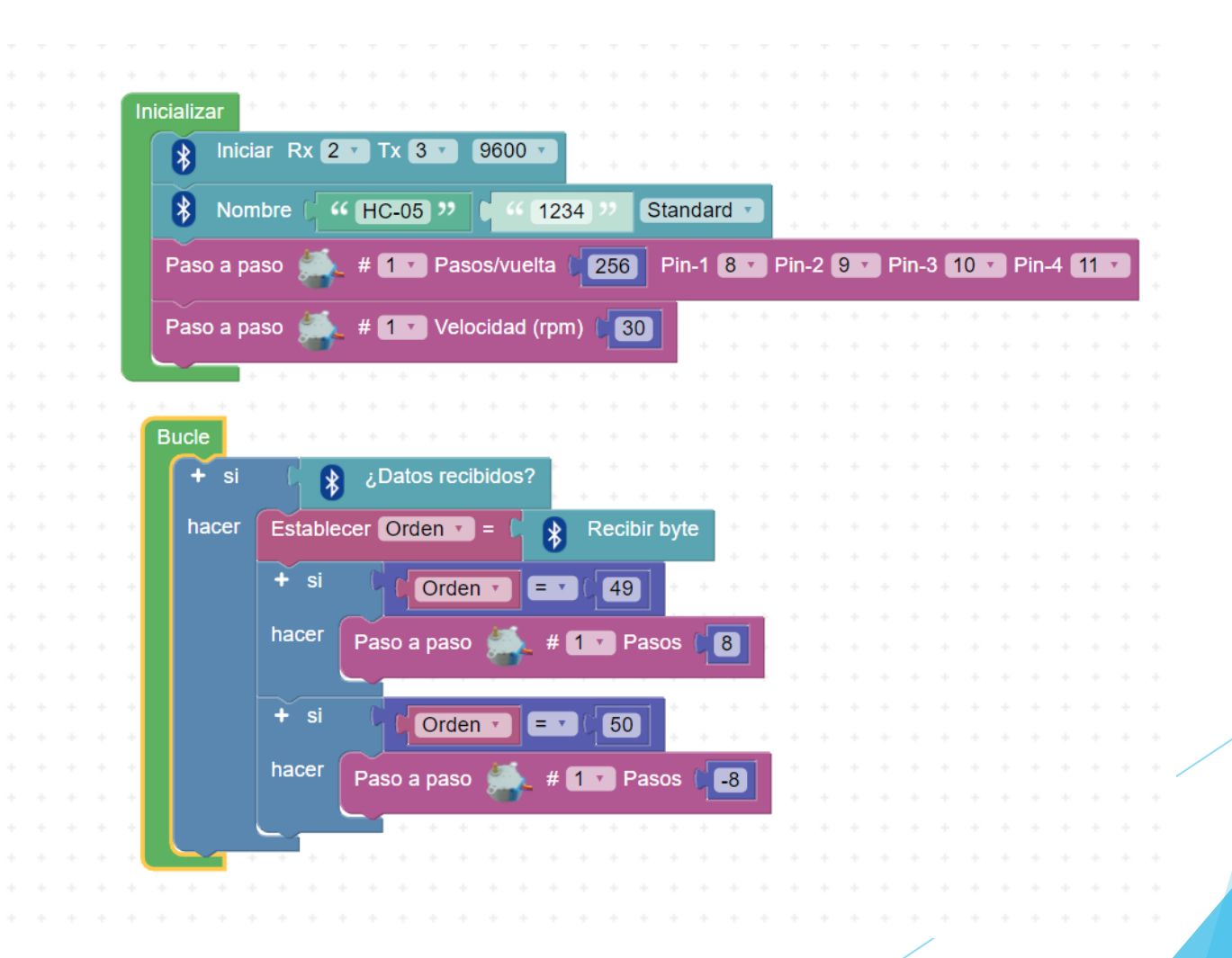

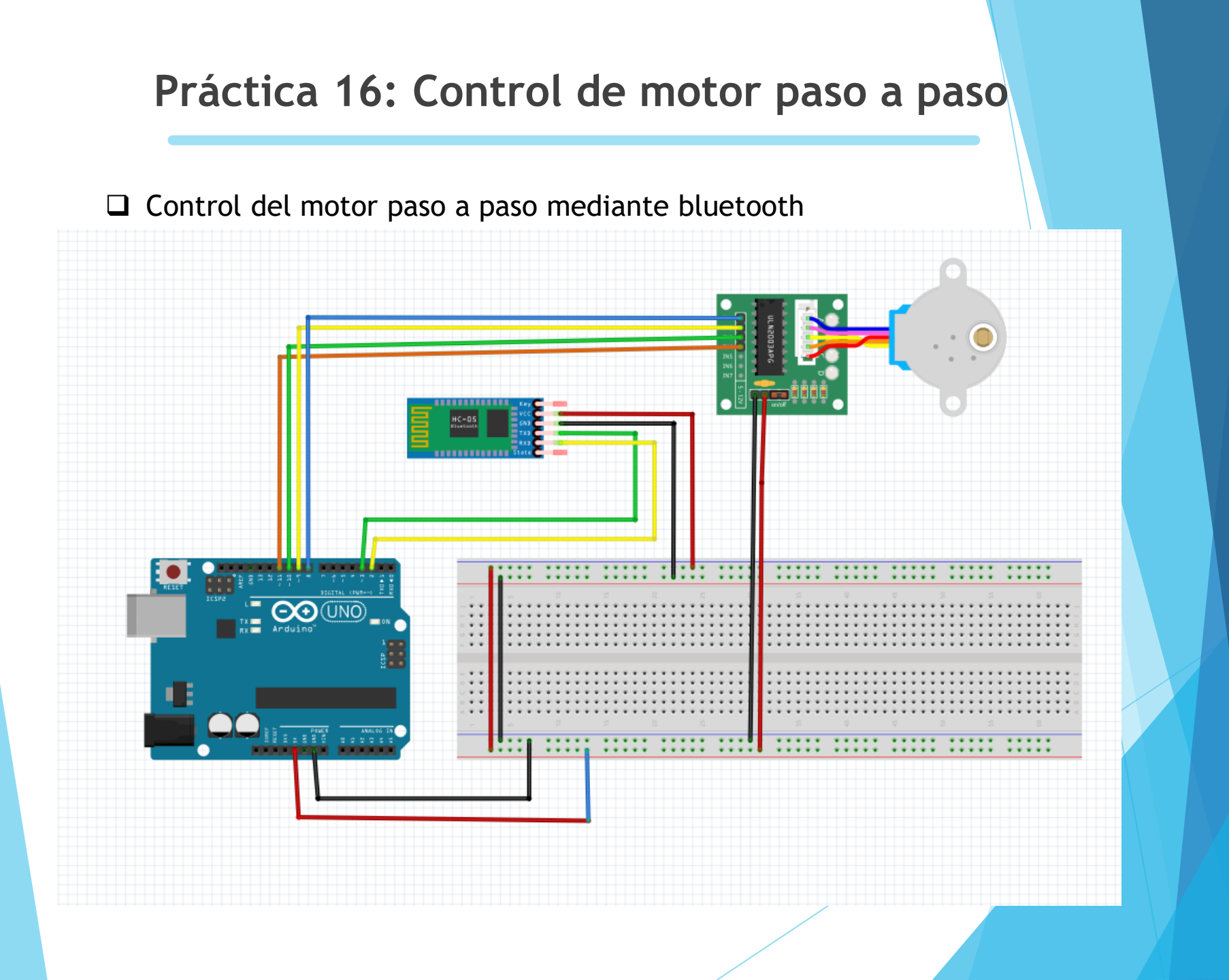

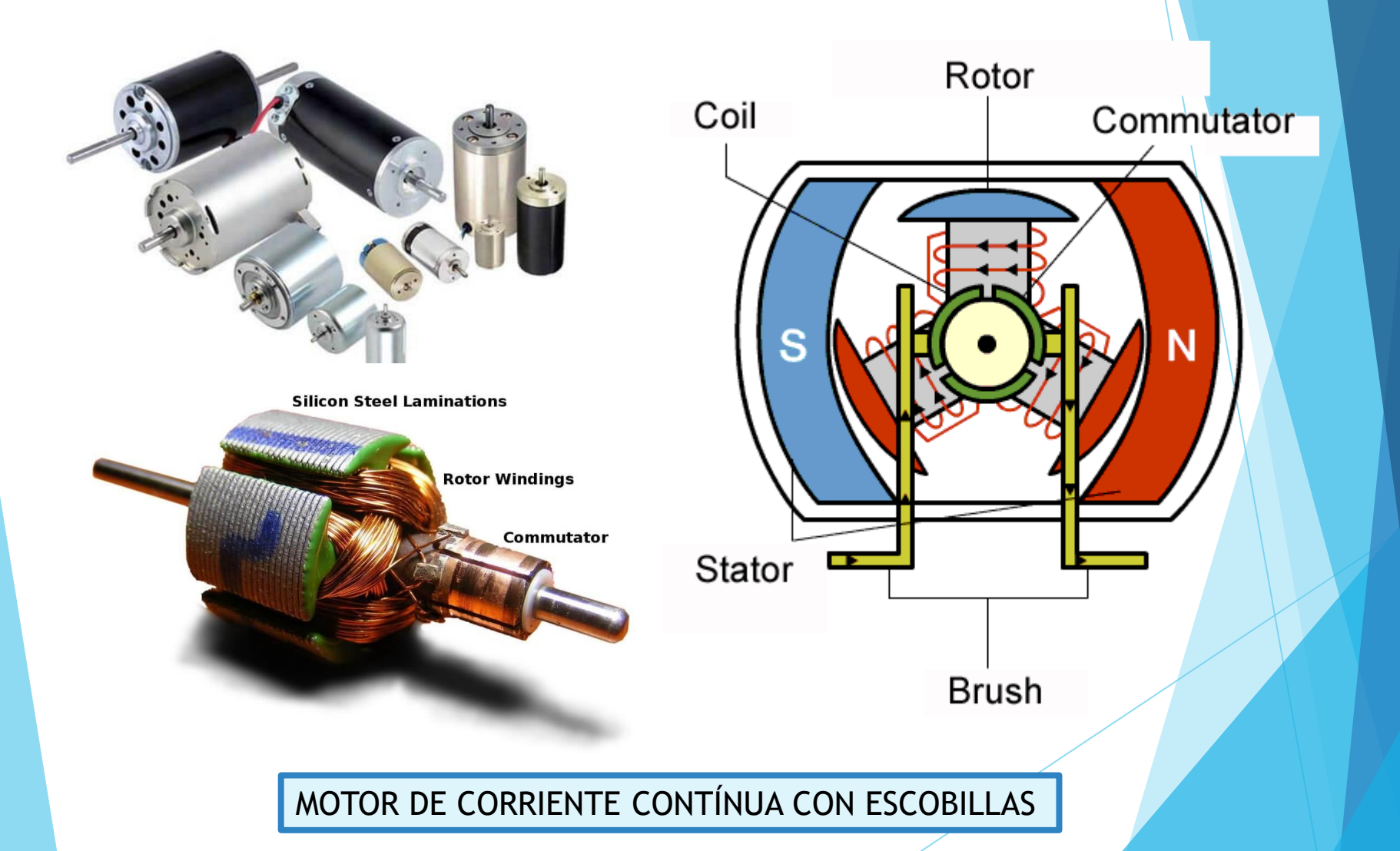

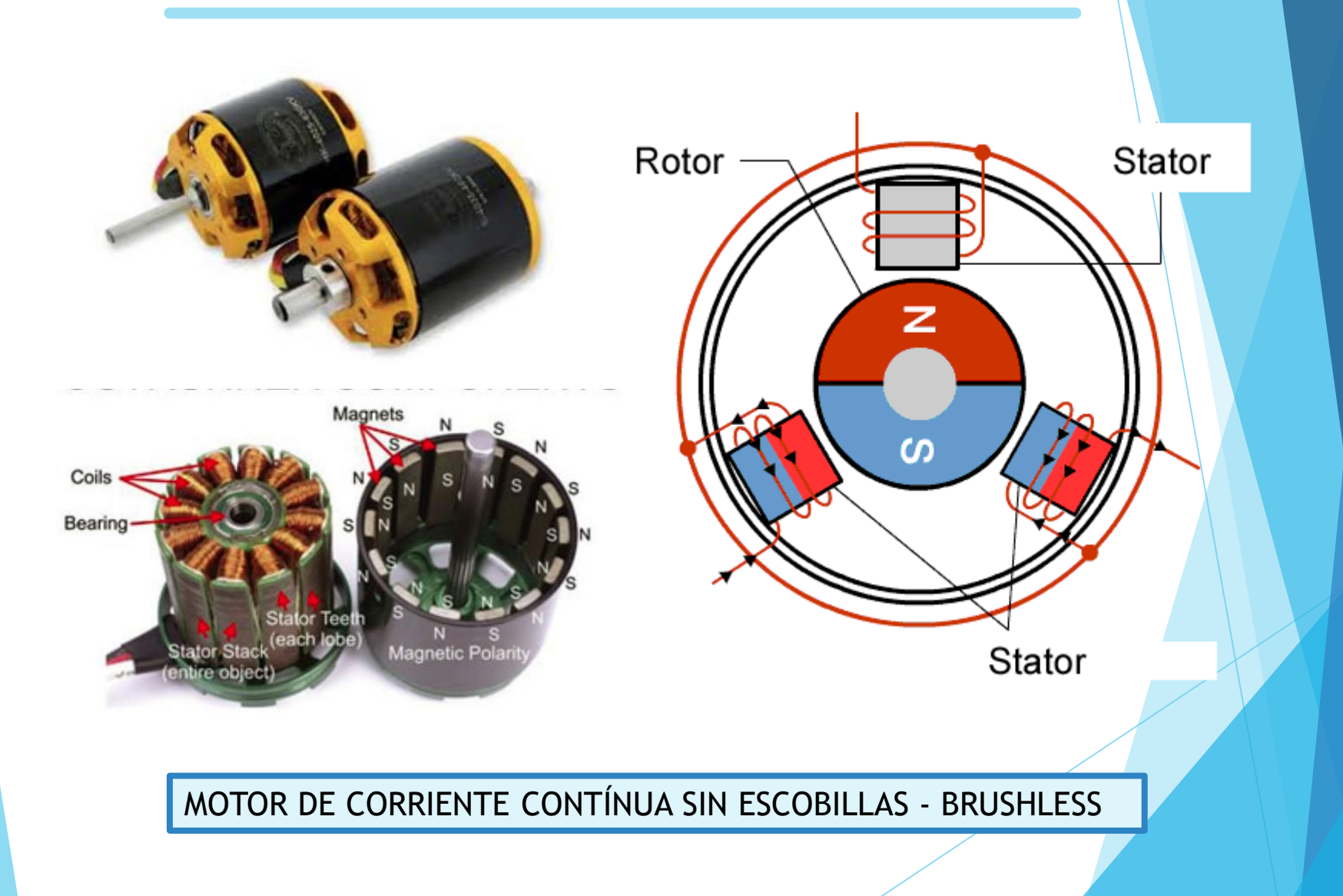

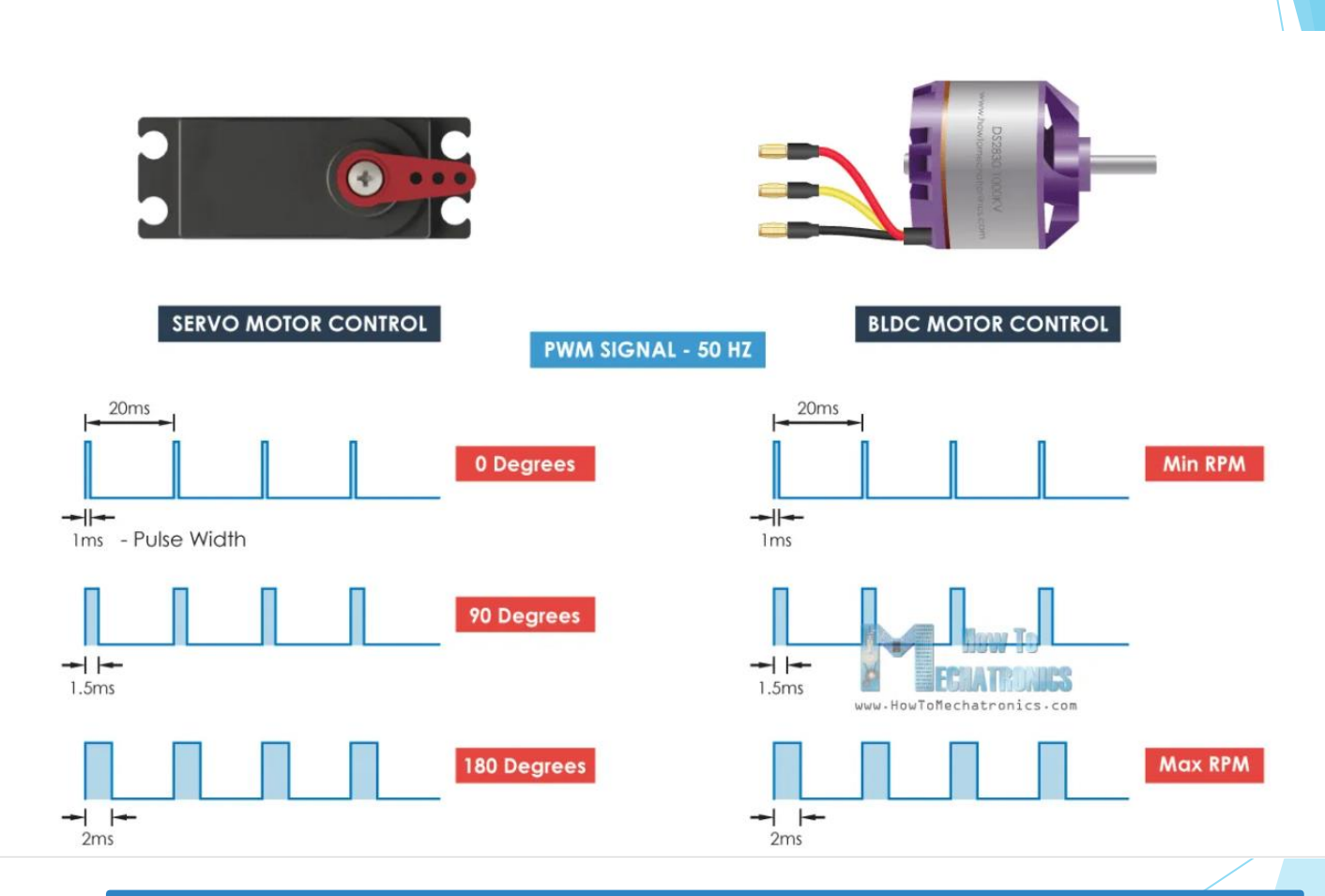

MOTOR DE CORRIENTE CONTÍNUA SIN ESCOBILLAS - BRUSHLESS

Control de motor cc mediante transistor npn. Esquema de conexión.

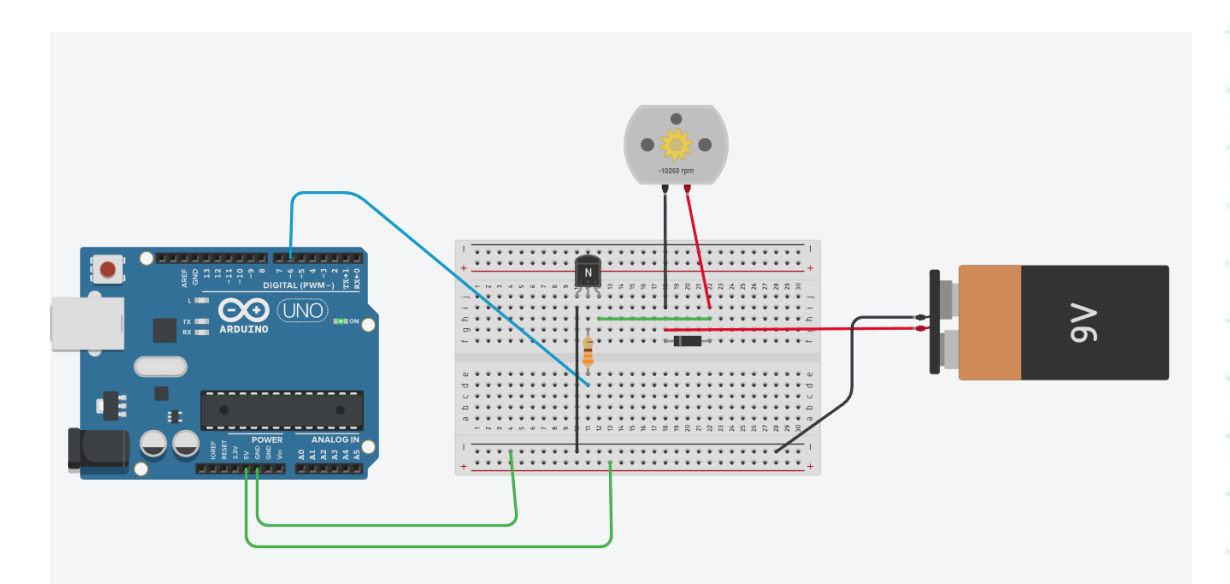

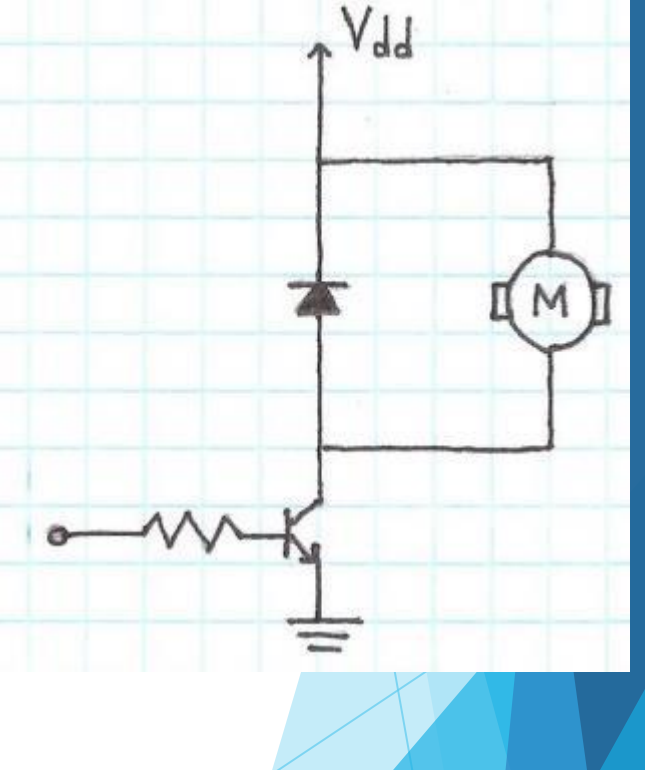

Control de motor cc mediante transistor BC 548. Esquema de conexión.

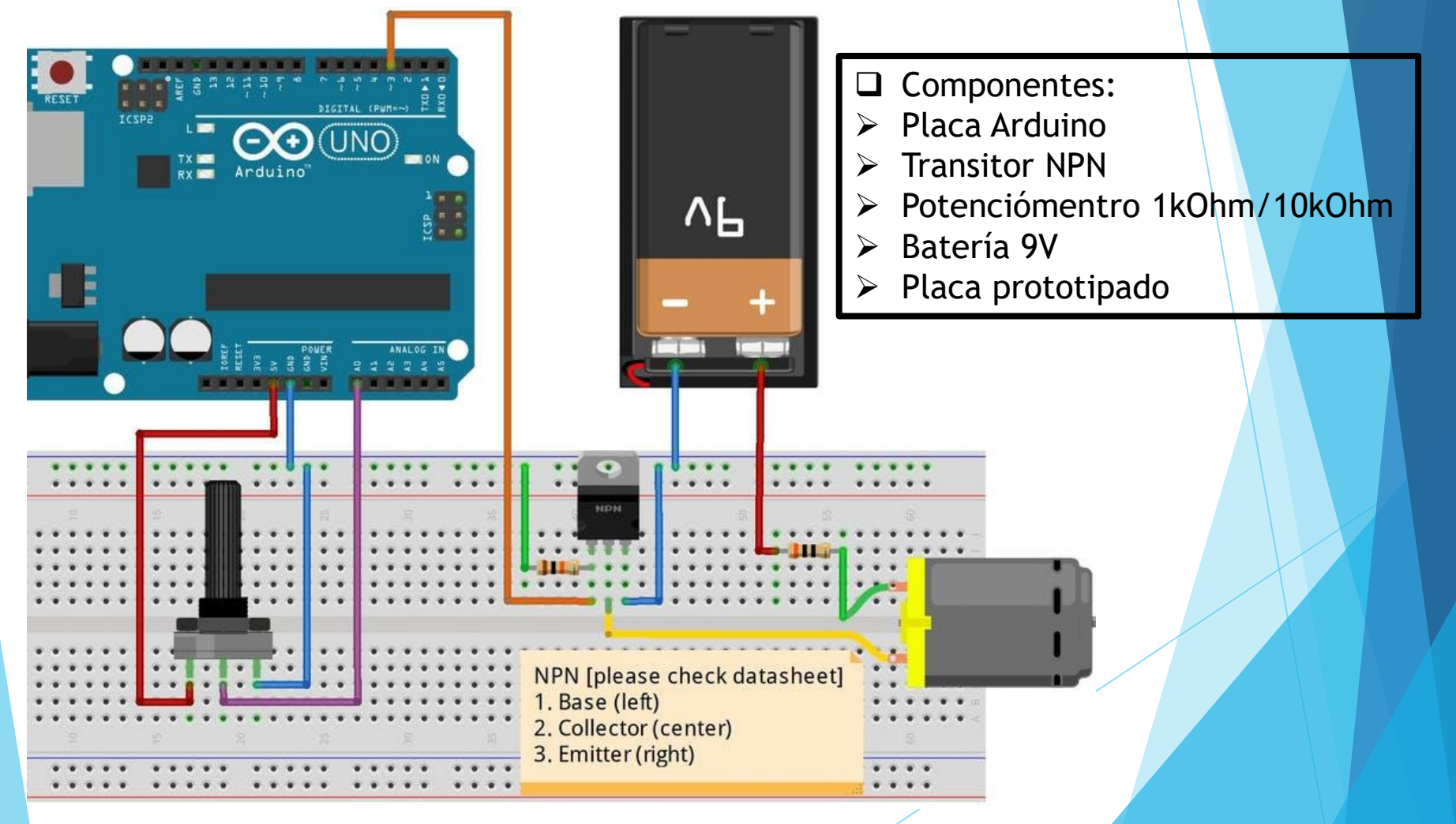

□ Control de motor cc mediante transistor BC 548. Código.

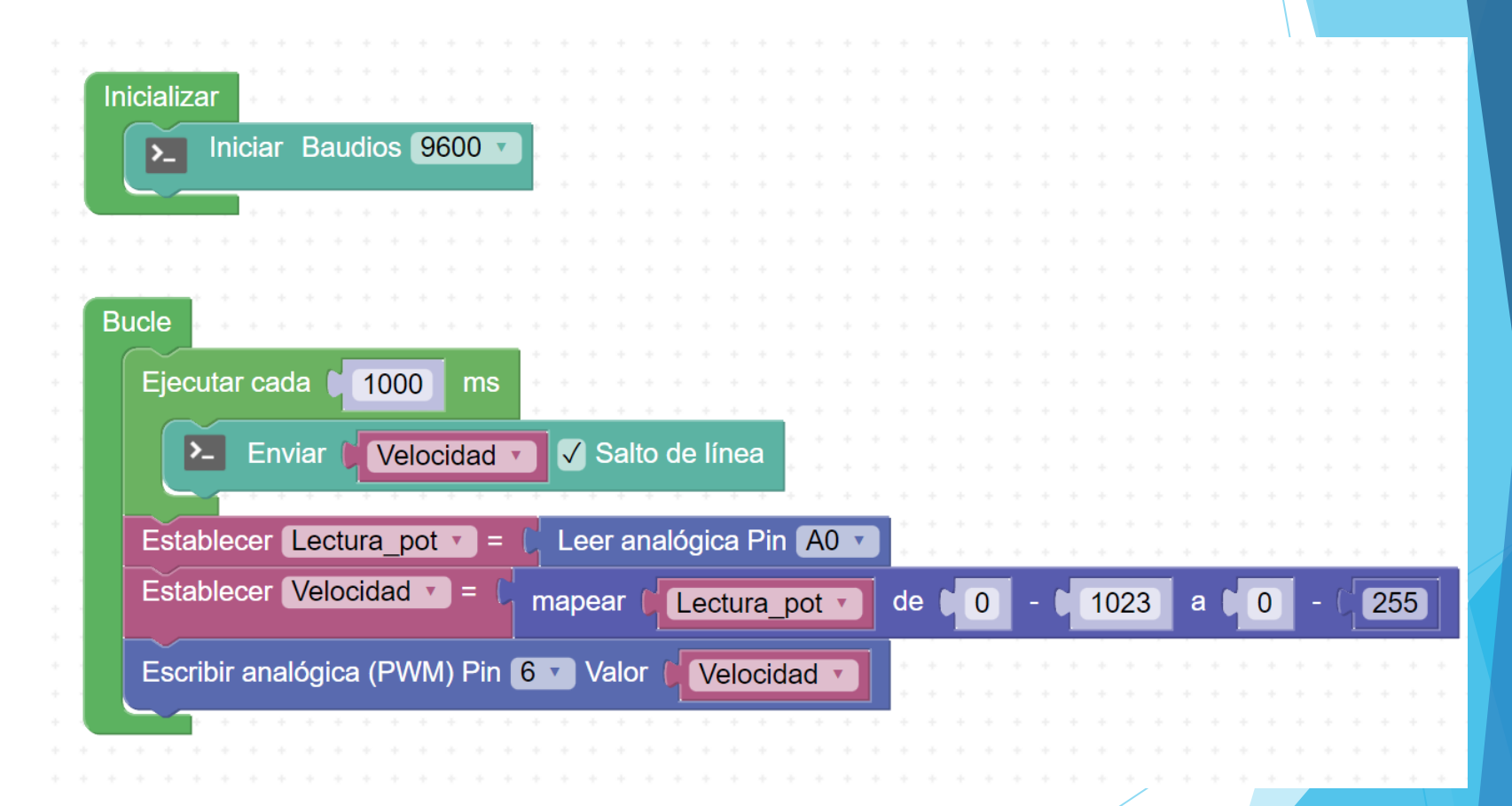

Control de motor cc mediante drive motor. L298N Esquema de conexión.
 2 motores sin variación de velocidad.

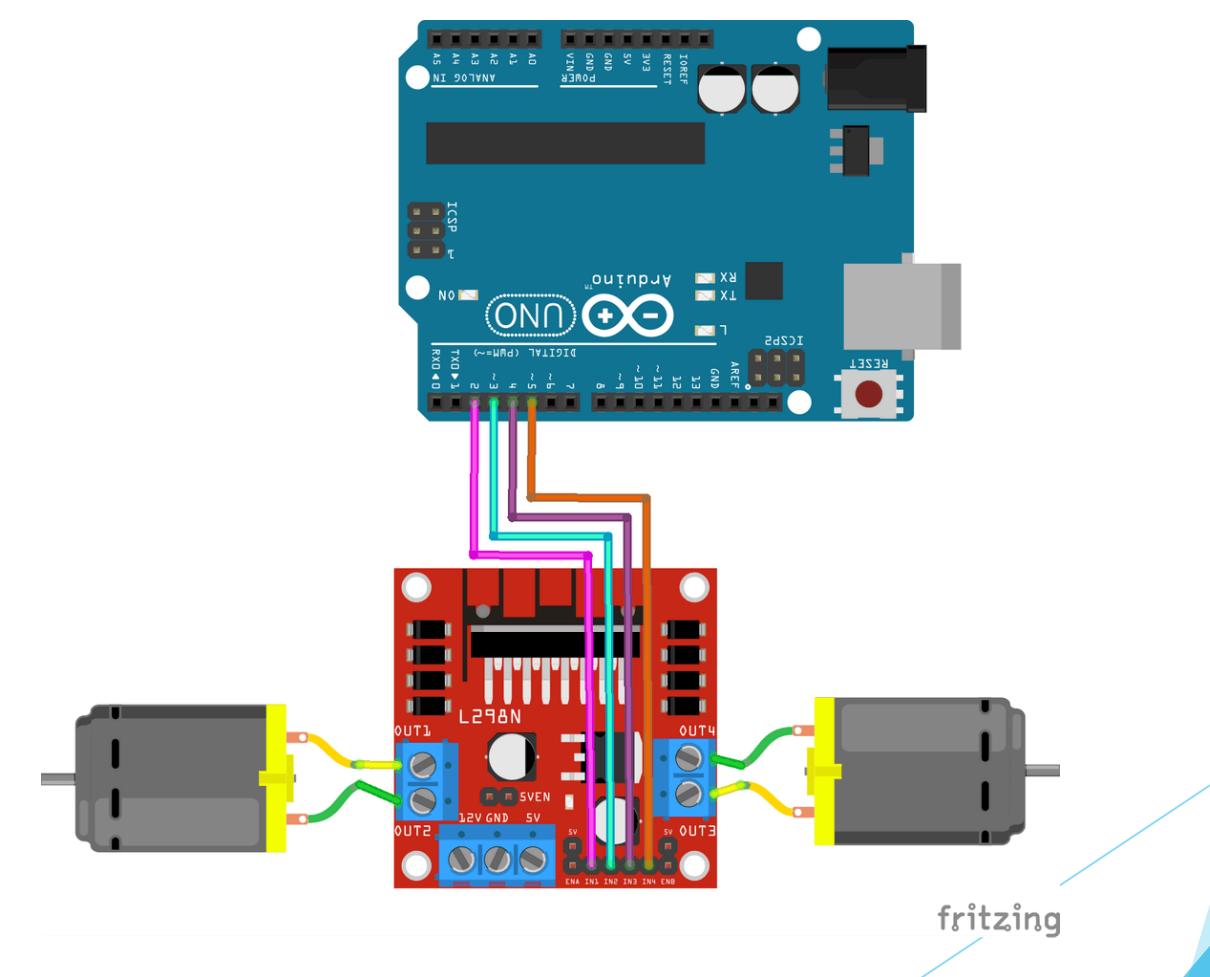

Control de motor cc mediante drive motor. L298N Esquema de conexión. Un motor con variación de velocidad.

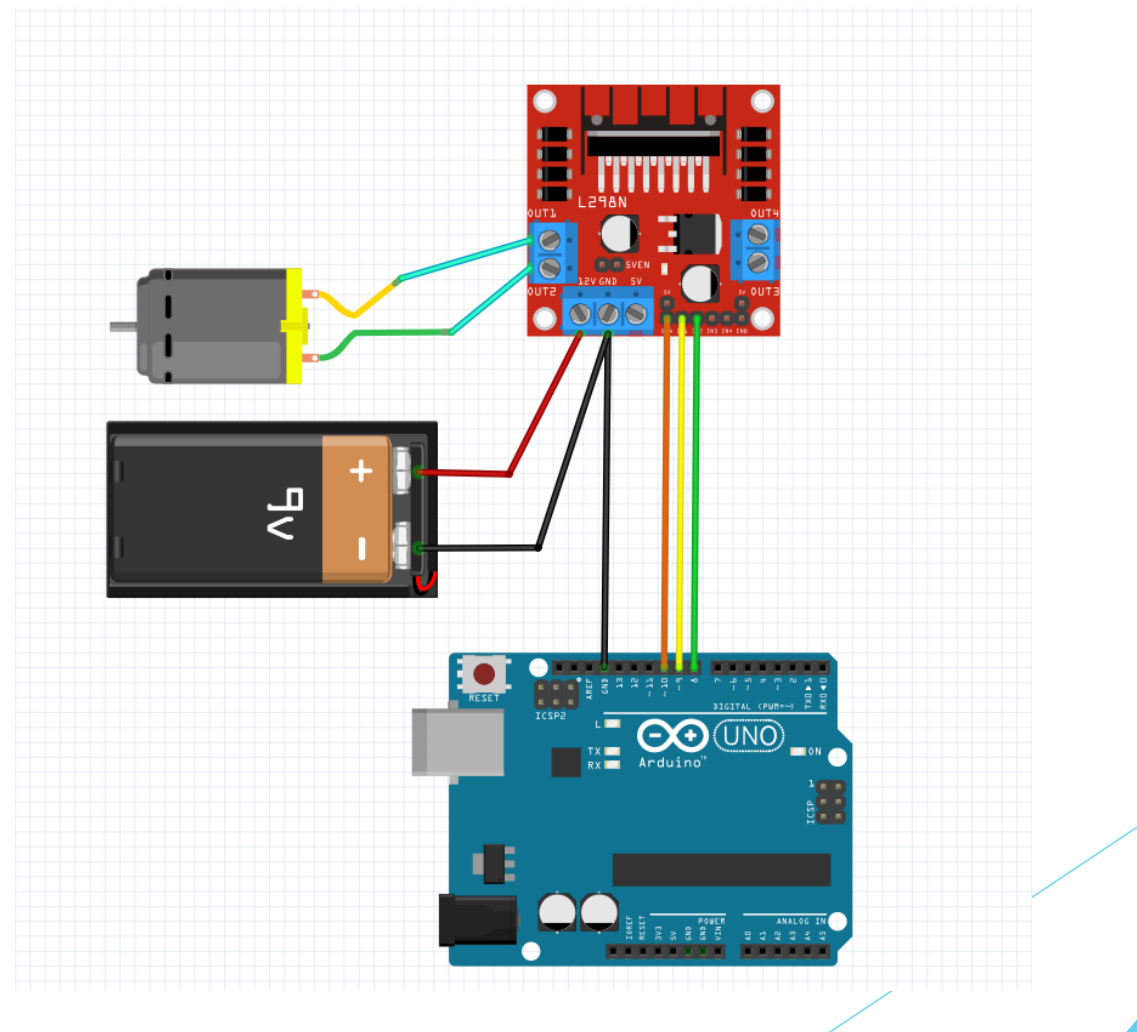

Control de motor cc mediante drive motor. Variamos la velocidad de giro mediante un potenciómetro.

| aliz       | zar 🔹                                 |                                   |        |        |           |              |     |      |     |      |     |     |     |     |   |     |   |  |     |    |   |     |   |   |   |    |    |
|------------|---------------------------------------|-----------------------------------|--------|--------|-----------|--------------|-----|------|-----|------|-----|-----|-----|-----|---|-----|---|--|-----|----|---|-----|---|---|---|----|----|
| $\leq$     | Ininia                                | - Dour                            | line ( | 000    | 0         |              |     |      |     |      |     |     |     |     |   |     |   |  |     |    |   |     |   |   |   |    |    |
| >_         | inicia                                | Daud                              | llos   | 9000   | J         | Ŀ.           |     |      |     |      |     |     |     |     |   |     |   |  |     |    |   |     |   |   |   |    |    |
|            |                                       |                                   |        |        |           |              |     |      |     |      |     |     |     |     |   |     |   |  |     |    |   |     |   |   |   |    |    |
|            |                                       |                                   |        |        |           |              |     |      |     |      |     |     |     |     |   |     |   |  |     |    |   |     |   |   |   |    |    |
|            |                                       |                                   |        |        |           |              |     |      |     |      |     |     |     |     |   |     |   |  |     |    |   |     |   |   |   |    |    |
|            |                                       |                                   |        |        |           |              |     |      |     |      |     |     |     |     |   |     |   |  |     |    |   |     |   |   |   |    |    |
|            |                                       |                                   |        |        |           |              |     |      |     |      |     |     |     |     | _ |     |   |  |     |    |   |     |   |   |   |    |    |
| Est        | ablecer                               | Lectu                             | ra_P   | ot 🔹   | ) =       | C            | Le  | er a | ana | lóg  | ica | Pir | n 🖌 | 0   |   |     |   |  |     |    |   |     |   |   |   |    |    |
| $\sim$     |                                       | Malas                             | al a d |        |           |              |     |      |     |      |     |     |     |     |   |     | _ |  |     |    | - |     |   | 1 | Г |    |    |
| ESt        | ablecer                               | veloc                             | ldad   |        | - L       | m            | ape | ear  | C)  | Le   | ctu | ra_ | Po  | t 🔻 |   | de  | 0 |  | 102 | 23 | 1 | a ( | 0 | - |   | 25 | 55 |
| $\sim$     |                                       |                                   |        |        |           |              |     |      |     | _    | _   | 1   |     |     |   |     |   |  | -   | -  |   |     | - |   | L |    |    |
| >_         | Envia                                 | r C Ve                            | elocio | bab    | •         | $\checkmark$ | Sal | to   | del | líne | a   | *   |     |     |   |     |   |  |     |    |   |     |   |   |   |    |    |
|            |                                       |                                   |        |        |           | _            |     |      |     |      |     | ÷.  | ÷   |     | ÷ |     |   |  |     |    |   |     |   |   |   |    |    |
|            |                                       | ماذمنهم                           |        |        | Din (     | 10           |     |      | lor |      | Me  |     | ida | d - |   |     |   |  |     |    |   |     |   |   |   |    |    |
| Eco        | aribir on                             |                                   |        |        |           |              |     |      |     |      |     |     |     | u v |   |     |   |  |     |    |   |     |   |   |   |    |    |
| Esc        | cribir an                             | aluyica                           | (, ,,  | 101) 1 |           | 10           |     | vu   |     |      |     | 100 | luu |     |   |     |   |  |     |    |   |     |   |   |   |    |    |
| Eso        | cribir an                             | alogica                           |        |        |           |              |     | va   |     | 1    |     | 100 | luu |     |   |     |   |  |     |    |   |     |   |   |   |    |    |
| Esc<br>Esc | cribir an<br>cribir dig               | ital Pin                          | 8      |        | OFF       | :            |     | va   |     | 1    | VC  | 100 | luu |     |   |     |   |  |     |    |   |     |   |   |   |    |    |
| Esc<br>Esc | cribir an<br>cribir dig<br>cribir dig | ital Pin<br>ital Pin              | 8 •    |        | OFF<br>ON | 10<br>: •    |     |      | *   |      |     |     | iuu |     |   | · · |   |  |     |    |   |     |   |   |   |    |    |
| Esc<br>Esc | cribir an<br>cribir dig<br>cribir dig | alogica<br>jital Pin<br>jital Pin | 8      |        | OFF<br>ON | •            |     | •    | -   |      |     |     |     |     |   | · · |   |  |     |    |   |     |   |   |   |    |    |
## Práctica 16: Control de motor de corriente contínua.

□ Control de motor cc mediante drive motor. Control con 3 pulsadores

| Inicializar • • • • • • • • • • • • • • • • • • •            | + para Parada                              |
|--------------------------------------------------------------|--------------------------------------------|
| ▶ Iniciar Baudios 9600 ▼                                     | Escribir digital Pin 8 V OFF V             |
|                                                              | Escribir digital Pin 9 V OFF V             |
|                                                              |                                            |
|                                                              |                                            |
| Establecer Lectura_Pot v = C Leer analógica Pin A0 v         | * * * * * * * * * * * * * * * * * * * *    |
| Establecer Velocidad • = C mapear ( Lectura_Pot • de • 0 - • | 1023 a C 0 - ( 255                         |
| ► Enviar Velocidad 🕇 🗸 Salto de línea                        |                                            |
|                                                              | + para Adelante                            |
| Escribir analógica (PWM) Pin 10 Valor Velocidad              |                                            |
| Escribir digital Pin 8 V OFF V                               | Escribir analogica (PWW) Pin 10 Valor 255  |
| Escribir digital Pin 9 T ON T                                | Escribir digital Pin 8 V OFF V             |
| + si Pulsador Pin 2 Invertir                                 | Escribir digital Pin 🤋 🔹 🔿 🔹 🔸 🔸 🔸         |
|                                                              |                                            |
| hacer Adelante                                               | + para Atrás                               |
| t si ( Dulasdar - Dia COD lavatir D                          |                                            |
|                                                              | Escribir analógica (PWM) Pin 10 Valor (255 |
|                                                              | Escribir digital Pin 8 • ON •              |
| hacer Atrás                                                  | Escribir digital Pin 9 V OFF V             |
| + si Pulsador 🔿 🖉 Pin 🗛 Invertir                             |                                            |
|                                                              |                                            |
|                                                              |                                            |
|                                                              |                                            |
|                                                              |                                            |

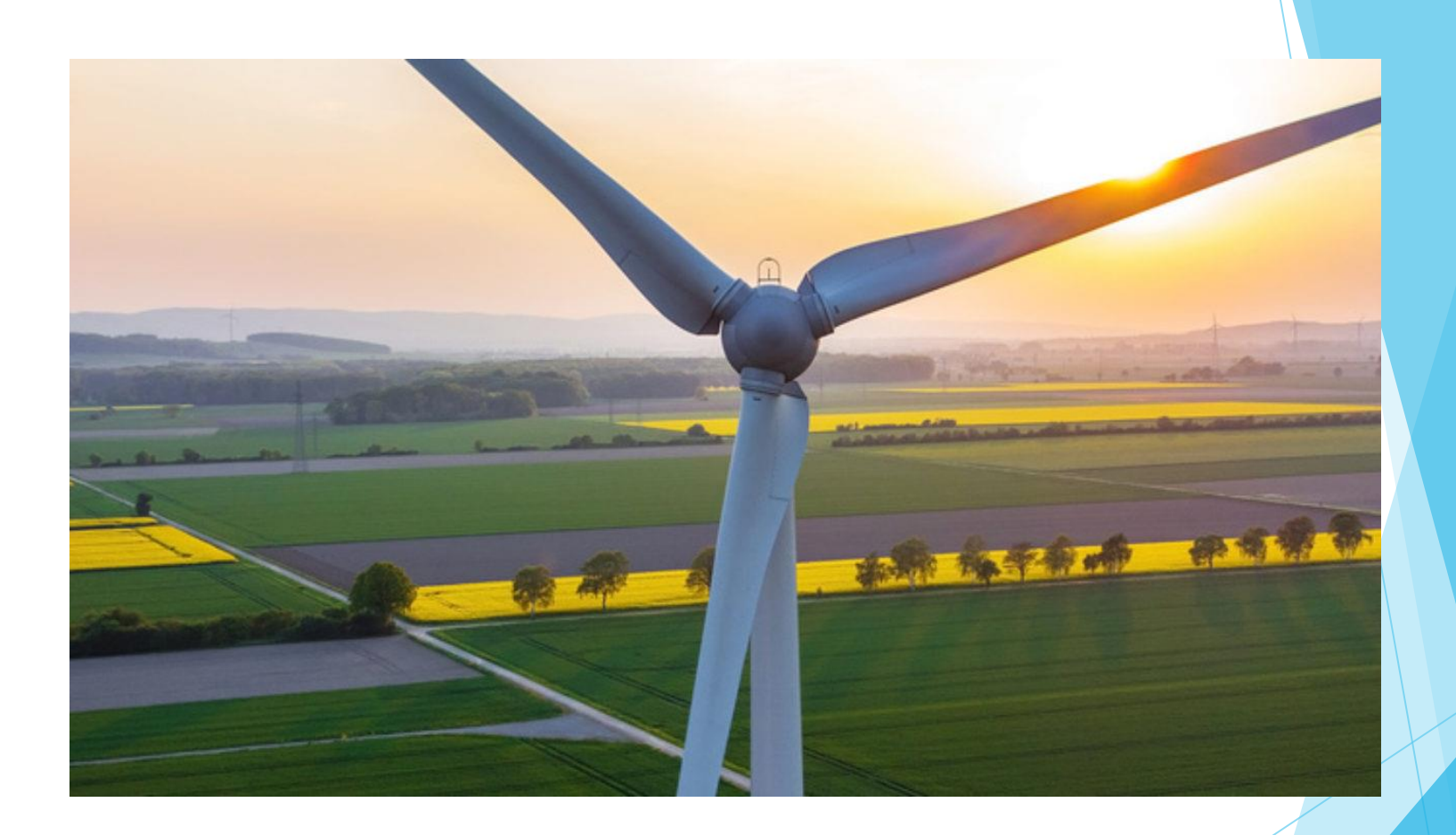

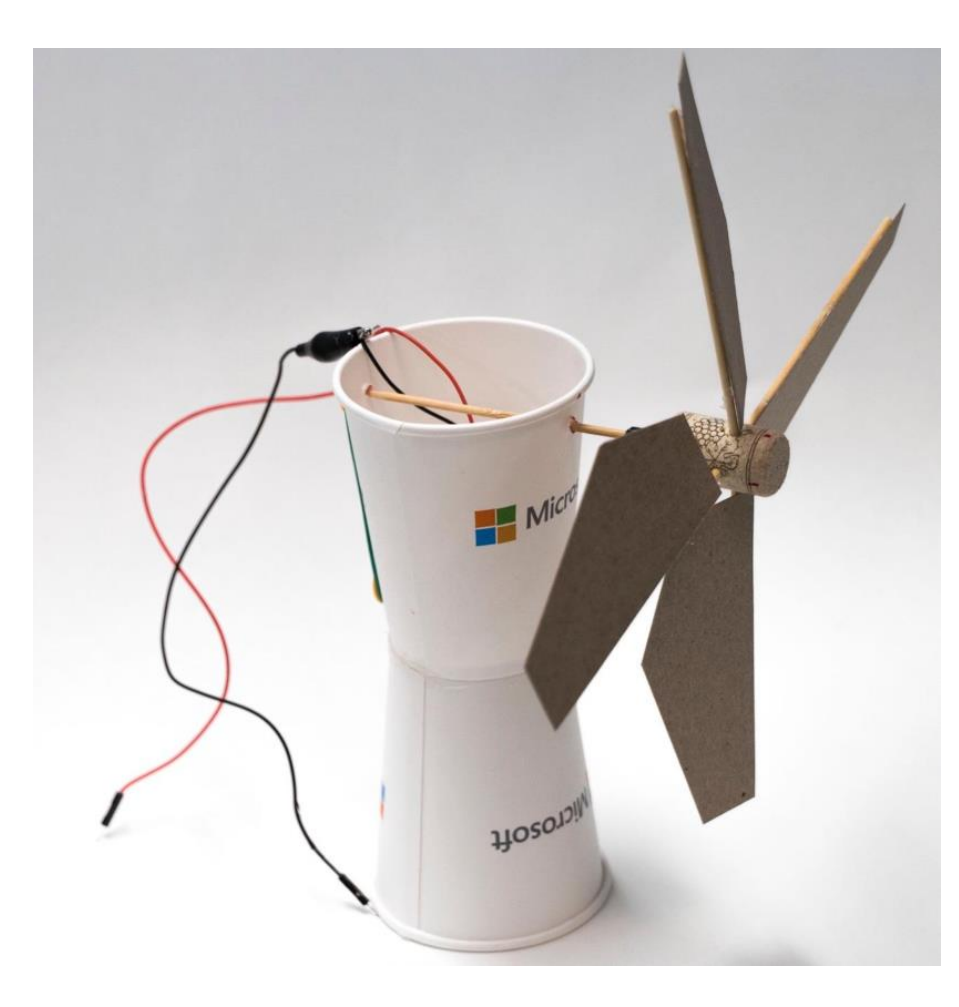

En esta práctica diseñaremos un aerogenerador sencillo a partir de materiales caseros. Este aerogenerador moverá un pequeño motor de cc cuya potencia generada intentaremos medir con Arduino.

#### Materiales

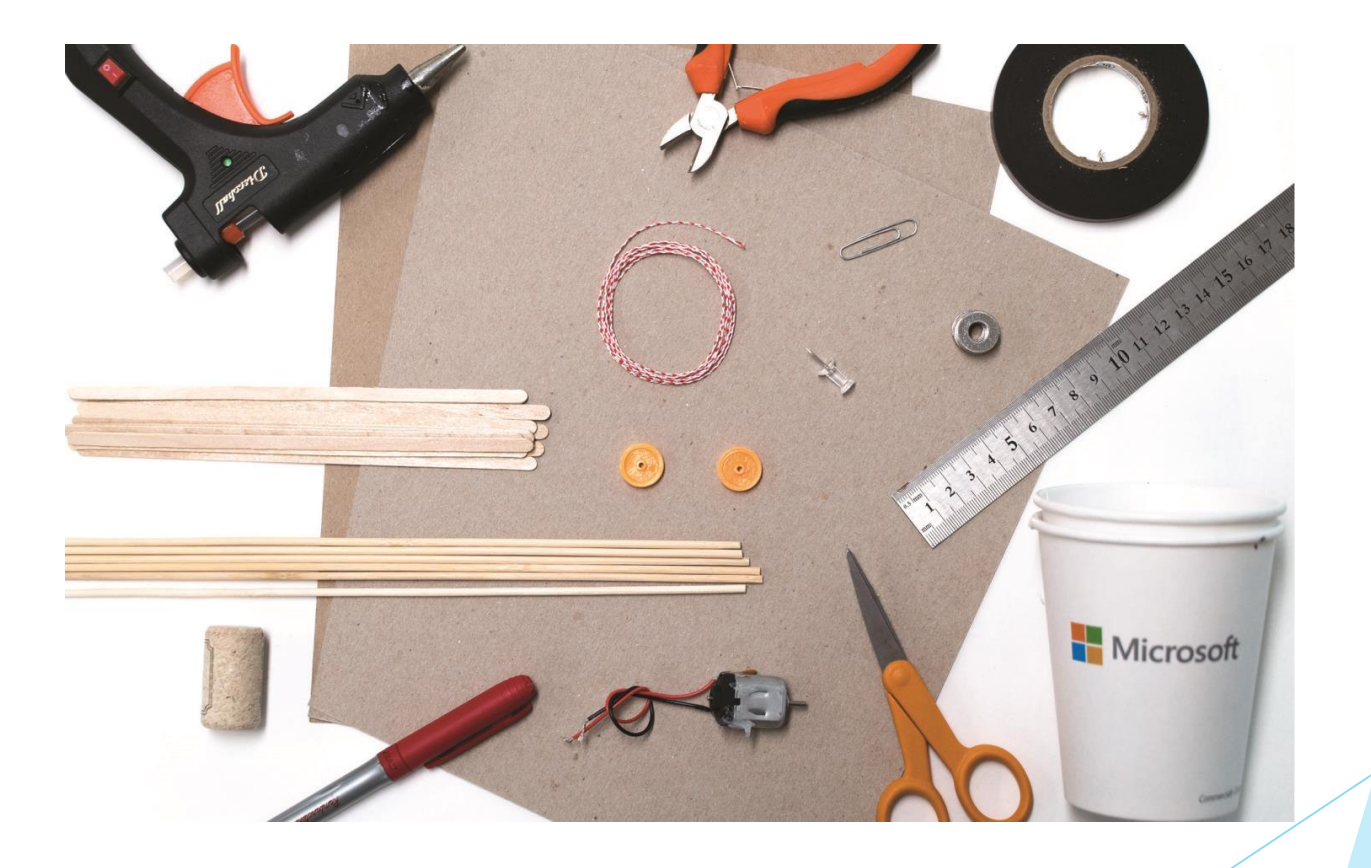

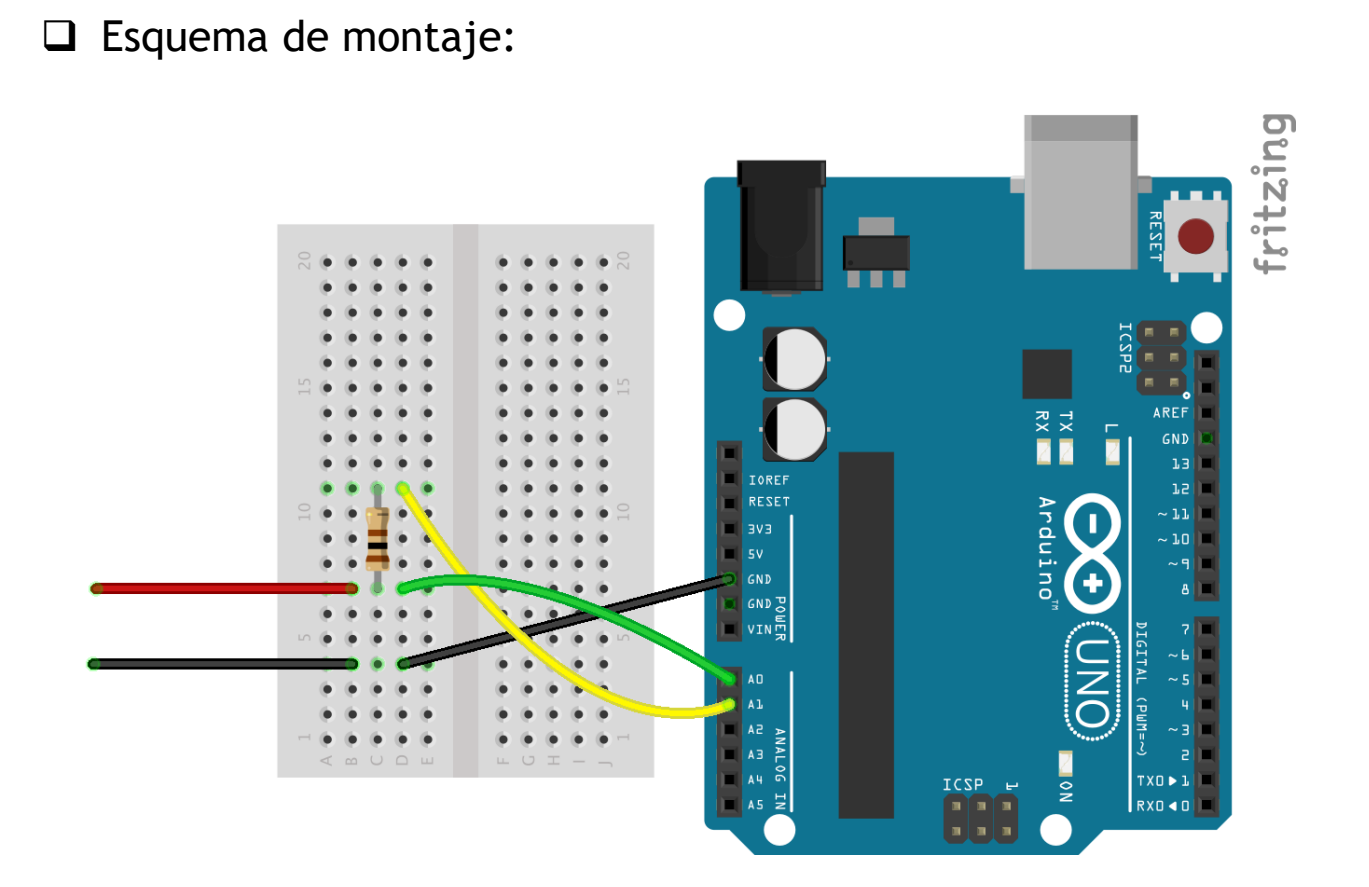

#### □ Código:

| Inicializar                                                             | Bucle                                                                                                    |
|-------------------------------------------------------------------------|----------------------------------------------------------------------------------------------------|
| IIIIcializat                                                            |                                                                                                    |
| # 1 Y Iniciar 2x16 Y I2C ADDR 0x27 * Y                                  |                                                                                                    |
|                                                                         |                                                                                                    |
|                                                                         | Ejecutar cada 🔰 1000 ms                                                                                                    |
| Establecer Voltaje = 0                                                  |                                                                                                    |
| Establecer Intensidad = 0                                               | repetir 100 veces                                                                                                    |
|                                                                         |                                                                                                    |
| Establecer Potencia = 0                                                 | hacer Establecer Lectura A0 - = Leer analógica Pin A0 -                                                                                                    |
| Establecer Energia Kwh z = 0                                            |                                                                                                    |
|                                                                         | + SI Lectura A0 - > - C Voltaje -                                                                                                    |
| Establecer Energia (J) = 0                                              |                                                                                                    |
|                                                                         | hacer Establecer Voltaje = C Lectura A0                                                                                                    |
| tto # 1 v imprimir Columna 0 v Fila 0 v C Blenvenidos 77                |                                                                                                    |
|                                                                         | Esperar milisegundos                                                                                                    |
| <b>LCD</b> # 1 x Imprimir Columna 0 x Fila 1 x 4 Medidor de potencia ?? |                                                                                                    |
|                                                                         |                                                                                                    |
|                                                                         | Establecer Lectura A1 • = C Leer analógica Pin A1 •                                                                                                    |
| Esperar 2000 milisegundos                                               |                                                                                                    |
|                                                                         | Latablecci mensidad - Lectura A1 - + 1024                                                                                                    |
|                                                                         |                                                                                                    |
|                                                                         | Establecer Intensidad • = C Intensidad • (+• C 100                                                                                                    |
|                                                                         |                                                                                                    |
|                                                                         | Establecer Intensidad • = Intensidad • × • 5                                                                                                    |
|                                                                         |                                                                                                    |
|                                                                         | Establecer Potencia T = C Voltaie T X T Intensidad T                                                                                                    |
|                                                                         |                                                                                                    |
|                                                                         | Establecer Energía (J) * = ( Potencia * + * Energía (J) *                                                                                                    |
|                                                                         |                                                                                                    |
|                                                                         |                                                                                                    |
|                                                                         | # 1 Imprimir Columna 0 Fila 0 T + - crear texto con + - crear texto con 4 Pot= "                                                                                                    |
|                                                                         |                                                                                                    |
|                                                                         | Potencia - Potencia - |
|                                                                         | ( " W "                                                                                                    |
|                                                                         |                                                                                                    |
|                                                                         | # 1 Imprimir Columna O Fila 1 1 + - crear texto con () + - crear texto con () (( E= ))                                                                                                    |
|                                                                         |                                                                                                    |
|                                                                         | Energía (J) *                                                                                                    |
|                                                                         |                                                                                                    |
|                                                                         |                                                                                                    |
|                                                                         |                                                                                                    |
|                                                                         |                                                                                                    |

En esta práctica vamos a utilizar Arduino para comprobar las diferentes conductividades térmicas que poseen los materiales y comprobar cuáles son los más adecuados para aplicaciones como los recubrimientos de naces espaciales.

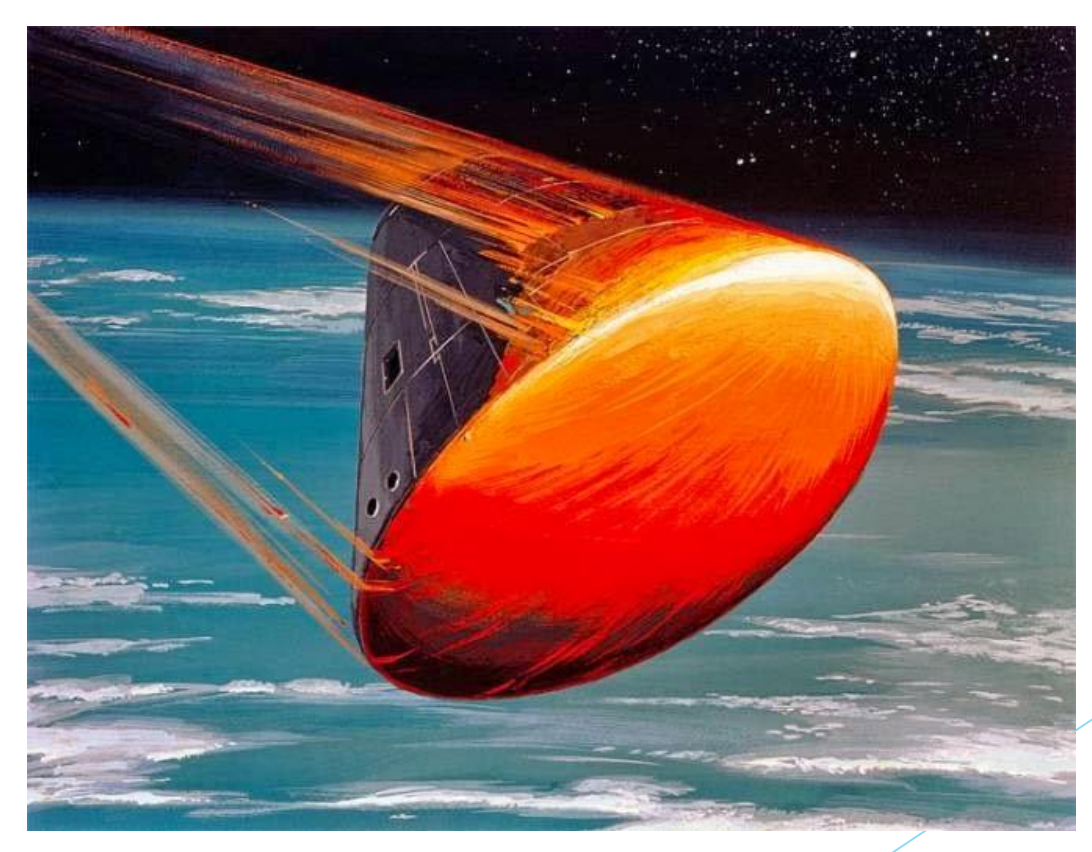

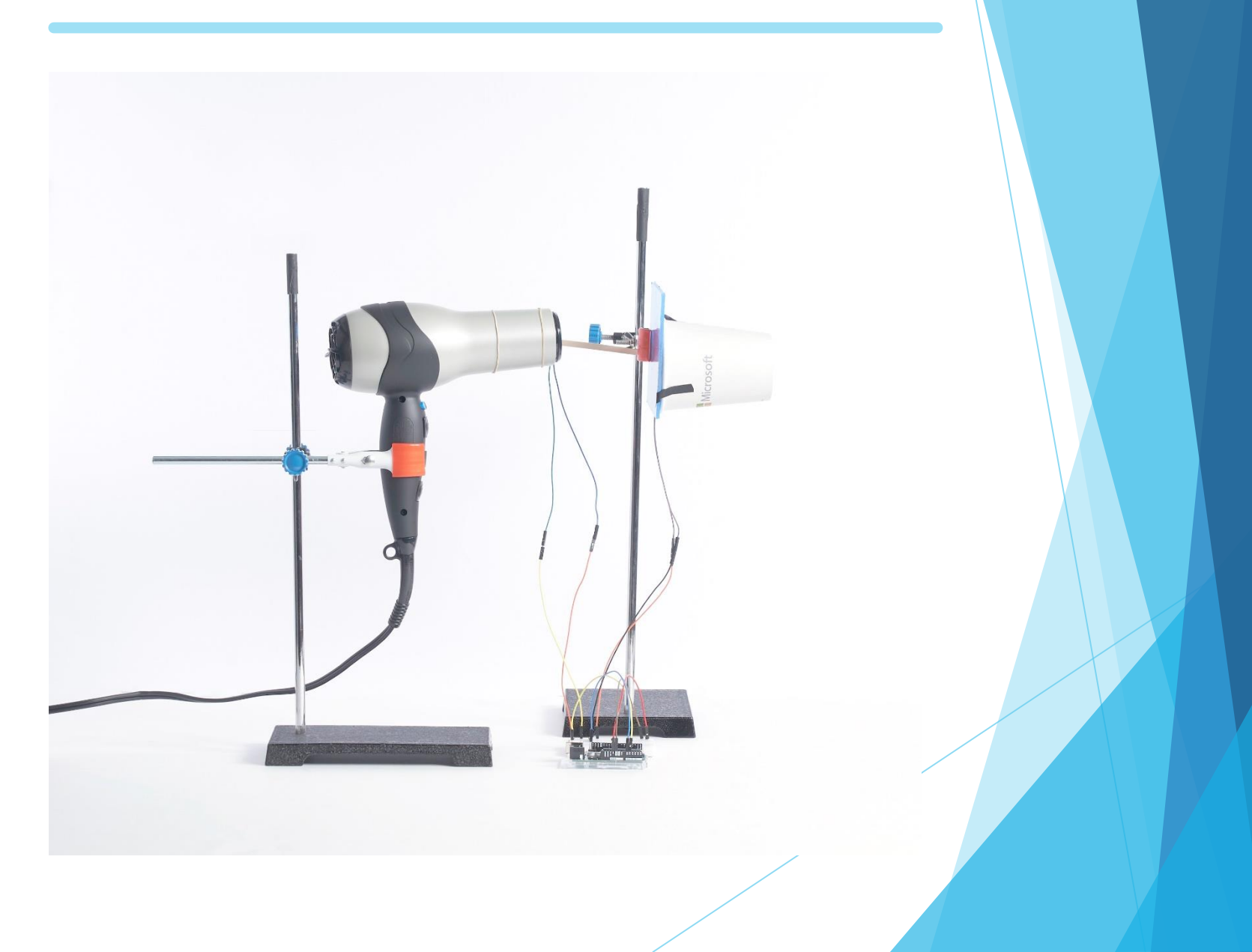

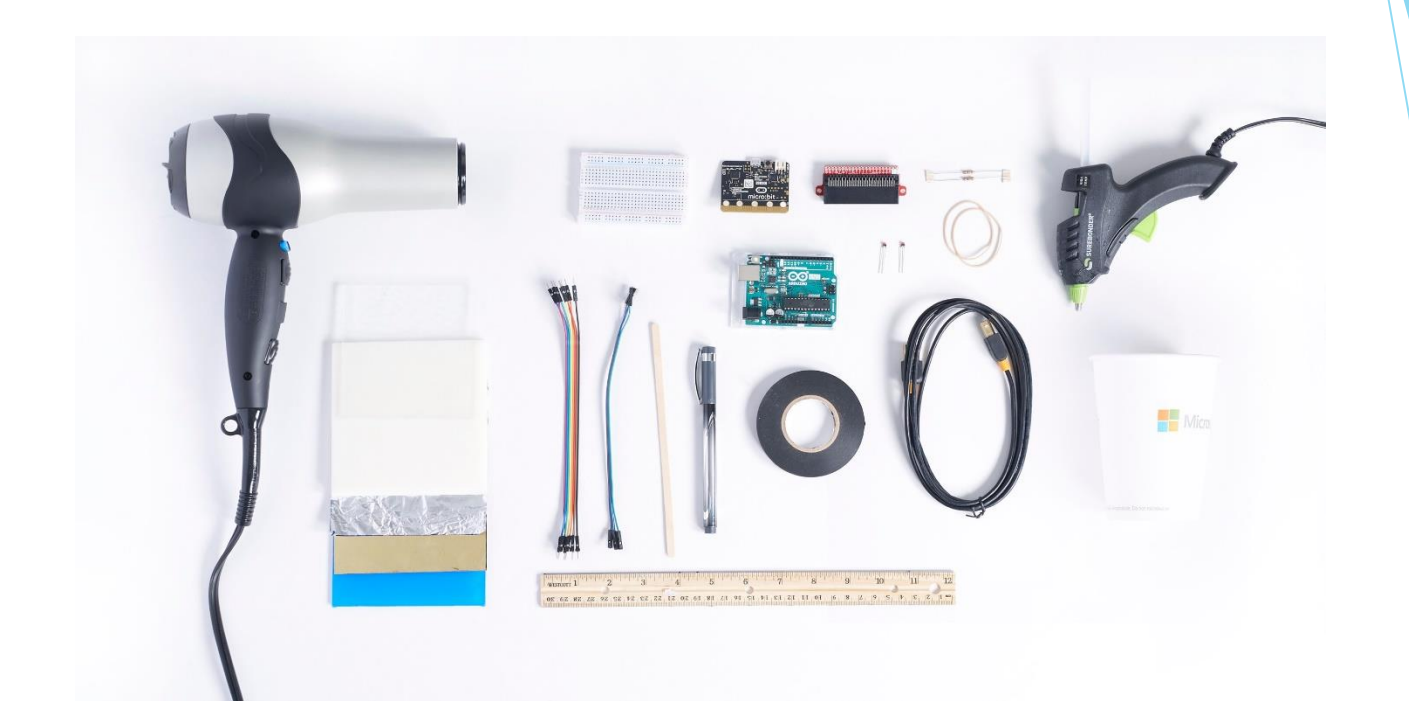

Para simular el calor generado en la reentrada utilizaremos un secador de pelo. Después utilizaremos dos termisoteres para medir la temperatura fuera y dentro de la cápsula.

□ Esquema general de montaje.

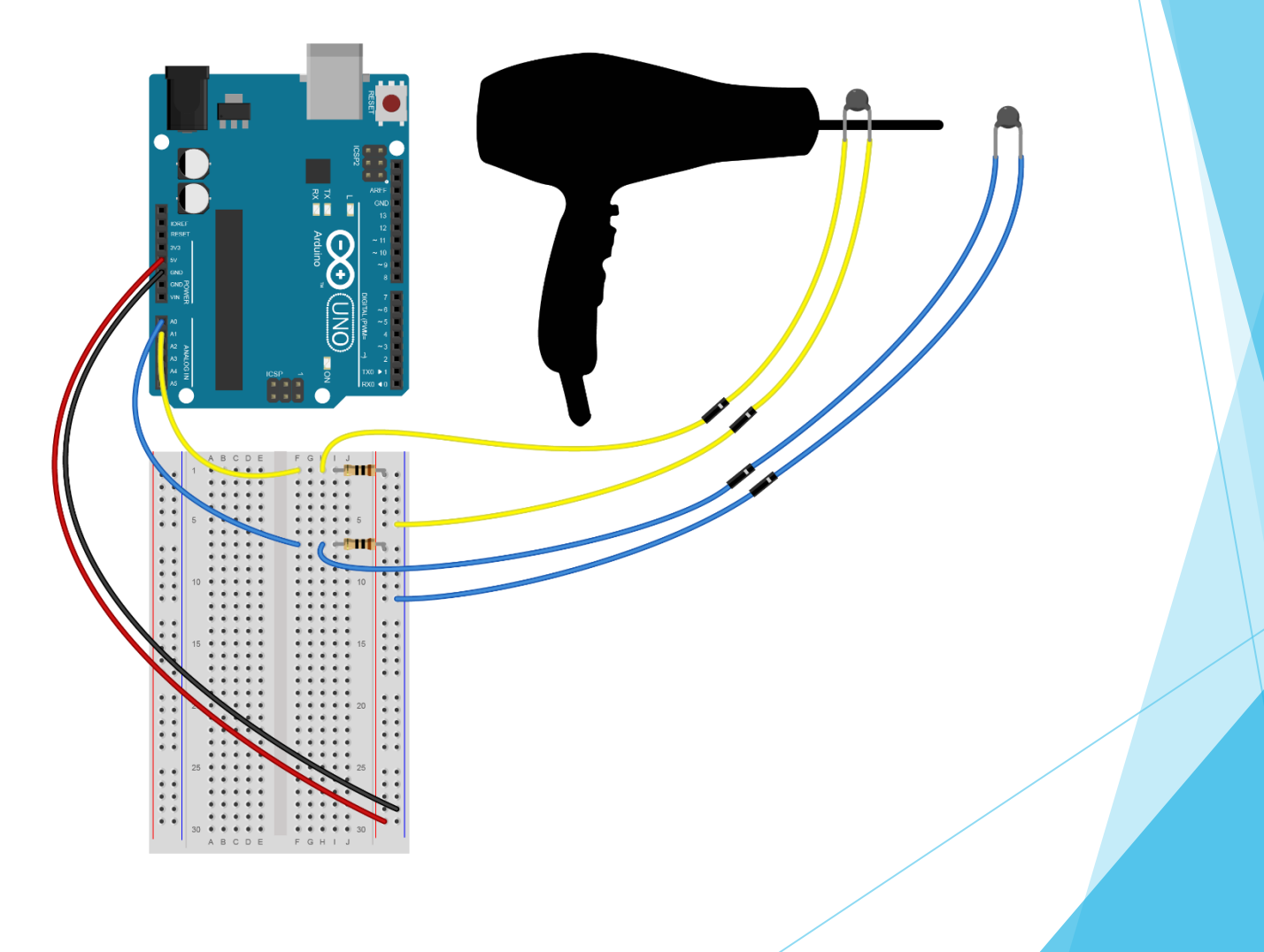

Esquema de montaje para medida de temperaturas y visionado por LCD.

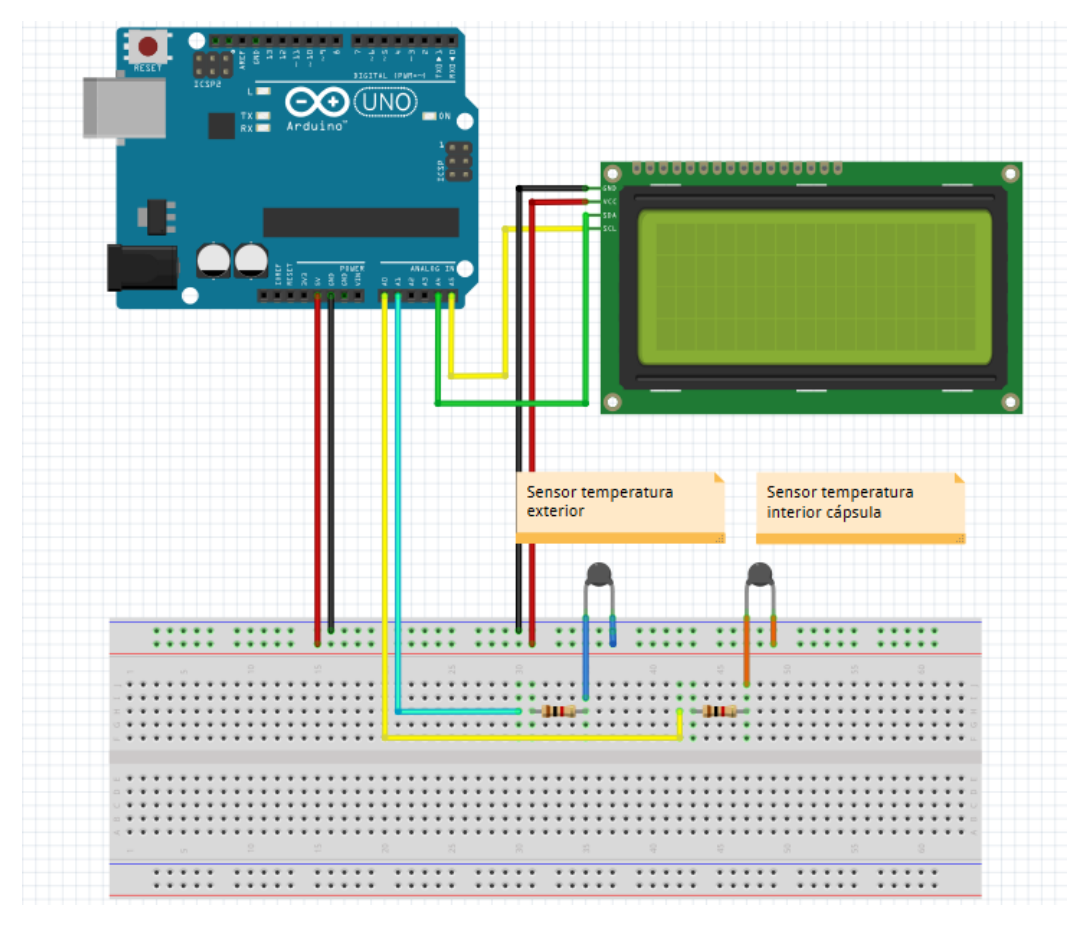

Código de medida de temperaturas interior y exterior de la cápsula.

| Inicializar                           |                      |                   |                        |                         |                       |   |
|---------------------------------------|----------------------|-------------------|------------------------|-------------------------|-----------------------|---|
| Lco # 1 • Iniciar 2x16 • I2           | 2C ADDR 0x27 * 🔹     |                   |                        |                         |                       |   |
| Lco # 1 Limpiar                       |                      |                   |                        |                         |                       |   |
|                                       |                      |                   |                        |                         |                       |   |
| Bucle                                 |                      |                   |                        |                         |                       |   |
| Ejecutar cada (1000) ms               |                      |                   |                        |                         |                       |   |
| Establecer Temp_ext • = (             | Temperatura °C (NTC) | Pin A0 🔹          |                        |                         |                       |   |
| Establecer Temp_int = (               | Temperatura ºC (NTC) | Pin A0 🔹          |                        |                         |                       |   |
| to # 1 Mprimir Colu                   | mna 🛛 🔻 Fila 🔍 🕻 🕇   | – crear texto con | ( <b>  + –</b> crear t | exto con                | T.exterior:           | " |
|                                       |                      |                   | ( "°C "                | <b>1</b><br>• • • • • • | Temp_ext              |   |
| <b>ECP</b> # <b>1</b> · Imprimir Colu | mna 🛛 🔻 Fila 🔳 🕻 🕇 + | – crear texto con | ( <b>) + –</b> crear t | exto con 🔾              | Tinterior:       Temp | 2 |
|                                       |                      |                   | ( "°C "                | · · · · · · ·           | · · · · · · · · ·     |   |
|                                       |                      |                   |                        |                         |                       |   |

□ Medida de diferencia de temperaturas exterior e interior tras 30s.

| -           |           |                                                                  |                                                                                                    |                                                              |                                                  |                                 |                    |                                           |                                                                        |                                 |                            |                        |                                                                        |                    |     |                                                                                                    |                                     |                                |                                         |
|-------------|-----------|------------------------------------------------------------------|----------------------------------------------------------------------------------------------------|--------------------------------------------------------------|--------------------------------------------------|---------------------------------|--------------------|-------------------------------------------|------------------------------------------------------------------------|---------------------------------|----------------------------|------------------------|------------------------------------------------------------------------|--------------------|-----|----------------------------------------------------------------------------------------------------|-------------------------------------|--------------------------------|-----------------------------------------|
| Inicializar |           |                                                                  |                                                                                                    |                                                              |                                                  |                                 |                    |                                           |                                                                        |                                 |                            |                        |                                                                        |                    |     |                                                                                                    |                                     |                                |                                         |
|             |           | 2.10                                                             |                                                                                                    | 0                                                            |                                                  |                                 |                    |                                           |                                                                        |                                 |                            |                        |                                                                        |                    |     |                                                                                                    |                                     |                                |                                         |
| LCD         | # I mici  | al (2x16 y                                                       | 12C ADD                                                                                                    |                                                              | <b>.</b>                                         |                                 |                    |                                           |                                                                        |                                 |                            |                        |                                                                        |                    |     |                                                                                                    |                                     |                                |                                         |
|             |           |                                                                  |                                                                                                    |                                                              |                                                  |                                 |                    |                                           |                                                                        |                                 |                            |                        |                                                                        |                    |     |                                                                                                    |                                     |                                |                                         |
|             | # 1 . Lim | iar                                                              |                                                                                                    |                                                              |                                                  |                                 |                    |                                           |                                                                        |                                 |                            |                        |                                                                        |                    |     |                                                                                                    |                                     |                                |                                         |
| LCD         |           | 1011                                                             |                                                                                                    |                                                              |                                                  |                                 |                    |                                           |                                                                        |                                 |                            |                        |                                                                        |                    |     |                                                                                                    |                                     |                                |                                         |
|             |           |                                                                  |                                                                                                    |                                                              |                                                  |                                 |                    |                                           |                                                                        |                                 |                            |                        |                                                                        |                    |     |                                                                                                    |                                     |                                |                                         |
|             |           |                                                                  |                                                                                                    |                                                              |                                                  |                                 |                    |                                           |                                                                        |                                 |                            |                        |                                                                        |                    |     |                                                                                                    |                                     |                                |                                         |
|             |           |                                                                  |                                                                                                    |                                                              |                                                  |                                 |                    |                                           |                                                                        |                                 |                            |                        |                                                                        |                    |     |                                                                                                    |                                     |                                |                                         |
|             |           |                                                                  |                                                                                                    |                                                              |                                                  |                                 |                    |                                           |                                                                        |                                 |                            |                        |                                                                        |                    |     |                                                                                                    |                                     |                                |                                         |
| Bucle       |           |                                                                  |                                                                                                    |                                                              |                                                  |                                 |                    |                                           |                                                                        |                                 |                            |                        |                                                                        |                    |     |                                                                                                    |                                     |                                |                                         |
| ~~··        |           |                                                                  |                                                                                                    |                                                              |                                                  |                                 |                    |                                           |                                                                        |                                 |                            |                        |                                                                        |                    |     |                                                                                                    |                                     |                                |                                         |
| + si        | C Pulsa   | lor 🦲                                                            | Pin 2                                                                                                    | Invertir                                                     |                                                  |                                 |                    |                                           |                                                                        |                                 |                            |                        |                                                                        |                    |     |                                                                                                    |                                     |                                |                                         |
|             |           |                                                                  |                                                                                                    |                                                              |                                                  |                                 |                    |                                           |                                                                        |                                 |                            |                        |                                                                        |                    |     |                                                                                                    |                                     |                                |                                         |
|             |           |                                                                  |                                                                                                    |                                                              |                                                  |                                 |                    |                                           |                                                                        |                                 |                            |                        |                                                                        |                    |     |                                                                                                    |                                     |                                |                                         |
| hacer       | repetir   | N vece                                                           |                                                                                                    |                                                              |                                                  |                                 |                    |                                           |                                                                        |                                 |                            |                        |                                                                        |                    |     |                                                                                                    |                                     |                                |                                         |
|             | 1         |                                                                  |                                                                                                    |                                                              |                                                  |                                 |                    |                                           |                                                                        |                                 |                            |                        |                                                                        |                    |     |                                                                                                    |                                     |                                |                                         |
|             | hacer 🕞   |                                                                  |                                                                                                    |                                                              |                                                  |                                 |                    |                                           |                                                                        |                                 |                            |                        |                                                                        |                    |     |                                                                                                    |                                     |                                |                                         |
|             | E         | ecutar cad                                                       | a ( <u>1000</u>                                                                                                    | ms                                                           |                                                  |                                 |                    |                                           |                                                                        |                                 |                            |                        |                                                                        |                    |     |                                                                                                    |                                     |                                |                                         |
|             |           |                                                                  | -                                                                                                    |                                                              |                                                  |                                 | -                  |                                           |                                                                        |                                 |                            |                        |                                                                        |                    |     |                                                                                                    |                                     |                                |                                         |
|             |           | Establec                                                         | ar lemp_e                                                                                                    | ⊧xt • ] = (                                                  | lemp                                             | peratura                        | °С (NT             | <i>:</i> )                                | S PI                                                                   |                                 |                            |                        |                                                                        |                    |     |                                                                                                    |                                     |                                |                                         |
|             |           |                                                                  |                                                                                                    |                                                              |                                                  |                                 |                    | 10 A 10                                   |                                                                        |                                 |                            |                        |                                                                        |                    |     |                                                                                                    |                                     |                                |                                         |
|             |           |                                                                  |                                                                                                    |                                                              |                                                  |                                 |                    |                                           |                                                                        |                                 |                            |                        |                                                                        |                    |     |                                                                                                    |                                     |                                |                                         |
|             |           |                                                                  |                                                                                                    |                                                              |                                                  |                                 |                    |                                           |                                                                        |                                 |                            |                        |                                                                        |                    |     |                                                                                                    |                                     |                                |                                         |
|             |           | Establec                                                         | er (Temp_ir                                                                                                    | nt • ) = 🜘                                                   | Temp                                             | eratura                         | °C (NTC            | ;)                                        | 💉 Pir                                                                  | n (A0 -                         |                            |                        |                                                                        |                    |     |                                                                                                    |                                     |                                |                                         |
|             |           | Establec                                                         | er (Temp_ir                                                                                                    | nt 🔹 = 🜔                                                     | Temp                                             | eratura                         | °C (NTC            | ;)                                        | s Pir                                                                  | n <mark>A0 -</mark>             |                            |                        |                                                                        |                    |     |                                                                                                    |                                     |                                |                                         |
|             |           | Establec                                                         | er (Temp_ir                                                                                                    | nt 🔹 = 🜘                                                     | Temp                                             | eratura                         | °C (NTC            | :)                                        | 🇯 Pir                                                                  | n <mark>A0 -</mark>             |                            |                        |                                                                        |                    |     |                                                                                                    |                                     |                                |                                         |
|             |           | Establec                                                         | er (Temp_ir                                                                                                    | nt 🔹 = 🔋                                                     | Temp                                             | eratura                         | °C (NTC            | ;)                                        | Pir                                                                    | n AO •                          |                            |                        |                                                                        | r toxto            | 000 | <u> </u>                                                                                                    | Toxto                               | rior                           |                                         |
|             |           | Establec                                                         | er (Temp_ii<br>(1 • ) Impr                                                                                                    | nt • = ()<br>Iimir Colu                                      | Tempo<br>umna (O                                 | eratura                         | °C (NTC            | ;)                                        | Pir<br>crear                                                           | n A0 -                          | con (C                     | + -                    | • crea                                                                 | ır texto           | con | [ <b>] " (</b>                                                                                                    | T.exte                              | erior:                         | 2<br>2<br>2<br>2<br>2<br>2              |
|             |           | Establec                                                         | er (Temp_il<br>(1 • ) Impr                                                                                                    | nt • = ()<br>rimir Colu                                      | Tempo<br>umna ()                                 | eratura                         | °C (NTC            | ;)                                        | Pir<br>• crear                                                         | n A0 •                          | con (C                     | + -                    | • crea                                                                 | ır texto           | con | "<br>Ter                                                                                                    | T.exte                              | erior:                         | 27<br>27                                |
|             |           | Establec                                                         | er (Temp_i<br>(1 • Impr                                                                                                    | nt • = ()<br>rimir Colu                                      | Tempo<br>umna ()                                 | eratura                         | °C (NTC            | ;)                                        | Pir<br>• crear                                                         | n <mark>A0 -</mark><br>texto c  | con ()                     | + -                    | • crea                                                                 | r texto            | con | i " (<br>Ter                                                                                                    | T.exte                              | erior:                         | ·<br>·<br>·<br>·<br>·                   |
|             |           | Establec                                                         | er <b>(Temp_i</b><br>( <b>1 • )</b> Impr                                                                                                    | nt <b>-</b> = ()<br>rimir Colu                               | Tempo<br>umna (O                                 | eratura                         | °C (NTC            | ;)                                        | Pir<br>• crear                                                         | n <mark>A0 ⊽</mark><br>∙texto c | on C                       | + -                    | · crea                                                                 | ır texto           | con | ()<br>Ter                                                                                                    | T.exte                              | erior:                         | 22<br>22<br>22                          |
|             |           | Establec                                                         | er Temp_i                                                                                                    | nt • =  )<br>rimir Colu                                      | Tempo<br>umna ()                                 | eratura                         | °C (NTC            | ;)                                        | Pir<br>• crear                                                         | n A0 -                          | con (                      | + -                    | • crea                                                                 | ır texto           | con | v (<br>Ter                                                                                                    | T.exte                              | erior:<br>tt 🔹                 | 22                                      |
|             |           | Establec                                                         | er Temp_i                                                                                                    | nt = ()<br>rimir Colu<br>rimir Colu                          | Tempo<br>umna ()<br>umna ()                      | eratura<br>Fila                 | °C (NTC            | ;)<br>+ -<br>+ -                          | <ul> <li>Pir</li> <li>crear</li> <li>crear</li> </ul>                  | texto c                         | xon ()<br>con ()           | + -<br>~ • • •         | • crea                                                                 | r texto<br>r texto | con | i (<br>Ter                                                                                                    | T.exte<br>np_ex<br>T.inte           | erior:<br>t                    | ,,,,,,,,,,,,,,,,,,,,,,,,,,,,,,,,,,,,,,, |
|             |           | Establec                                                         | er Temp_i<br>1 • Impr<br>1 • Impr                                                                                                    | nt = (<br>rimir Colu<br>timir Colu                           | Tempo<br>umna (O<br>umna (O                      | eratura<br>Fila Fila            | °C (NTC            | ;)<br>+ -<br>+ -                          | <ul> <li>Pir</li> <li>crear</li> <li>crear</li> </ul>                  | n AO -                          | son (                      | + -<br>~ @(            | · crea<br>)"<br>· crea                                                 | r texto<br>r texto | con | "<br>Ter                                                                                                    | T.exte<br>np_ex<br>T.inte           | erior: )<br>tt • )<br>rior: )  | »»<br>»»                                |
|             |           | Establec<br>Lco #                                                | er Temp_i<br>1 • Impr<br>1 • Impr                                                                                                    | nt - = (<br>rimir Colu<br>imir Colu                          | Tempo<br>umna (O<br>umna (O                      | eratura<br>) • Fila<br>) • Fila | °C (NTC<br>1 0 • 0 | ;)<br>+ -<br>+ -                          | <ul> <li>Pir</li> <li>crear</li> <li>crear</li> </ul>                  | texto c                         | con ()                     | + -<br>" °(            | • crea                                                                 | r texto<br>r texto | con | , " (<br>Ter<br>, " (                                                                                                    | T.exte<br>np_ex<br>T.inte<br>np_int | erior: )<br>t • )<br>rior: ) ; | ,,,,,,,,,,,,,,,,,,,,,,,,,,,,,,,,,,,,,,, |
|             |           | Establec                                                         | er <b>Temp_i</b><br>( <b>1 •</b> ) Impr<br>( <b>1 •</b> ) Impr                                                                                                    | nt = ()<br>rimir Colu<br>rimir Colu                          | Tempi<br>umna (O<br>umna (O                      | eratura                         | °C (NTC            | ;)<br>+ -<br>+ -                          | <ul> <li>Pir</li> <li>crear</li> <li>crear</li> </ul>                  | texto c                         | con (                      | + -                    | • crea<br>• crea                                                       | r texto<br>r texto | con | ()<br>Ter<br>()<br>Ter                                                                                                    | T.exte<br>np_ex<br>T.inte<br>np_int | erior:<br>t                    | ,,,,,,,,,,,,,,,,,,,,,,,,,,,,,,,,,,,,,,, |
|             |           | Establec<br>#                                                    | er Temp_i<br>1 • Impr<br>1 • Impr                                                                                                    | nt - = (<br>rimir Colu<br>rimir Colu                         | Tempi<br>umna (O                                 | eratura                         | °C (NTC            | ;)<br>+ -<br>+ -                          | <ul> <li>Pir</li> <li>crear</li> <li>crear</li> </ul>                  | texto c                         | con ()<br>con ()<br>con () | + -<br>** °0<br>+ -    | · crea<br>) "<br>· crea                                                | ır texto           | con | ()<br>Ter<br>()<br>Ter                                                                                                    | T.exte<br>np_ex<br>T.inte<br>np_int | erior:<br>t                    | ,,,,,,,,,,,,,,,,,,,,,,,,,,,,,,,,,,,,,,, |
|             |           | Establec<br>LCO #                                                | er Temp_i<br>1 • Impr<br>1 • Impr                                                                                                    | nt - = ()<br>rimir Colu<br>rimir Colu                        | Tempo<br>umna (O<br>umna (O                      | eratura                         | °C (NTC            | ;)<br>+ -<br>+ -                          | <ul> <li>Pir</li> <li>crear</li> <li>crear</li> </ul>                  | texto c                         | ion (<br>con (             | + -<br>** °0<br>+ -    | · crea<br>) "<br>· crea                                                | ır texto           | con | ()<br>Ter<br>Ter                                                                                                    | T.exte<br>np_ex<br>T.inte<br>np_int | erior:<br>t                    | ,,,,,,,,,,,,,,,,,,,,,,,,,,,,,,,,,,,,,,, |
|             |           | Establec                                                         | er Temp_i<br>(1 • Impr<br>(1 • Impr                                                                                                    | nt <b>- = ;</b><br>rimir Colu<br>rimir Colu                  | Tempi<br>umna (O                                 | eratura                         | °C (NTC            | ;)                                        | <ul> <li>Pir</li> <li>crear</li> <li>crear</li> </ul>                  | texto c                         | son (<br>c<br>con (        | + -<br>ec<br>+ -       | • crea<br>• crea                                                       | ır texto           | con | ()<br>Ter<br>()<br>Ter                                                                                                    | T.exte<br>np_ex<br>T.inte<br>np_int | erior:<br>t                    | <b>?</b> ?                              |
|             |           | Establec<br>LCO #                                                | er Temp_i                                                                                                    | nt • = )<br>rimir Colu<br>rimir Colu                         | Tempo<br>umna (O<br>umna (O                      | eratura                         | °C (NTC            | ;) 🥩                                      | <ul> <li>Pir</li> <li>crear</li> <li>crear</li> </ul>                  | texto c                         | ion (<br>con (             | + -<br>** @(<br>+ -    | • crea<br>• crea<br>• crea                                             | ır texto           | con | ()<br>Ter<br>()<br>Ter                                                                                                    | T.exte<br>np_ex<br>T.inte<br>np_int | erior:<br>t<br>rior:           | »»                                      |
|             |           | Establec<br>Lco #                                                | er Temp_i<br>(1 2) Impr<br>(1 2) Impr                                                                                                    | nt • =                                                       | ımna (O                                          | eratura                         | °C (NTC            | ;)                                        | Pir<br>• crear<br>• crear                                              | texto c                         | con ()<br>con ()<br>c      | + -<br>** ec<br>* -    | • crea<br>) ??<br>• crea                                               | ır texto           | con | Certification of the second second se | T.exte<br>np_ex<br>T.inte<br>np_int | erior:<br>t                    | · · · · · · · · · · · · · · · · · · ·   |
|             |           | Establec<br>tco #<br>tco #                                       | er Temp_i<br>1 • Impr<br>1 • Impr                                                                                                    | nt • =   <br>rimir Colu<br>rimir Colu                        | ımna (O                                          | eratura                         | °C (NTC            | ;)<br>+ -<br>+ -                          | Pir<br>• crear<br>• crear                                              | texto c                         | son (<br>c<br>con (        | + -<br>ec<br>ec        | • crea<br>) ??<br>• crea                                               | ır texto           | con | ()<br>Ter                                                                                                    | T.exte<br>np_ex<br>T.inte<br>np_int | erior:<br>t<br>rior:           | »»                                      |
|             |           | Establec<br>Lco #<br>Lco #                                       | er Temp_i<br>1 Impr<br>1 Impr<br>1 Impr                                                                                                    | nt - =                                                       | imna ()                                          | eratura                         | °C (NTC            | )<br>+ -<br>+ -                           | Pir<br>crear<br>crear                                                  | texto c                         | ion (<br>con (<br>c        | + -<br>ec              | · crea<br>) "<br>· crea                                                | ır texto           | con | "<br>Ter<br>"<br>Ter                                                                                                    | T.exte<br>np_ex<br>T.inte<br>np_int | erior:<br>t                    | "                                       |
|             |           | Establec<br>Lco #<br>Lco #                                       | er Temp_i<br>1 Impr<br>1 Impr<br>ar Impr<br>nir Column                                                                                                    | nt - = y<br>rimir Colu<br>rimir Colu                         | , Tempo<br>umna ()<br>umna ()<br>Fila ()         | eratura                         | °C (NTC            | ;)                                        | <ul> <li>Pir</li> <li>crear</li> <li>crear</li> <li>temp: 3</li> </ul> | texto c                         |                            | + -<br>ec<br>+ -       | <ul> <li>creation</li> <li>??</li> <li>??</li> <li>??</li> </ul>       | ır texto           | con | <pre></pre>                                                                                                    | T.exte<br>np_ex<br>T.inte<br>np_int | erior:<br>tt -                 | ,,,,,,,,,,,,,,,,,,,,,,,,,,,,,,,,,,,,,,, |
|             |           | Establec<br>Lco #<br>Lco #<br>Lco #<br>Limpi<br>Imprir           | er Temp i<br>T Impr<br>T Impr<br>ar<br>nir Column                                                                                                    | nt • =   <br>rimir Colu<br>rimir Colu<br>na () • F           | , Tempo<br>umna (O<br>umna (O<br>Fila (O         | eratura                         | •C (NTC            | ;) () () () () () () () () () () () () () | Pir<br>crear<br>crear                                                  | texto c                         | Don C<br>Con C             | + -<br>ec<br>+ -       | · crea                                                                 | ır texto           | con | <pre></pre>                                                                                                    | T.exte<br>np_ex<br>T.inte<br>np_int | erior:<br>tt •                 | ,,,,,,,,,,,,,,,,,,,,,,,,,,,,,,,,,,,,,,, |
|             |           | Establec<br>tco #<br>tco #                                       | er Temp i<br>Temp i<br>Temp i<br>Impr<br>Impr<br>Imp | nt - = ;<br>rimir Colu<br>rimir Colu                         | Tempi<br>umna ()<br>umna ()<br>Fila ()           | eratura                         | °C (NTC            | ;) 🥌<br>+ -<br>+ -                        | Pir<br>crear<br>crear                                                  | texto c                         | C C C                      | + -<br>** ec<br>+ -    | <ul> <li>creating</li> <li>??</li> <li>creating</li> <li>??</li> </ul> | ır texto           | con | <pre>&lt;&lt; ( ) Ter </pre>                                                                                                    | T.exte<br>np_ex<br>T.inte<br>np_int | arior:<br>t •                  | ,,,,,,,,,,,,,,,,,,,,,,,,,,,,,,,,,,,,,,, |
|             |           | Establec<br>LCO #<br>LCO #<br>CO Limpi<br>CO Limpin<br>CO Imprin | er Temp_i<br>1 - Impr<br>1 - Impr<br>ar<br>nir Column<br>nir Column                                                                                                    | nt - = ;<br>rimir Colu<br>rimir Colu<br>na 0 - F<br>na 0 - F | Tempi<br>umna (0<br>umna (0<br>Fila (1)          | eratura                         | °C (NTC            | ;) (1) (1) (1) (1) (1) (1) (1) (1) (1) (1 | Pir<br>crear<br>crear                                                  | texto c<br>texto c              | int •                      | + -<br>** @0<br>+ -    | · crea                                                                 | r texto            | con | <pre></pre>                                                                                                    | T.exte<br>np_ex<br>T.inte<br>np_int | erior:<br>tt •                 | ,,,,,,,,,,,,,,,,,,,,,,,,,,,,,,,,,,,,,,, |
|             |           | Establec<br>tco #<br>tco #<br>Lco unprin<br>Imprin<br>Imprin     | er Temp i<br>Temp i<br>mar Impr<br>nir Column<br>nir Column                                                                                                    | nt • = ;<br>rimir Colu<br>rimir Colu<br>na 0 • F<br>na 0 • F | Temp<br>umna ()<br>umna ()<br>Fila ()<br>Fila () | eratura                         | •C (NTC            | ;) + -<br>+ -<br>icia de f                | Pir<br>crear<br>crear                                                  | texto c<br>texto c              | int •                      | + -<br>@c<br>+ -<br>@c | · crea                                                                 | r texto            | con | Certification of the second second se | T.exte<br>np_ex<br>T.inte<br>np_int | erior:<br>tt v                 | ,,,,,,,,,,,,,,,,,,,,,,,,,,,,,,,,,,,,,,, |

Con este programa vamos a simular el comportamiento de un sismógrafo, diseñando un dispositivo capaz de detectar vibraciones y temblores de tierra.

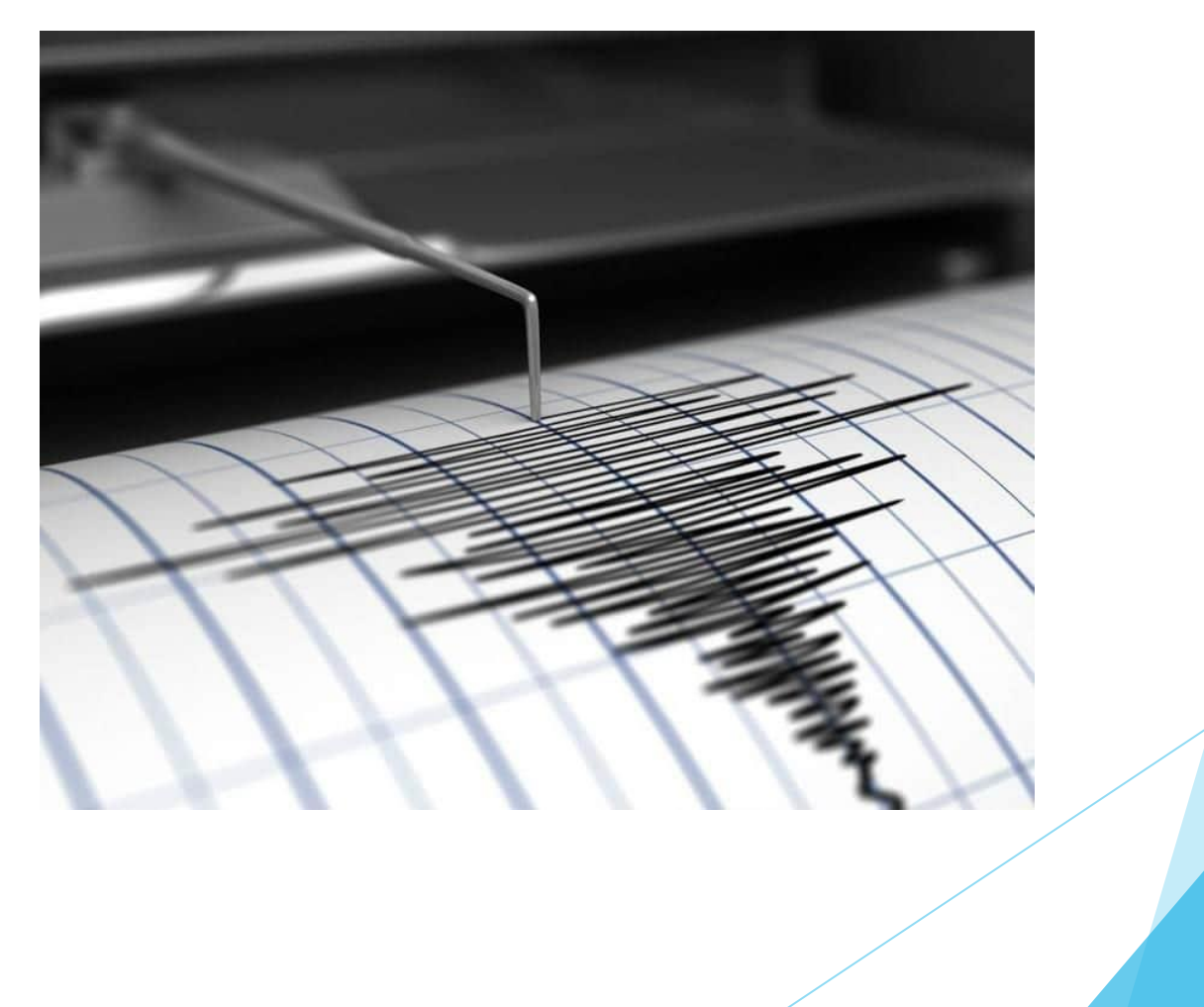

Al simular el terremoto el imán suspendido por el corcho se moverá, variando el campo magnético que atraviesa la espira e induciendo una corriente que podrá ser medida por Arduino

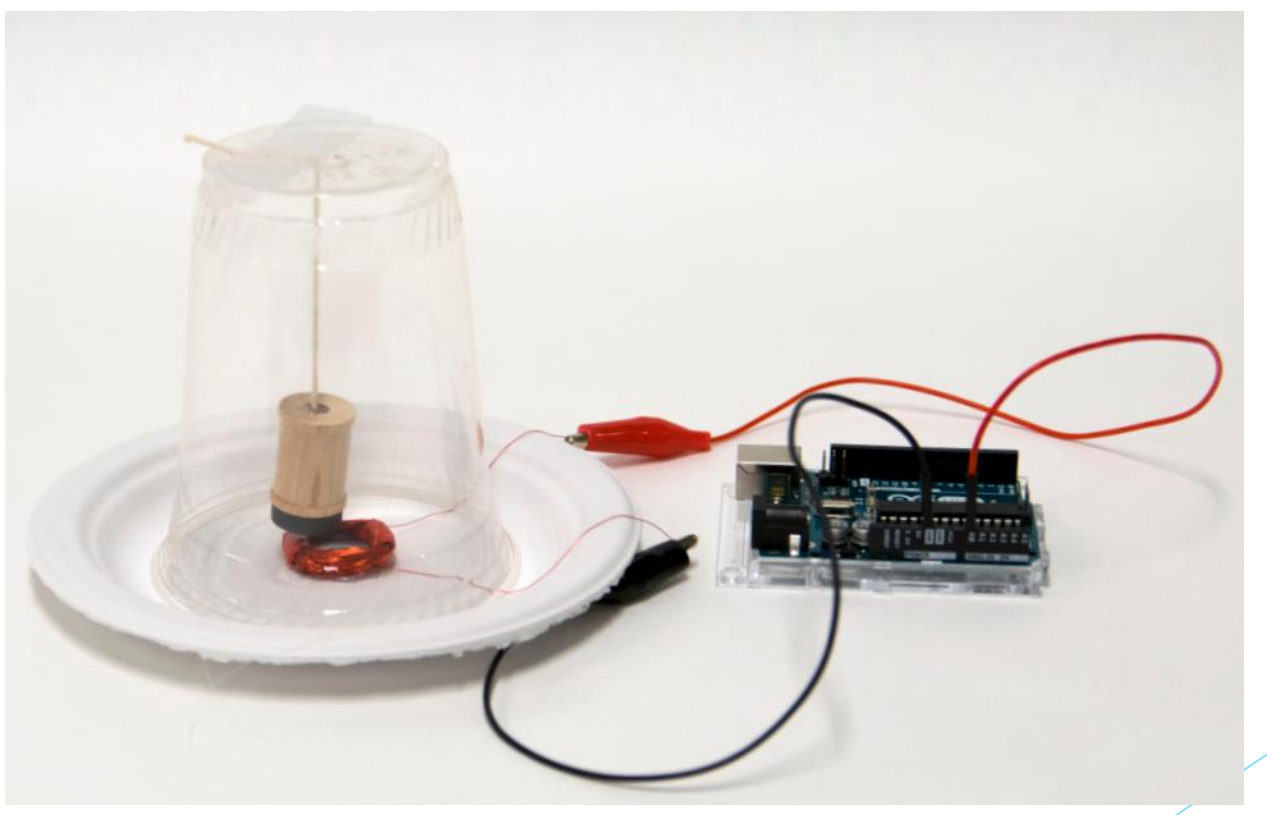

# Práctica 19: Sismógrafo □ Materiales

1 carrete de madera para manualidades 1 imán de disco (1.9 cm) 1 extensión de cordón, 15 cm 1 arandela de acero o de hierro 1 extensión de cable magnético de 32 awg, 3.60 m 2 pinzas de contacto 1 copa de 12 oz de plástico transparente 1 plato de papel 1 pieza de papel cartón

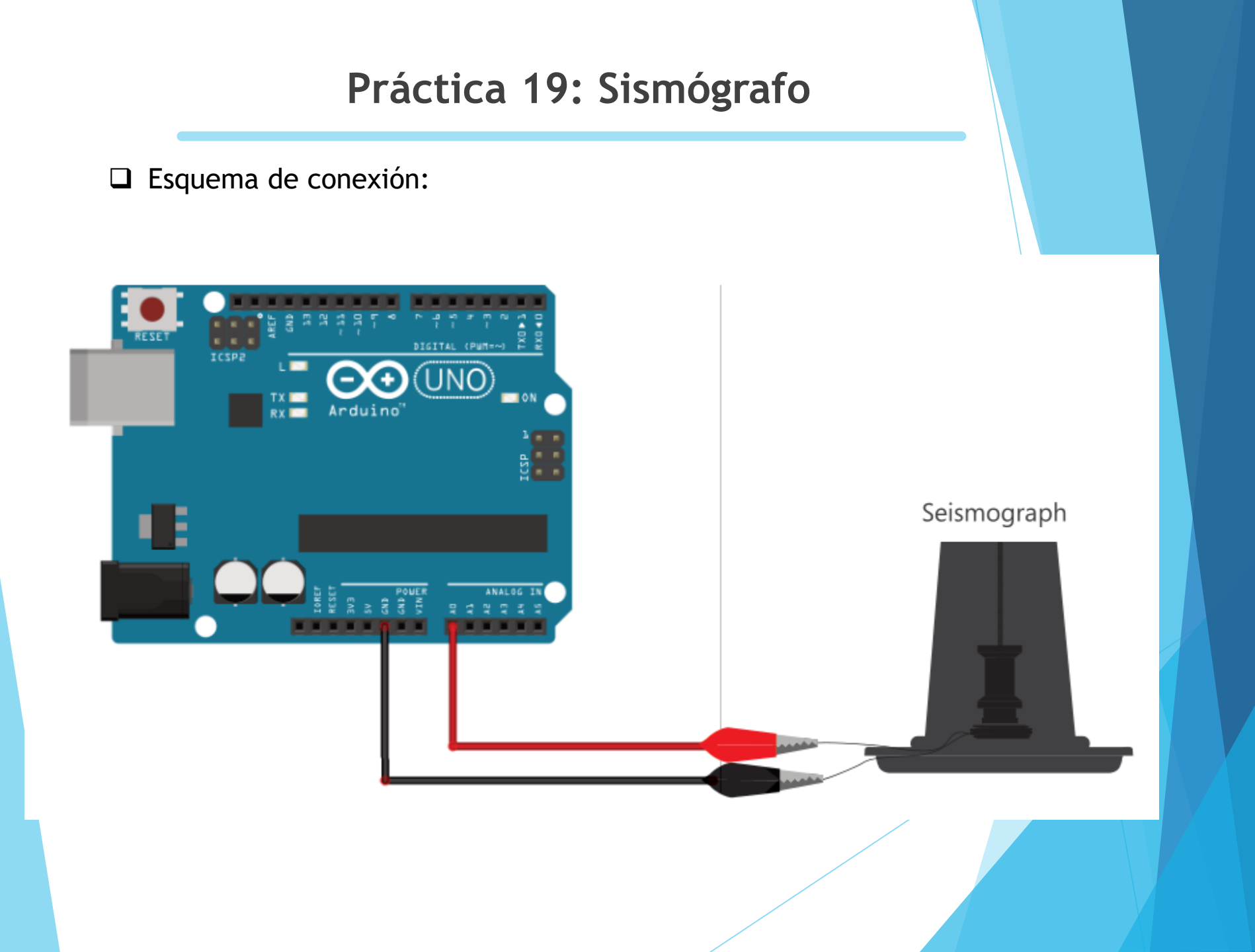

#### Práctica 19: Sismógrafo Código Inicializar Establecer Intensidad • 0 Iniciar 2x16 🔹 12C ADDR 0x27 \* # 1 🔻 LCD # 1 Limpiar CD **Bucle** Establecer Lectura A0 Leer analógica Pin A0 v Establecer Intensidad • mapear Lectura A0 de 1023 0 а # 1 v Imprimir Columna 0 v Fila 0 v Intensidad temblor: 22 # 1 T Imprimir Columna 0 T Fila 1 T Intensidad

□ Ahora vamos a intentar simular el sismógrafo utilizando Scratch.

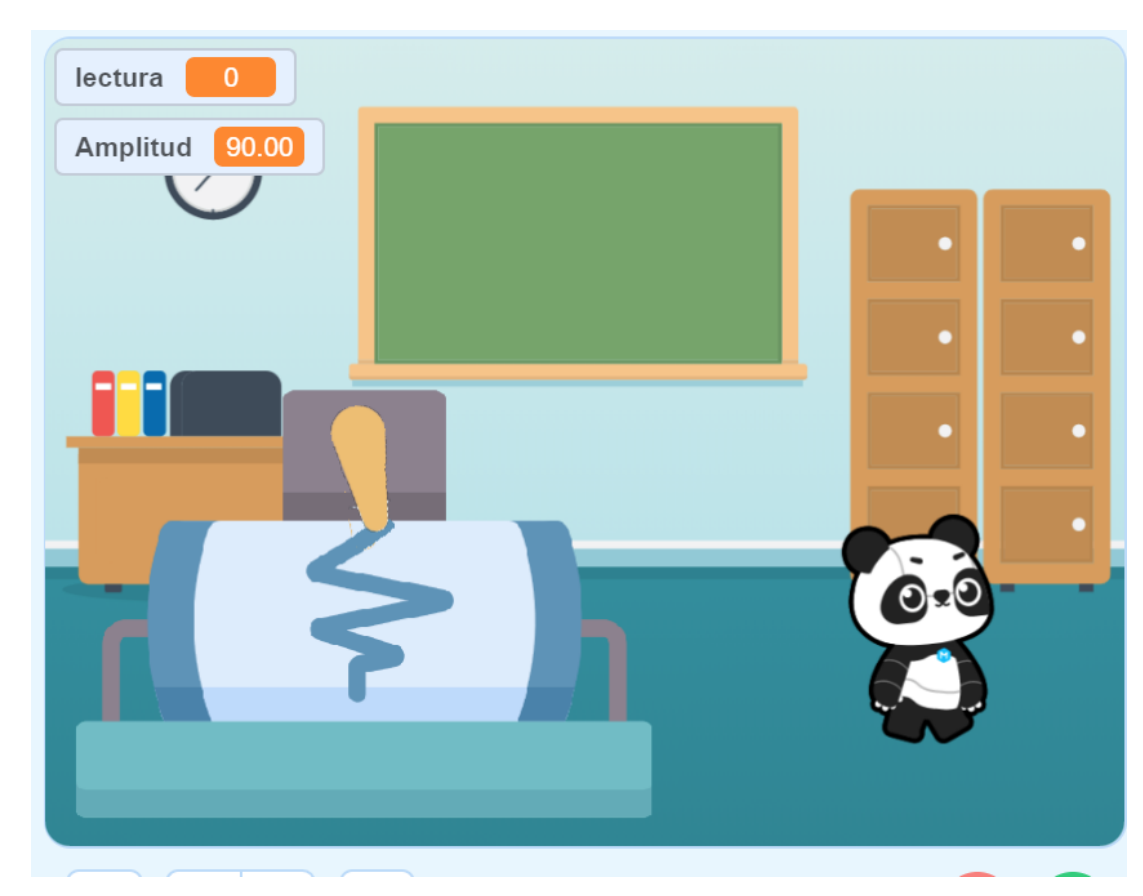

Arduino se encarga de leer el voltaje generado por el movimiento del imán y de enviarlo al Panda para su visionado.

| • | -                                                       |       |      | bir  |     |      |      |         |     |     |      |      |     |     |     |     |    |  |  |  |
|---|---------------------------------------------------------|-------|------|------|-----|------|------|---------|-----|-----|------|------|-----|-----|-----|-----|----|--|--|--|
|   | •••                                                     | a     | reci | ndir | me  | nsaj | je e | n n     | 100 | 0 0 | e ca | arga | I E | emp | eza | ime | is |  |  |  |
|   | par                                                     | ra si | iem  | pre  |     |      |      |         |     |     |      |      |     |     |     |     |    |  |  |  |
|   |                                                         |       |      |      |     | ]    |      |         |     |     |      |      |     | _   |     |     |    |  |  |  |
|   | fi                                                      | ja    | leo  | ctur | a 🔻 | a    | e    | $\odot$ | lee | pin | ana  | alóg | ico | 0   |     |     |    |  |  |  |
|   | nvía mensaje en modo de carga message con valor lectura |       |      |      |     |      |      |         |     |     |      |      |     |     |     |     |    |  |  |  |
|   |                                                         |       |      |      | J   |      |      |         |     |     |      |      |     |     |     |     |    |  |  |  |

□ El Panda se encarga de visualizar el valor de la amplitud del temblor.

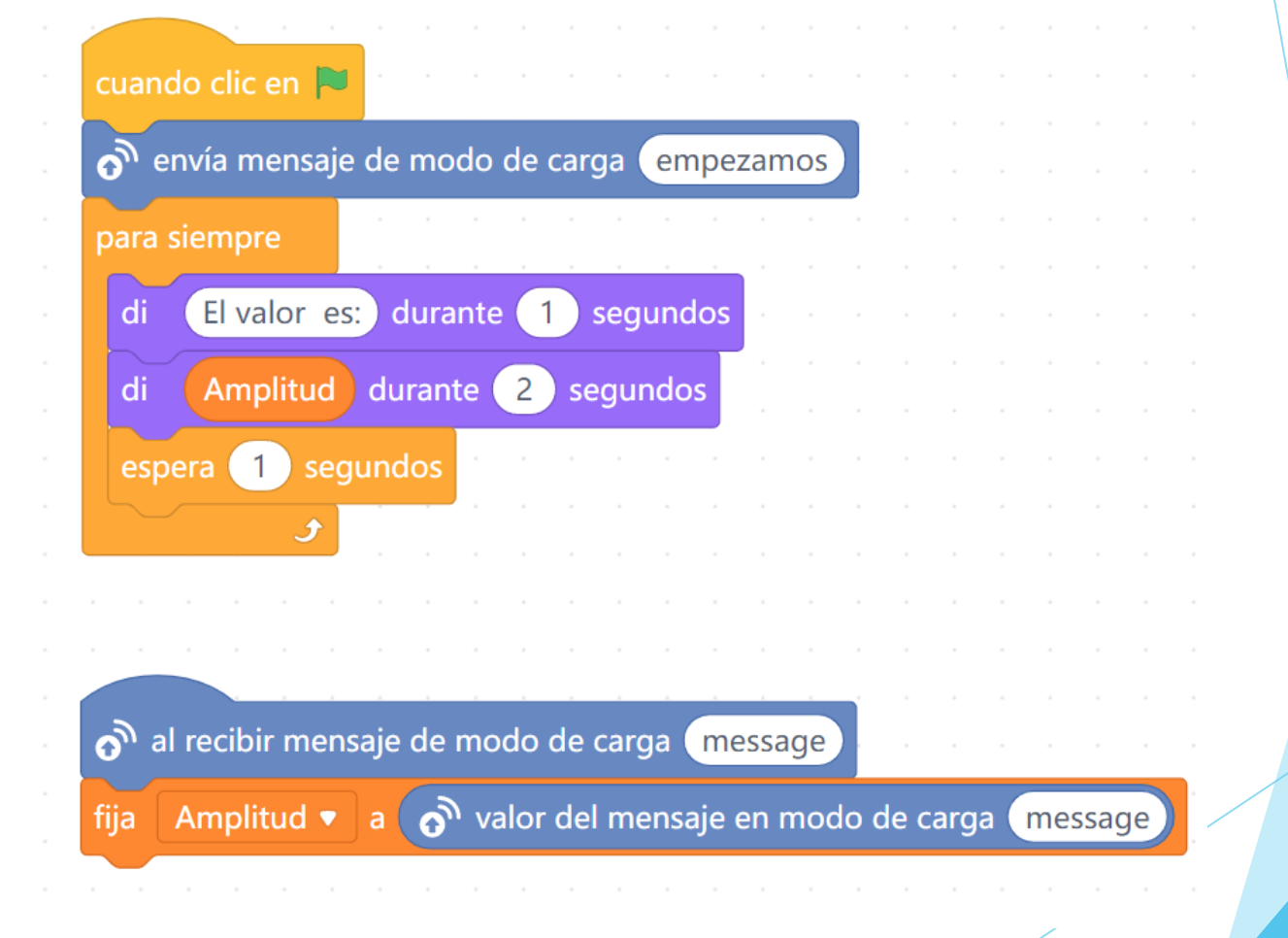

□ La aguja se moverá con un ángulo y velocidad directamente proporcionales a la amplitud del temblor.

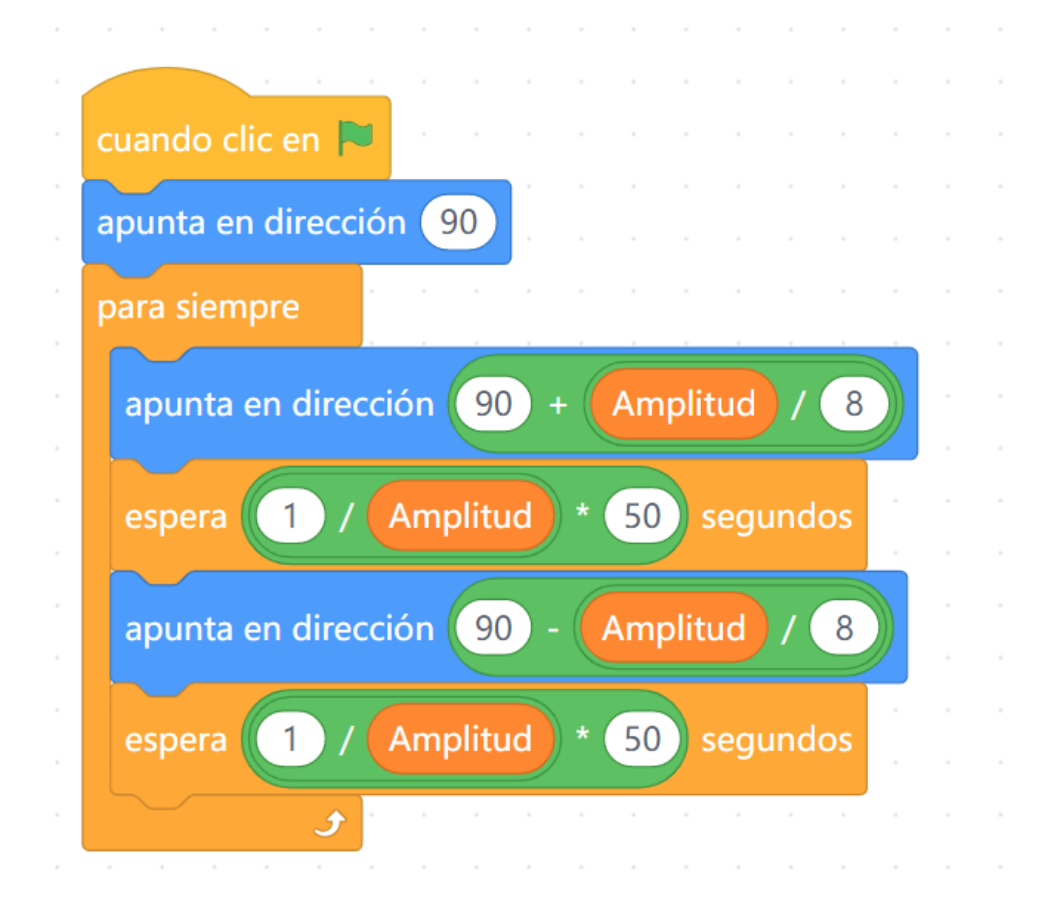

#### Características básicas.

- La tecnología Bluetooth permite la comunicación inalámbrica entre dispositivos digitales.
- Está especializada en transferencias de datos en distancias cortas.
- > Destaca por un bajo consumo y por la sencillez de conexión.
- Posee velocidades de transferencias de datos inferiores a otras tecnologías como WI-FI.
- No necesita que los dispositivos estén "encarados" para efectuar la comunicación.
- Para comunicar el Arduino con un dispositivo móvil necesitaremos una aplicación de Terminal bluetooth.

- Para comunicarnos con Arduino utilizando el protocolo bluetooth utilizaremos los módulos HC-05 o HC-06.
- El hardware de ambos chips es el mismo pero presentan algunas diferencias en cuanto a funcionalidades siendo en este aspecto el HC-05

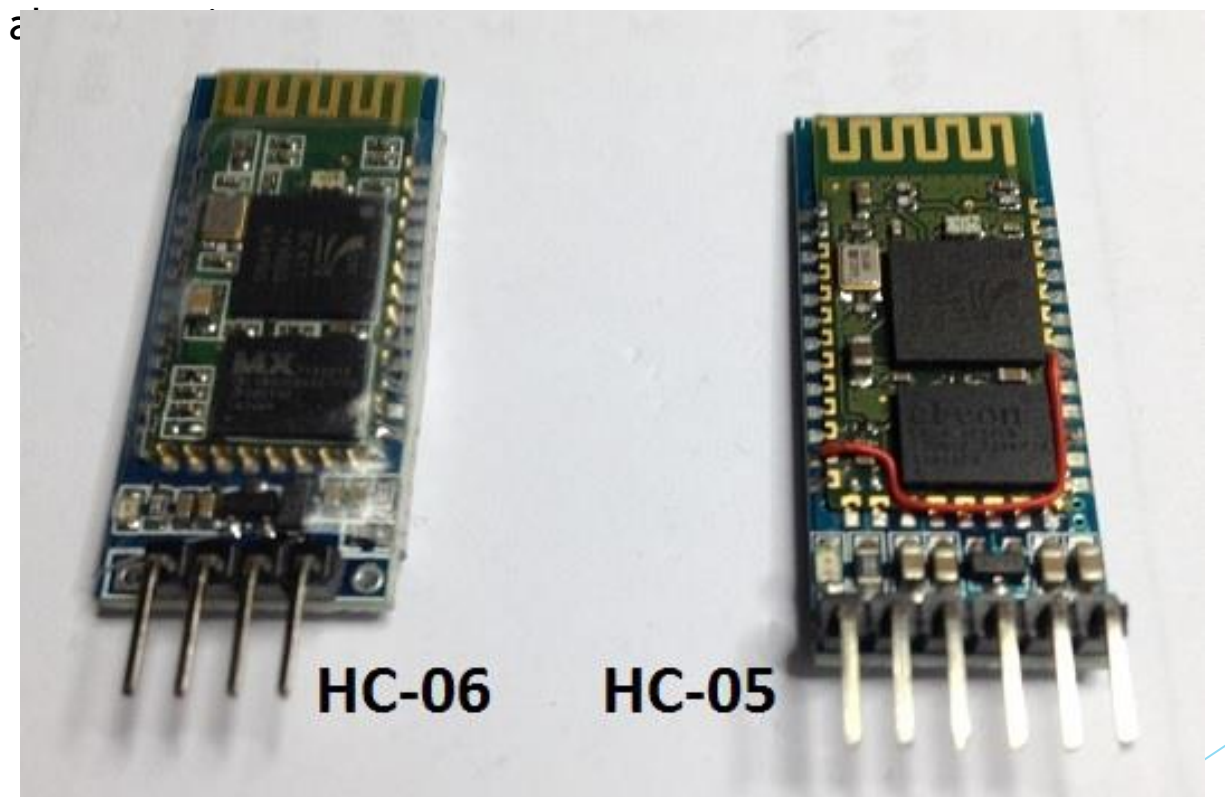

## Práctica 20: Comunicación bluetooth - Configuración (0)

#### □ CÓDIGO PARA PODER CONFIGURAR:

```
conf_bluetoth
#include <SoftwareSerial.h> // Incluimos la librería SoftwareSerial
SoftwareSerial BT(10,11); // Definimos los pines RX y TX del Arduino conectados al Bluetooth
void setup()
 BT.begin (9600); // Inicializamos el puerto serie BT (Para Modo AT 2)
 Serial.begin(9600); // Inicializamos el puerto serie
}
void loop()
{
 if (BT.available()) // Si llega un dato por el puerto BT se envía al monitor serial
   Serial.write(BT.read());
  }
 if (Serial.available()) // Si llega un dato por el monitor serial se envía al puerto BT
    BT.write(Serial.read());
```

# Práctica 20: Comunicación bluetooth - Configuración (1)

El módulo de comunicación bluetooth puede presentar 4 modos de funcionamiento dependiendo del modelo.

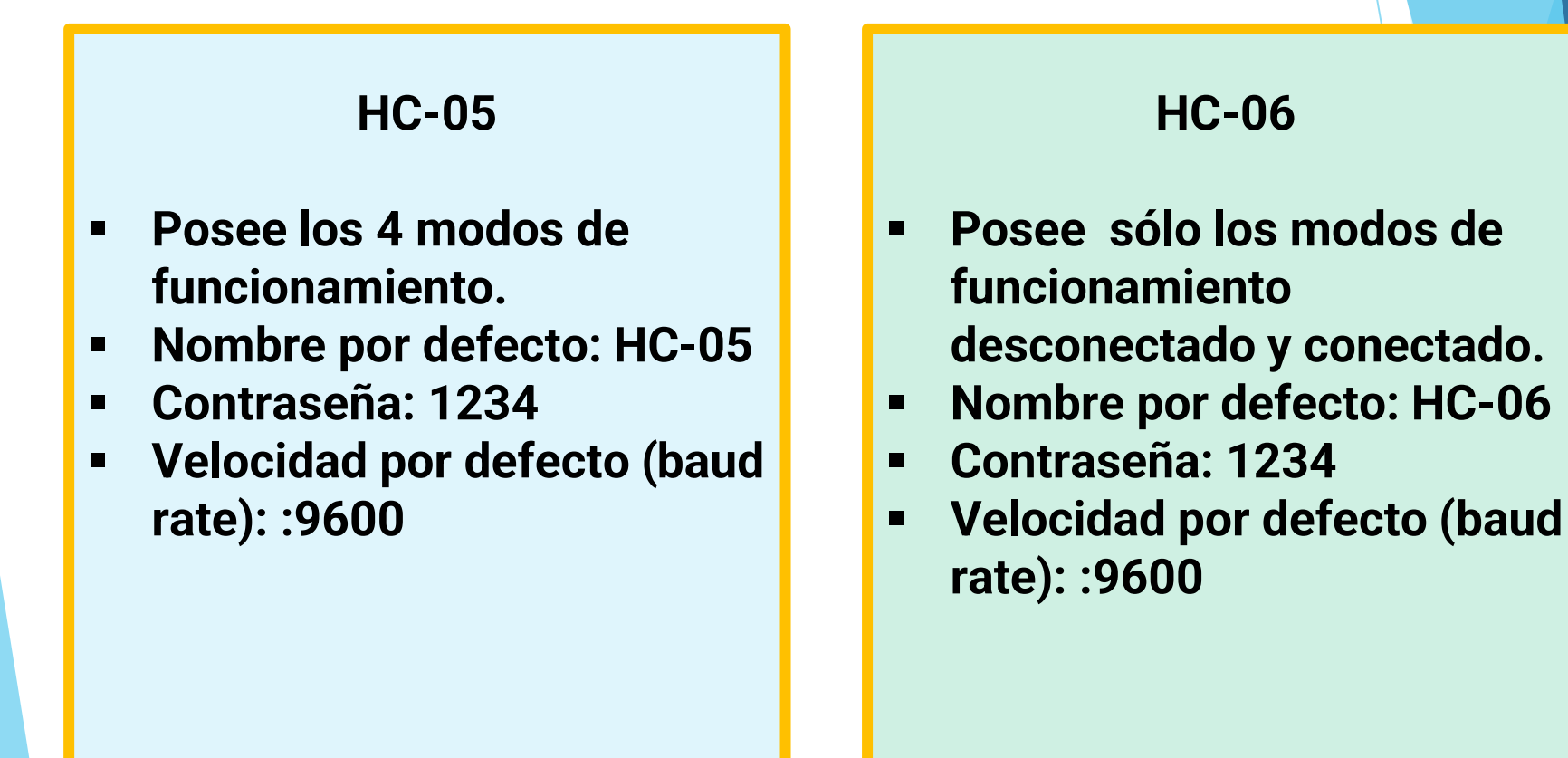

# Práctica 20: Comunicación bluetooth - Configuración (2)

El módulo de comunicación bluetooth posee 4 modos de funcionamiento

#### > MODO DESCONECTADO:

 Entra a este estado tan pronto alimentas el modulo, y cuando no se ha establecido una conexión bluetooth con ningún otro dispositivo
 EL LED del módulo en este estado parpadea rápidamente

- En este estado a diferencia del HC-06, el HC-05 no puede interpretar los comandos AT

#### > MODO CONECTADO

- Entra a este estado cuando **se establece una c**onexión con otro dispositivo bluetooth.

- El LED hace un doble parpadeo en el caso del Hc\_05 y permanece fijo en el HC -06

 Todos los datos que se ingresen al HC-05 por el Pin RX se trasmiten por bluetooth al dispositivo conectado, y los datos recibidos se devuelven por el pin TX. La comunicación es transparente El módulo de comunicación bluetooth posee 4 modos de funcionamiento

#### > MODO AT1

- Para entrar a este estado después de conectar y alimentar el modulo es necesario presionar el botón del HC-05.

- En este estado, **podemos enviar comandos AT**, pero a la misma velocidad con el que está configurado.

- EL LED del módulo en este estado parpadea rápidamente igual que en el estado desconectado.

#### > MODO AT2

 Para entrar a este estado es necesario tener presionado el botón al momento de alimentar el modulo, es decir el modulo debe encender con el botón presionado, después de haber encendido se puede soltar y permanecerá en este estado.

En este estado, para enviar comandos AT es necesario hacerlo a la velocidad de 38400 baudios, esto es muy útil cuando nos olvidamos la velocidad con la que hemos dejado configurado nuestro modulo.

- EL LED del módulo en este estado parpadea lentamente.

# Práctica 20: Comunicación bluetooth - Configuración (4)

□ COMANDOS BÁSICOS DE CONFIGURACIÓN:

Test de comunicación.

Enviar: AT Recibe: OK

#### Cambio de nombre del dispositivo:

**Enviar:** AT+NAMEnombre Ejemplo: AT+NAMEgrupo1 **Recibe:** Oksetname

#### Cambio de código de vinculación:

**Enviar:** AT+PINpin Ejemplo: AT+PIN584 **Recibe:** Oksetpin

#### Cambio de velocidad de comunicación

**Enviar:** AT+BAUDvelocidad Ejemplo: AT+BAUD38400 **Recibe:** Okvelocidad

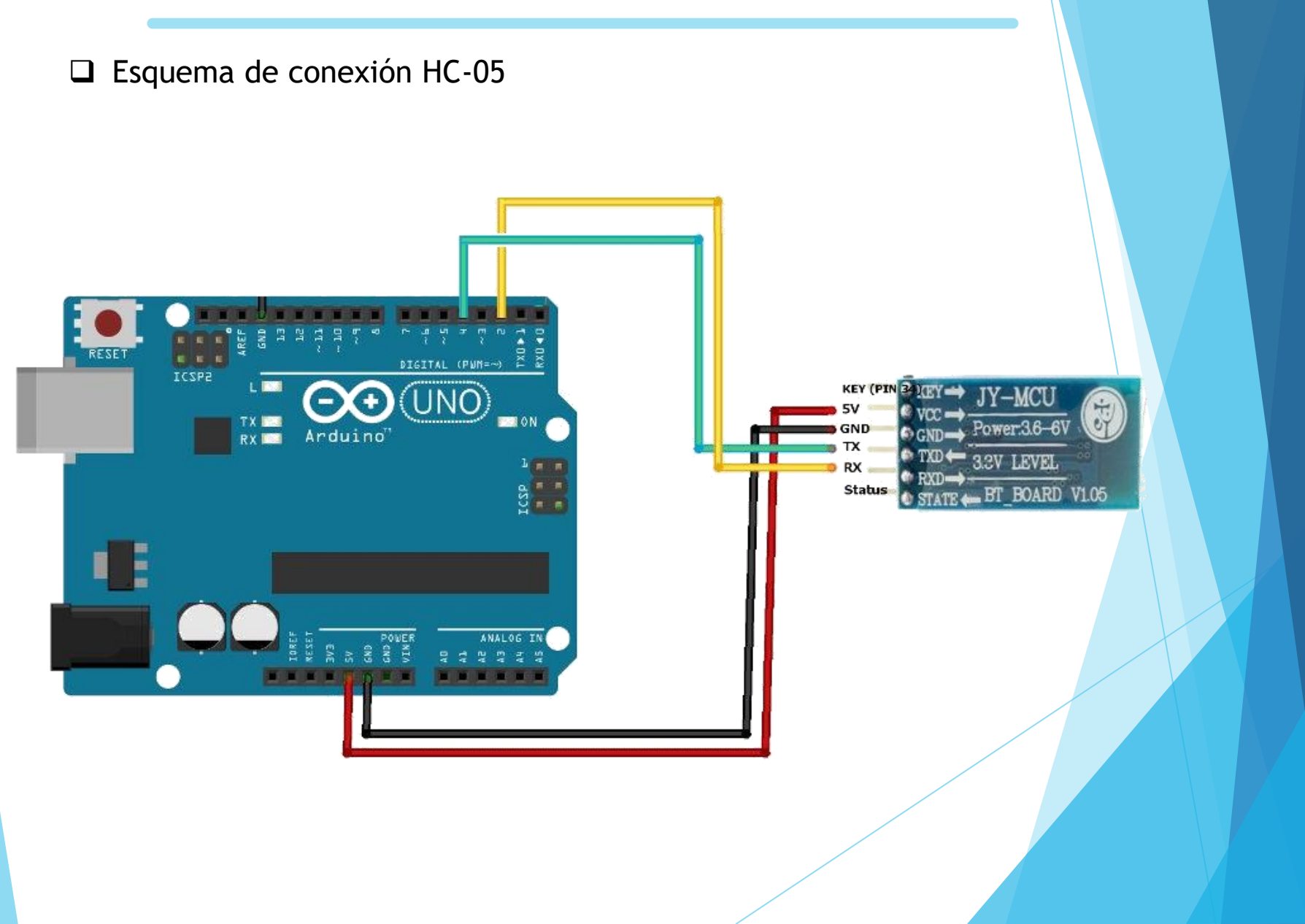

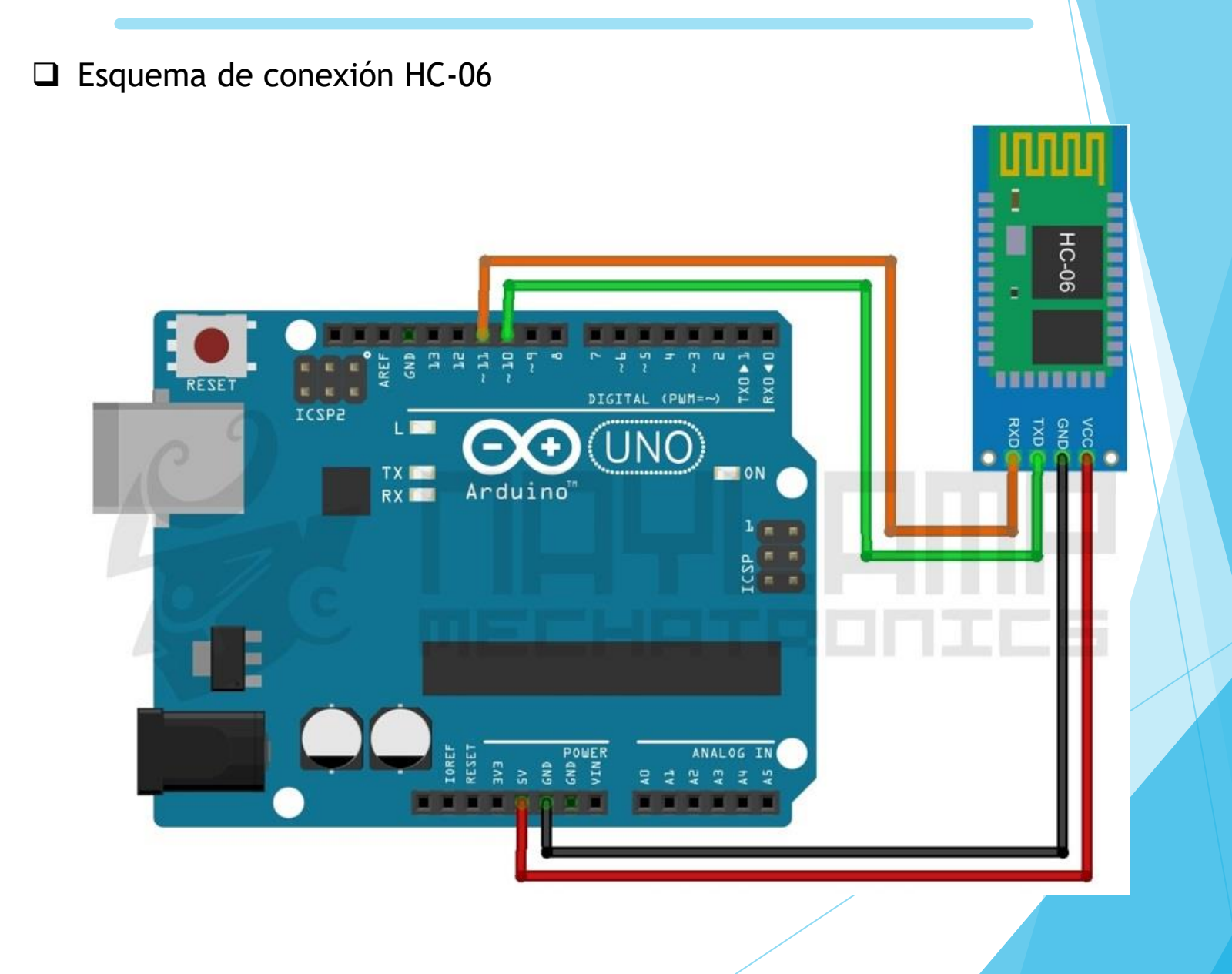

Esquema de montaje para la medida de temperatura y envío a través de bluetooth mediante NTC

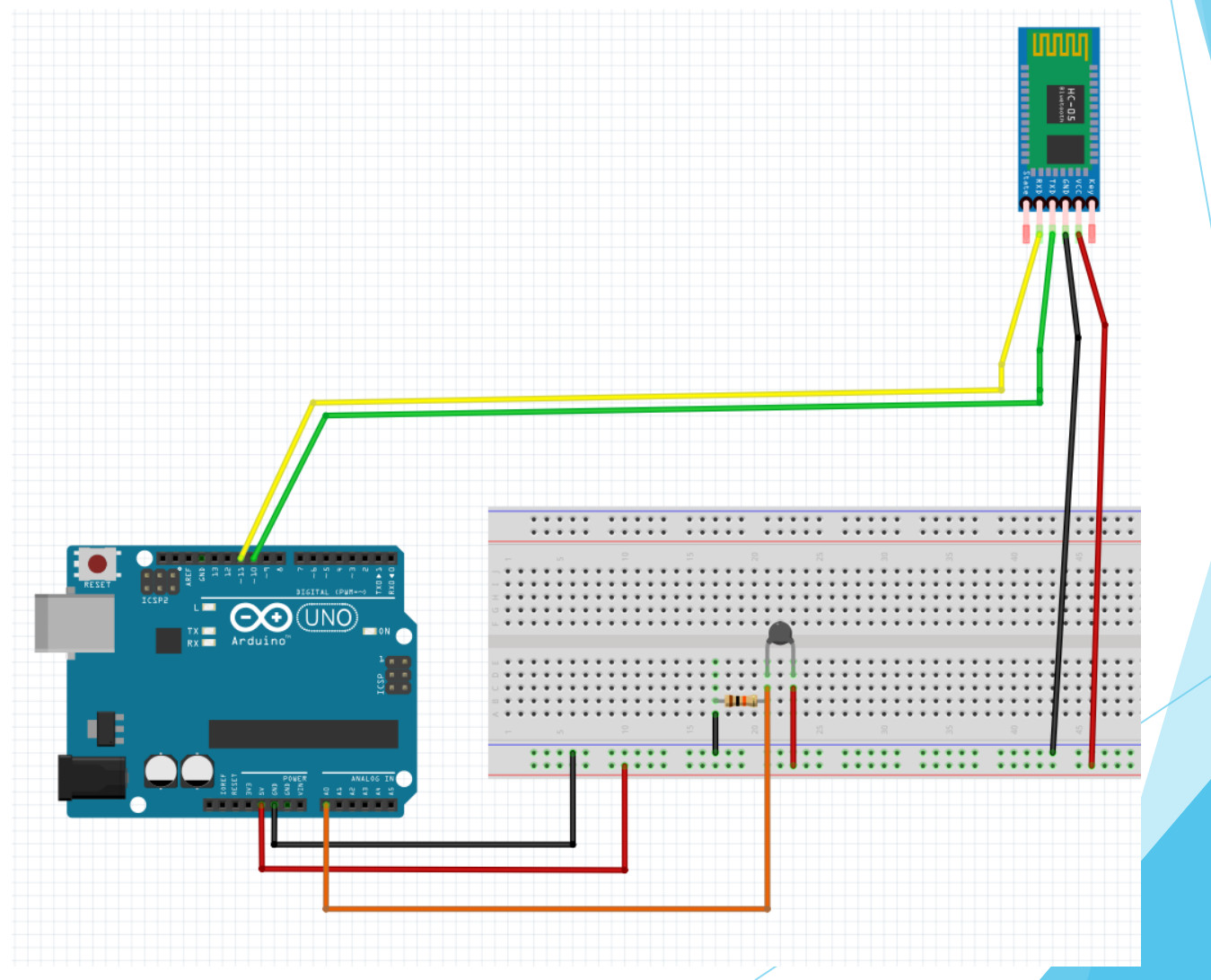

Código de programa para la medida de temperatura y envío a través de bluetooth

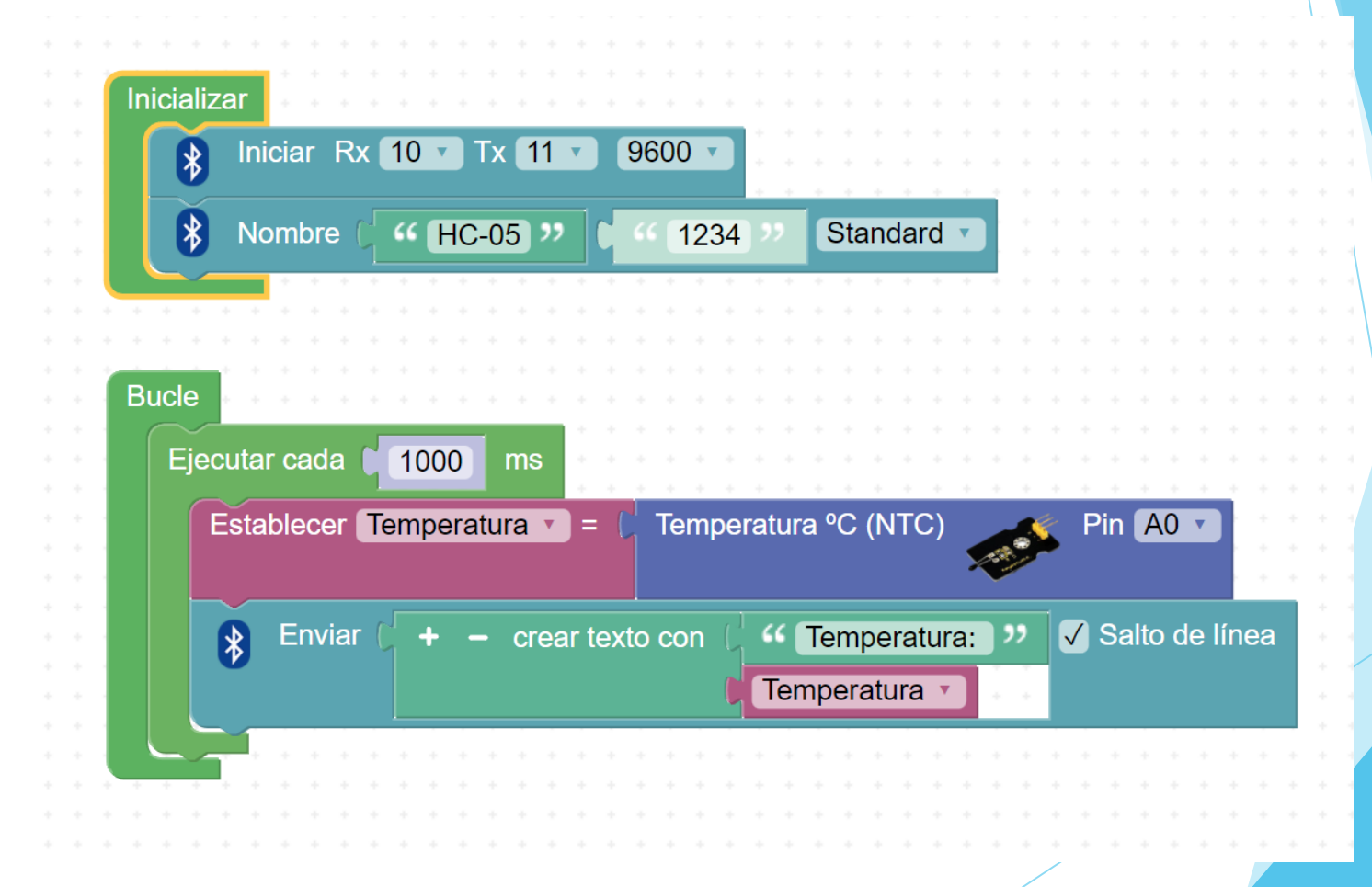

Código de programa para la medida de temperatura y envío a través de bluetooth con dht11

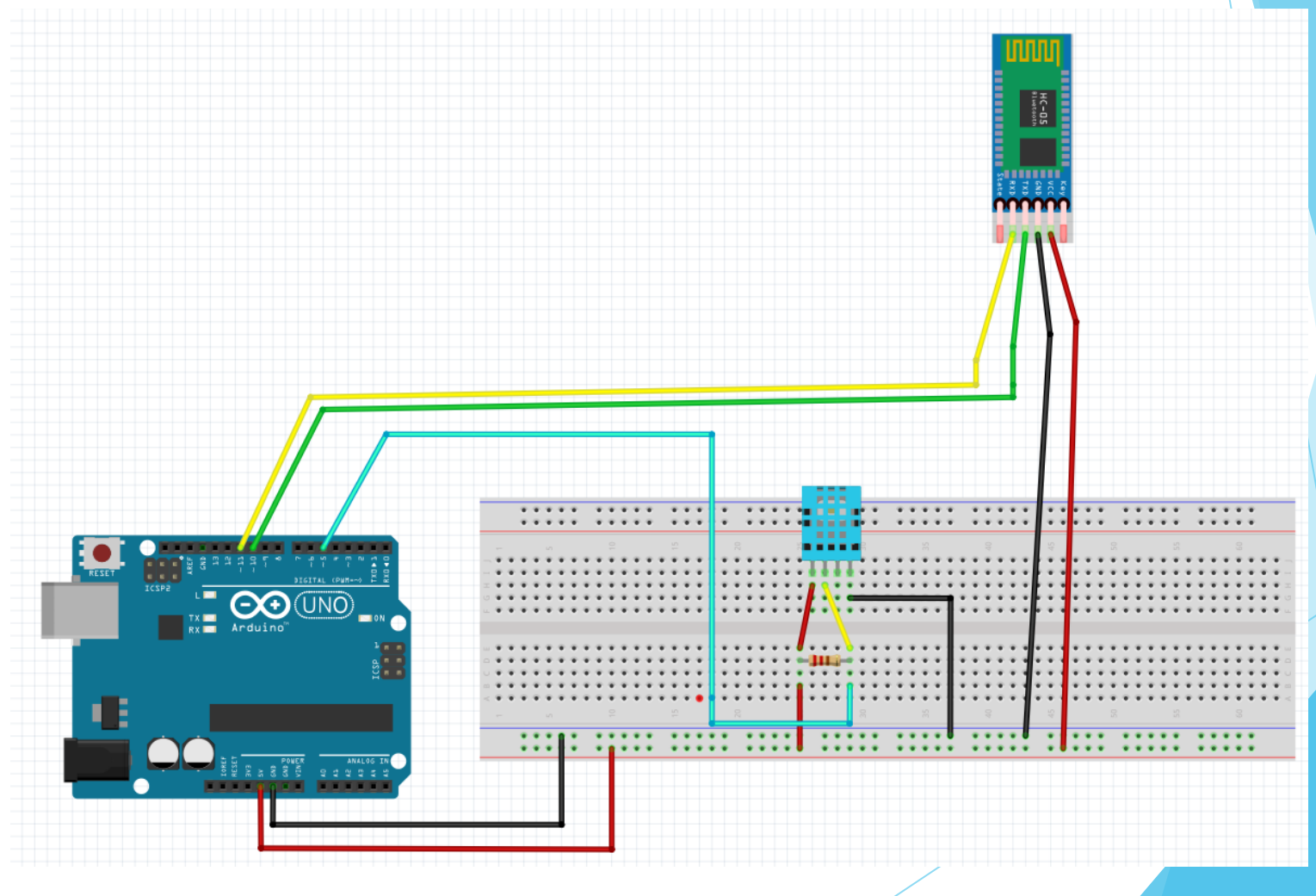

Código de programa para la medida de temperatura y envío a través de bluetooth

Código de programa para el encendido de led a través del bluetooth. Se encenderán con el 1 y el 2. También lee la señal de un potenciómetro.

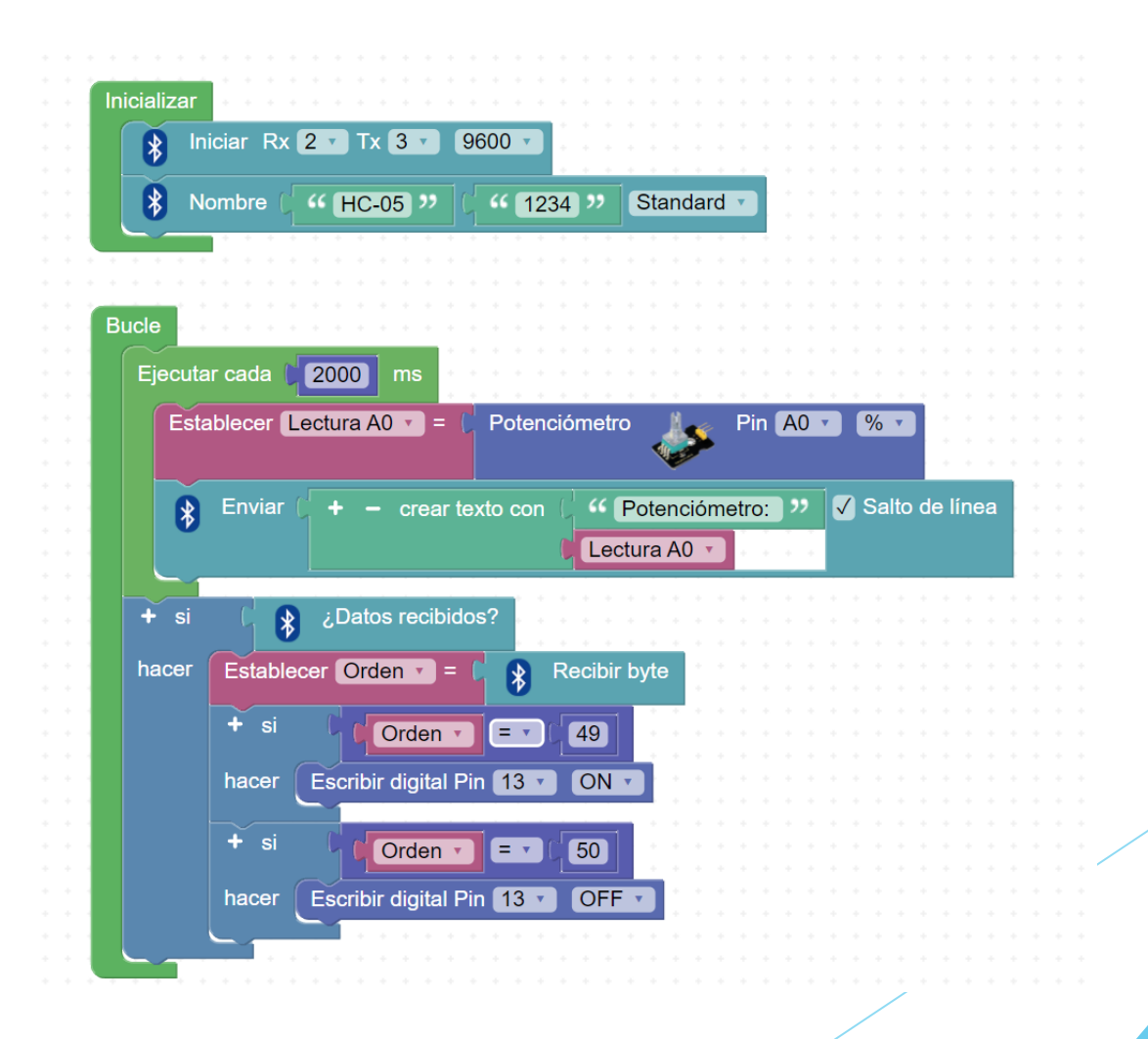
# Práctica 20: Comunicación bluetooth

#### Tabla Código ASCII

| Ca  | aracte<br>c | res ASCII de<br>ontrol | Caractere<br>imprim |    |         | res AS<br>mibles | s ASCII<br>ibles |     |   | ASCII extendido<br>(Página de código 437) |     |   |     |          |     |          |     |      |
|-----|-------------|------------------------|---------------------|----|---------|------------------|------------------|-----|---|-------------------------------------------|-----|---|-----|----------|-----|----------|-----|------|
| 00  | NULL        | (carácter nulo)        |                     | 32 | espacio | 64               | (Q)              | 96  | • |                                           | 128 | Ç | 160 | á        | 192 | L        | 224 | Ó    |
| 01  | SOH         | (inicio encabezado)    | :                   | 33 | 1       | 65               | Ă                | 97  | а |                                           | 129 | ü | 161 | í        | 193 | 1        | 225 | ß    |
| 02  | STX         | (inicio texto)         | :                   | 34 | "       | 66               | В                | 98  | b |                                           | 130 | é | 162 | ó        | 194 | т        | 226 | Ô    |
| 03  | ETX         | (fin de texto)         | :                   | 35 | #       | 67               | С                | 99  | С |                                           | 131 | â | 163 | ú        | 195 | F        | 227 | Ò    |
| 04  | EOT         | (fin transmisión)      | :                   | 36 | \$      | 68               | D                | 100 | d |                                           | 132 | ä | 164 | ñ        | 196 | -        | 228 | õ    |
| 05  | ENQ         | (consulta)             | :                   | 37 | %       | 69               | E                | 101 | е |                                           | 133 | à | 165 | Ñ        | 197 | +        | 229 | Õ    |
| 06  | ACK         | (reconocimiento)       | :                   | 38 | &       | 70               | F                | 102 | f |                                           | 134 | å | 166 | а        | 198 | ă        | 230 | μ    |
| 07  | BEL         | (timbre)               | :                   | 39 | · ·     | 71               | G                | 103 | g |                                           | 135 | ç | 167 | 0        | 199 | Ã        | 231 | þ    |
| 08  | BS          | (retroceso)            | 4                   | 40 | (       | 72               | н                | 104 | h |                                           | 136 | ê | 168 | ć        | 200 | Ľ        | 232 | Þ    |
| 09  | HT          | (tab horizontal)       | 4                   | 41 | )       | 73               | 1                | 105 | i |                                           | 137 | ë | 169 | ®        | 201 | Г        | 233 | Ú    |
| 10  | LF          | (nueva línea)          | 4                   | 42 | *       | 74               | J                | 106 | j |                                           | 138 | è | 170 | 7        | 202 | 止        | 234 | Û    |
| 11  | VT          | (tab vertical)         | 4                   | 43 | +       | 75               | K                | 107 | k |                                           | 139 | ï | 171 | 1/2      | 203 | T        | 235 | Ù    |
| 12  | FF          | (nueva página)         | 4                   | 44 | ,       | 76               | L                | 108 | 1 |                                           | 140 | î | 172 | 1/4      | 204 | ŀ        | 236 | ý    |
| 13  | CR          | (retorno de carro)     | 4                   | 45 | -       | 77               | М                | 109 | m |                                           | 141 | ì | 173 | i        | 205 | =        | 237 | Ý    |
| 14  | SO          | (desplaza afuera)      | 4                   | 46 | •       | 78               | Ν                | 110 | n |                                           | 142 | Ä | 174 | <b>«</b> | 206 | ÷        | 238 | _    |
| 15  | SI          | (desplaza adentro)     | 4                   | 47 | 1       | 79               | 0                | 111 | 0 |                                           | 143 | Å | 175 | »        | 207 | n        | 239 | ,    |
| 16  | DLE         | (esc.vínculo datos)    | 4                   | 48 | 0       | 80               | Р                | 112 | р |                                           | 144 | É | 176 |          | 208 | ð        | 240 | =    |
| 17  | DC1         | (control disp. 1)      | 4                   | 49 | 1       | 81               | Q                | 113 | q |                                           | 145 | æ | 177 |          | 209 | Ð        | 241 | ±    |
| 18  | DC2         | (control disp. 2)      | !                   | 50 | 2       | 82               | R                | 114 | r |                                           | 146 | Æ | 178 |          | 210 | Ê        | 242 | _    |
| 19  | DC3         | (control disp. 3)      | !                   | 51 | 3       | 83               | S                | 115 | s |                                           | 147 | ô | 179 |          | 211 | Ë        | 243 | 3/4  |
| 20  | DC4         | (control disp. 4)      | !                   | 52 | 4       | 84               | Т                | 116 | t |                                           | 148 | ö | 180 | -        | 212 | È        | 244 | ¶    |
| 21  | NAK         | (conf. negativa)       | !                   | 53 | 5       | 85               | U                | 117 | u |                                           | 149 | ò | 181 | Á        | 213 | 1        | 245 | §    |
| 22  | SYN         | (inactividad sínc)     | !                   | 54 | 6       | 86               | V                | 118 | v |                                           | 150 | û | 182 | Â        | 214 | Í        | 246 | ÷    |
| 23  | ETB         | (fin bloque trans)     | !                   | 55 | 7       | 87               | W                | 119 | w |                                           | 151 | ù | 183 | À        | 215 | Î        | 247 | 3    |
| 24  | CAN         | (cancelar)             | !                   | 56 | 8       | 88               | Х                | 120 | х |                                           | 152 | ÿ | 184 | ©        | 216 | Ï        | 248 | ٥    |
| 25  | EM          | (fin del medio)        | !                   | 57 | 9       | 89               | Y                | 121 | У |                                           | 153 | Ö | 185 | 4        | 217 | 7        | 249 |      |
| 26  | SUB         | (sustitución)          | !                   | 58 | :       | 90               | Z                | 122 | z |                                           | 154 | Ü | 186 |          | 218 | Г        | 250 | •    |
| 27  | ESC         | (escape)               | !                   | 59 | ;       | 91               | [                | 123 | { |                                           | 155 | ø | 187 | ٦        | 219 |          | 251 | 1    |
| 28  | FS          | (sep. archivos)        | (                   | 60 | <       | 92               | ١                | 124 |   |                                           | 156 | £ | 188 | 1        | 220 |          | 252 | 3    |
| 29  | GS          | (sep. grupos)          | (                   | 61 | =       | 93               | ]                | 125 | } |                                           | 157 | ø | 189 | ¢        | 221 |          | 253 | 2    |
| 30  | RS          | (sep. registros)       | (                   | 62 | >       | 94               | ^                | 126 | ~ |                                           | 158 | × | 190 | ¥        | 222 | <u>i</u> | 254 |      |
| 31  | US          | (sep. unidades)        | (                   | 63 | ?       | 95               | _                |     |   |                                           | 159 | f | 191 | ٦        | 223 |          | 255 | nbsp |
| 127 | DEL         | (suprimir)             |                     |    |         |                  |                  |     |   |                                           |     |   |     |          |     |          |     |      |

# Práctica 22: App inventor - Aspectos básicos

Esta primera práctica servirá para familiarizarnos con los elementos básicos que podemos utilizar en nuestras aplicaciones.

| isor |                                                                                                    | Componentes                                                                                                    |
|------|----------------------------------------------------------------------------------------------------|----------------------------------------------------------------------------------------------------|
|      | Mostrar en el Visor los componentes ocultos   Tamaño del teléfono (505,320)     Image: Comparison del teléfono (505,320)     Image: Comparison del teléfono (505,3 | <ul> <li>Screen1</li> <li>Titulo</li> <li>Botón_de_prueba</li> <li>Etiqueta_de_prueba</li> <li>Boton_prueba_2</li> <li>Etiqueta_de_prueba2</li> <li>CasillaDeVerificación1</li> <li>Etiqueta_verificación</li> <li>Switch1</li> <li>Imagen1</li> <li>Deslizador1</li> <li>Lienzo1</li> <li>Reloj1</li> </ul> |
|      |                                                                                                    | Cambiar nombre Borrar<br>Medios                                                                                                    |

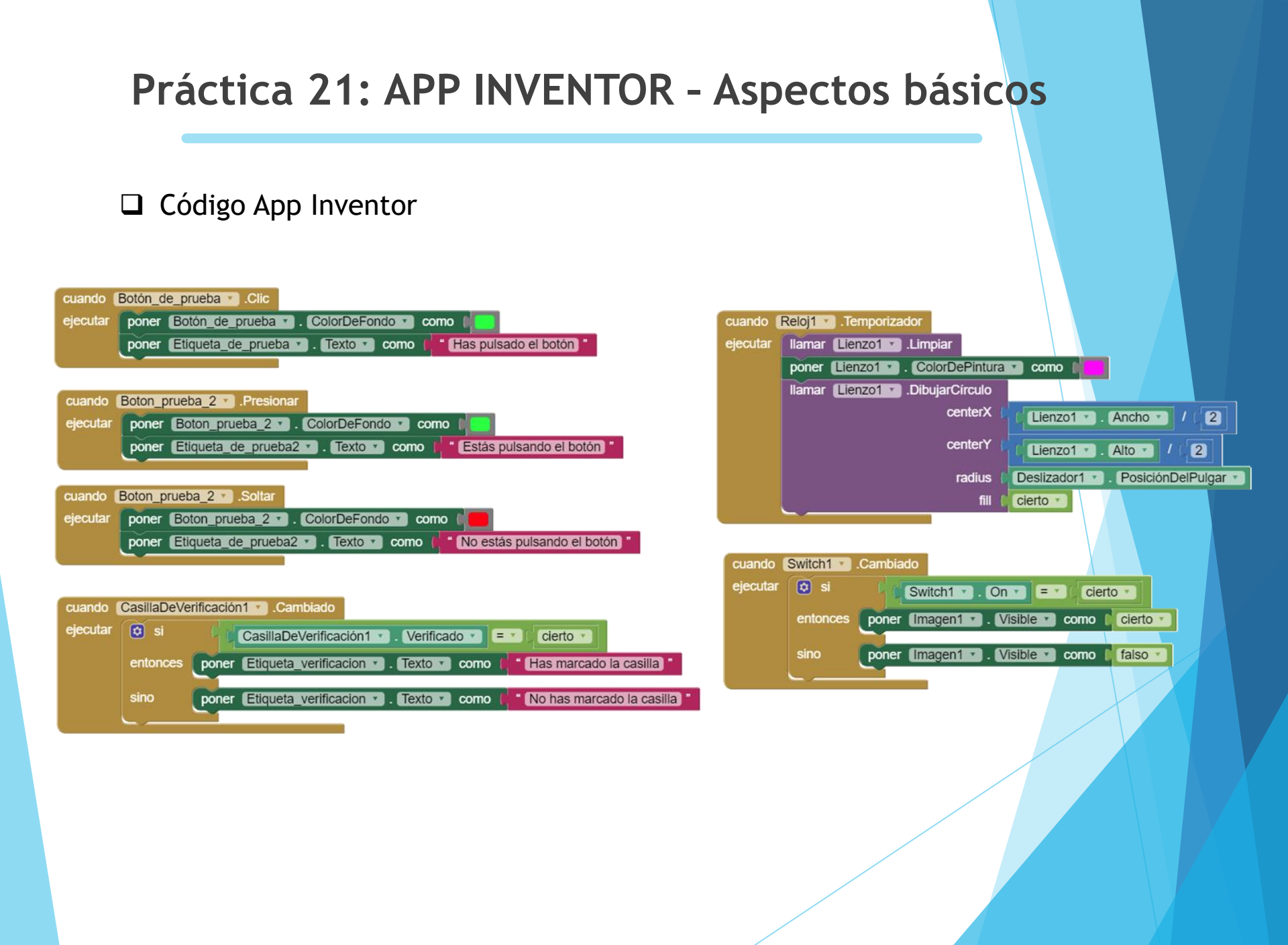

# Práctica 21: APP INVENTOR - Aspectos básicos

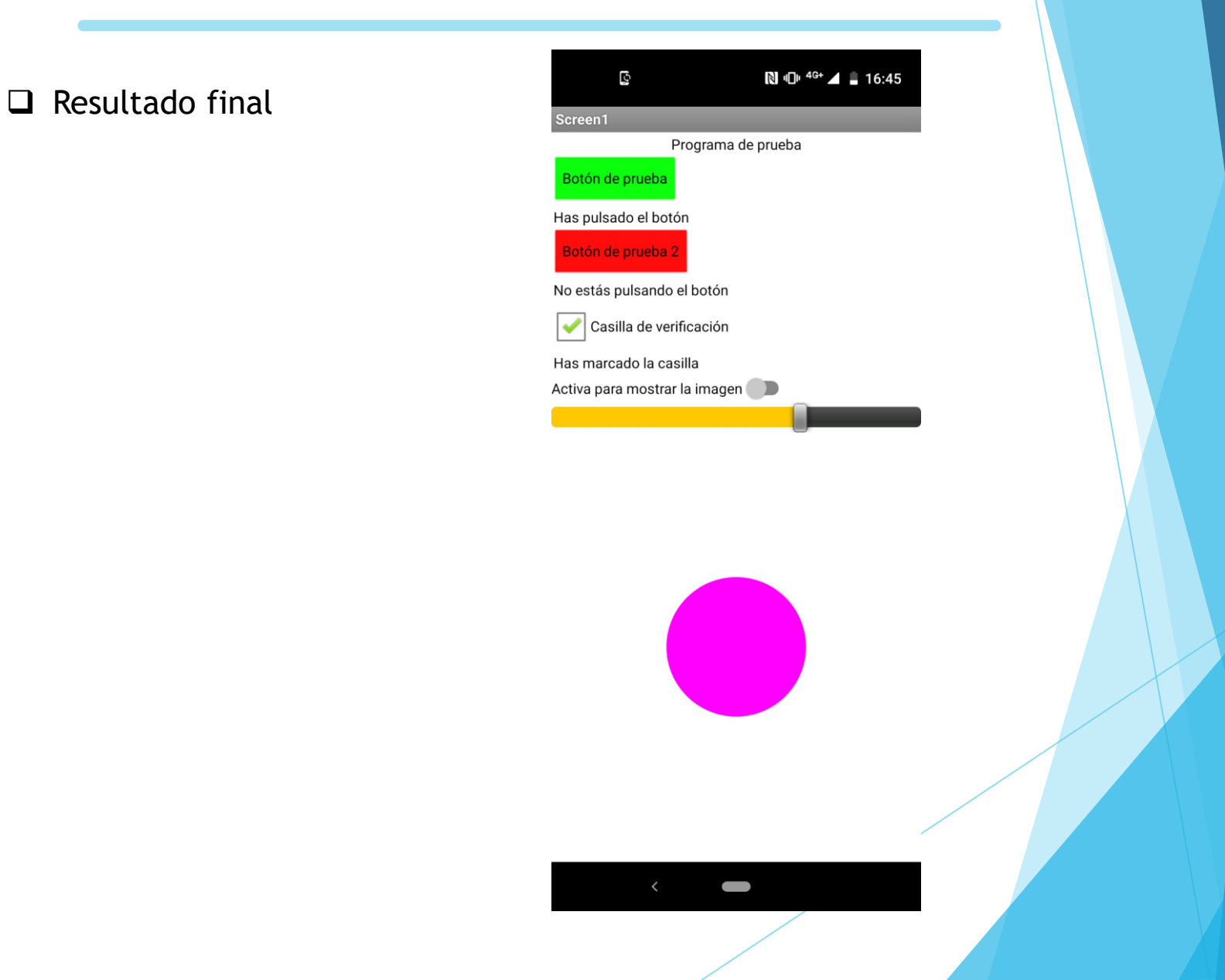

Con esta práctica vamos programar una aplicación que nos permita visionar en tiempo real la temperatura y la humedad que está leyendo un sensor conectado al Arduino..

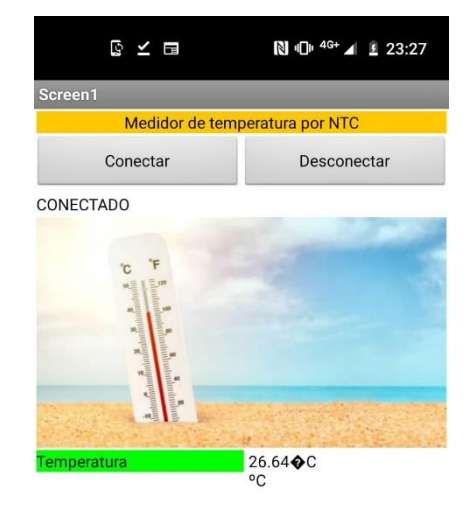

<

#### Elementos de interfaz

| Visor |                                                                                                    | Componentes                                                                                                    |
|-------|----------------------------------------------------------------------------------------------------|----------------------------------------------------------------------------------------------------|
| VISOF | OMostrar en el Visor los componentes ocultos<br>Tamaño del teléfono (505,320) ✓<br>Screen1<br>Medidor de temperatura por NTC<br>Conectar Desconectar | Componentes Componentes Compon |
|       | Temperatura                                                                                                    | to ServidorBluetooth1<br>to Reloj1                                                                                                    |

#### Código Arduino Blocks

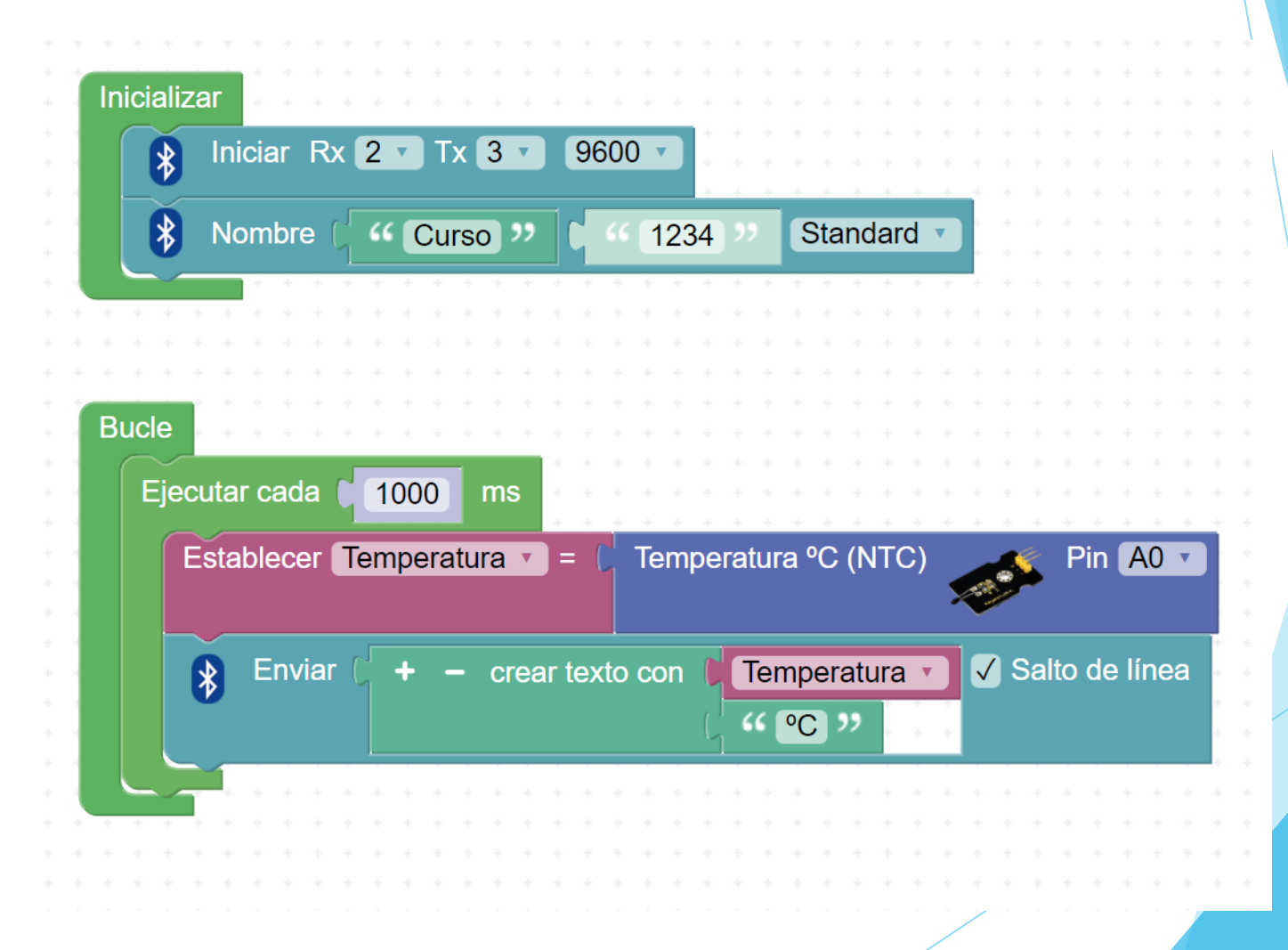

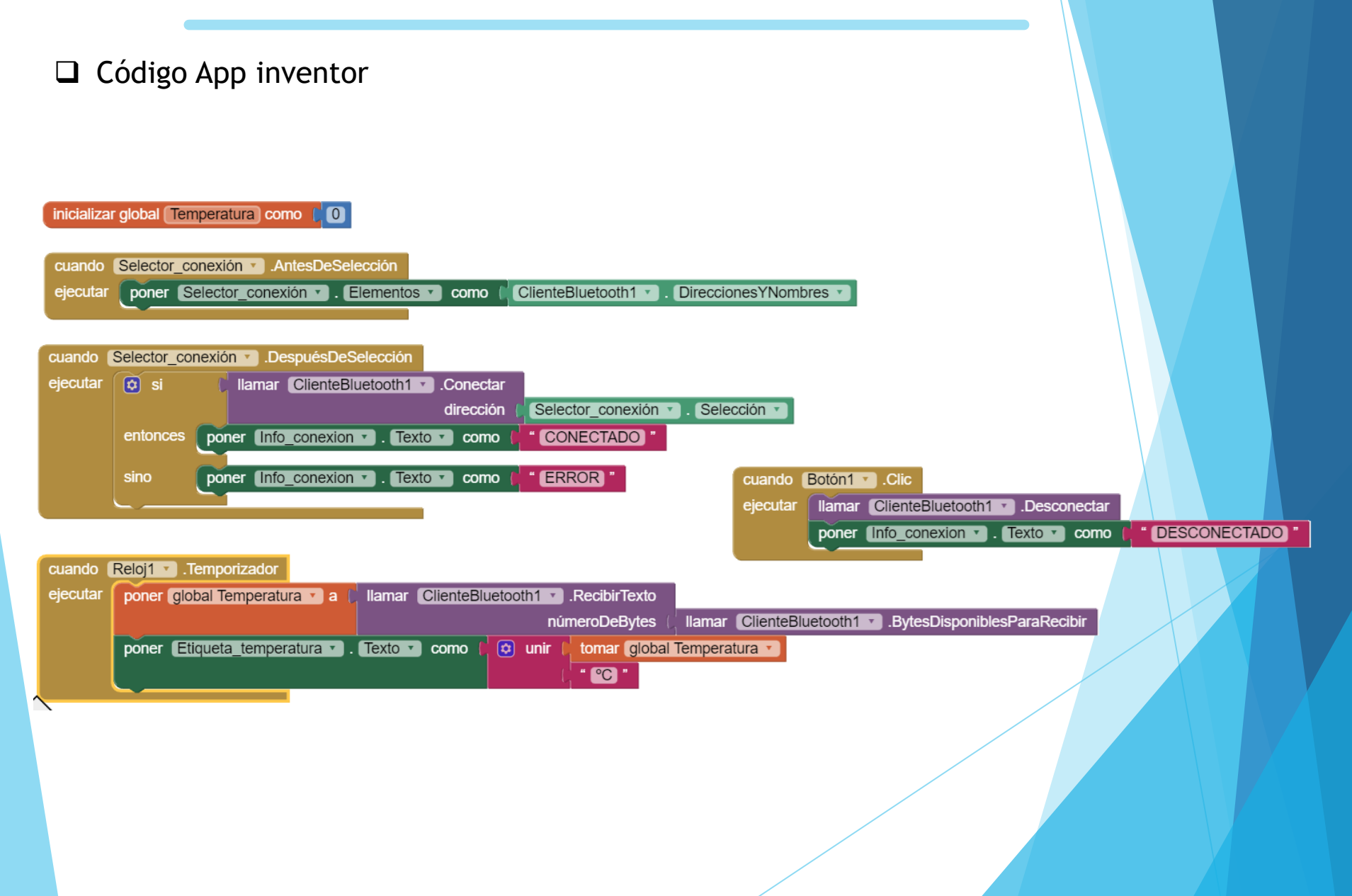

Ahora vamos a diseñar una aplicación para controlar un brazo robótico compuesto por un motor paso a paso y un servo.

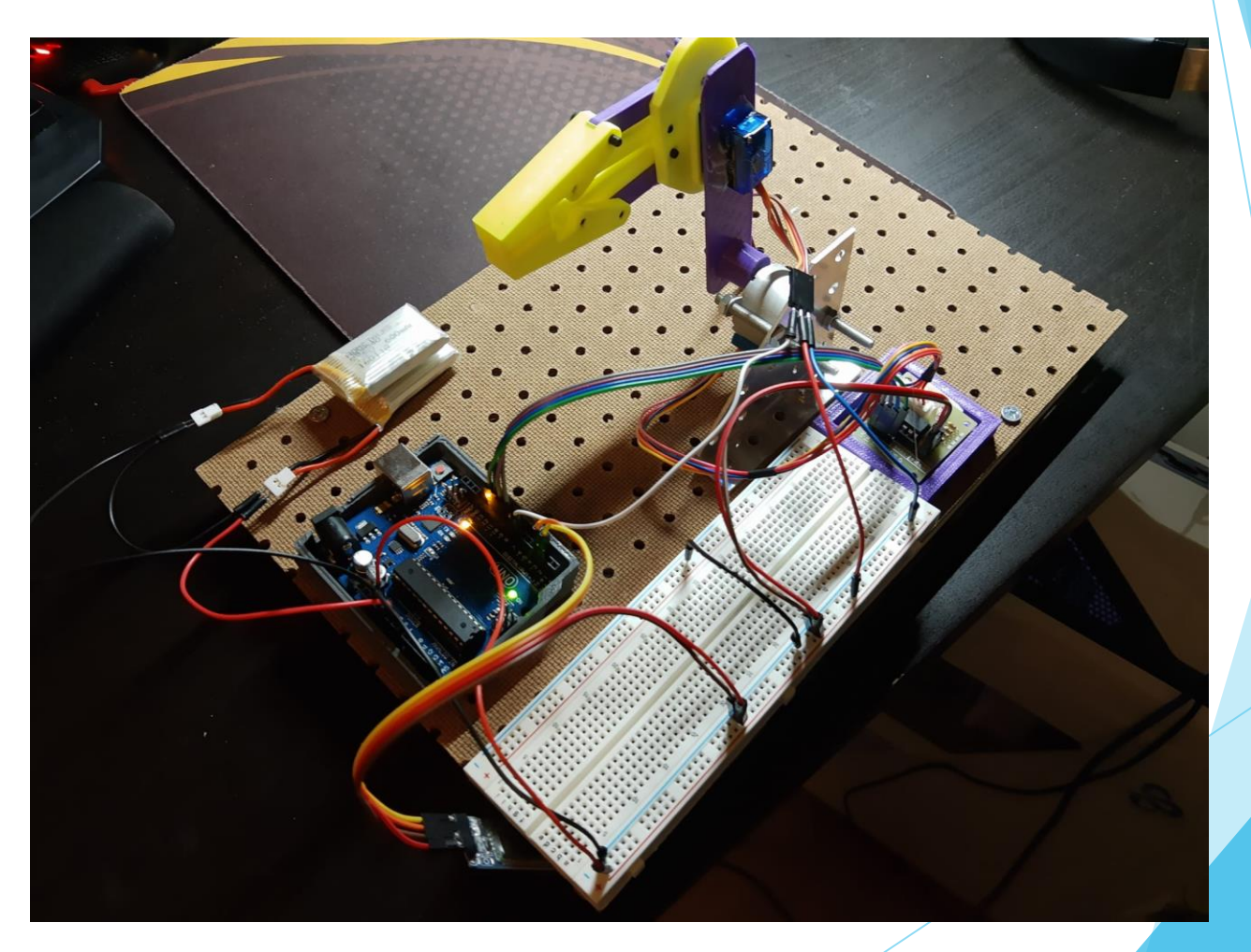

#### Esquema de conexiones.

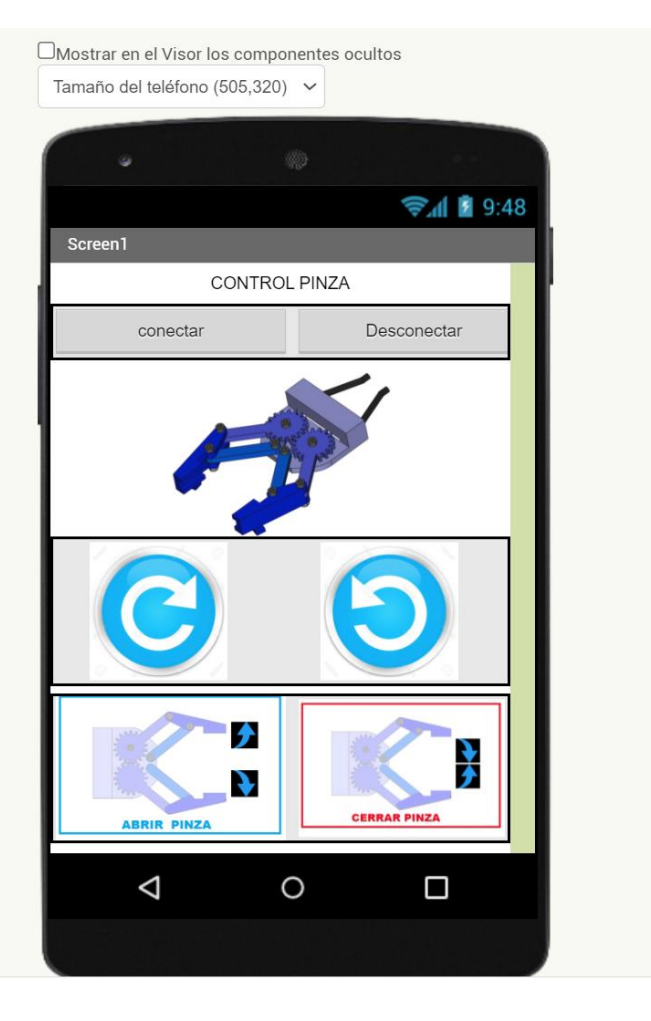

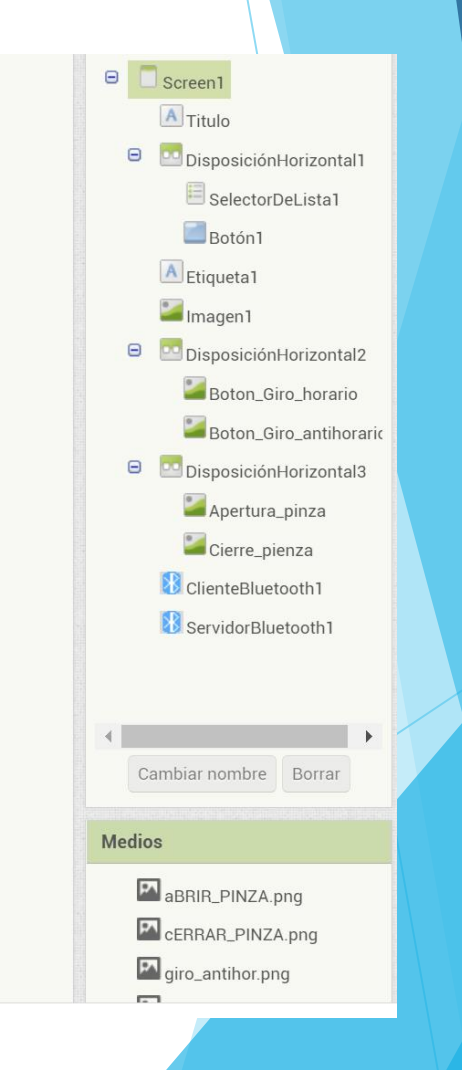

#### Código en Arduino Blocks

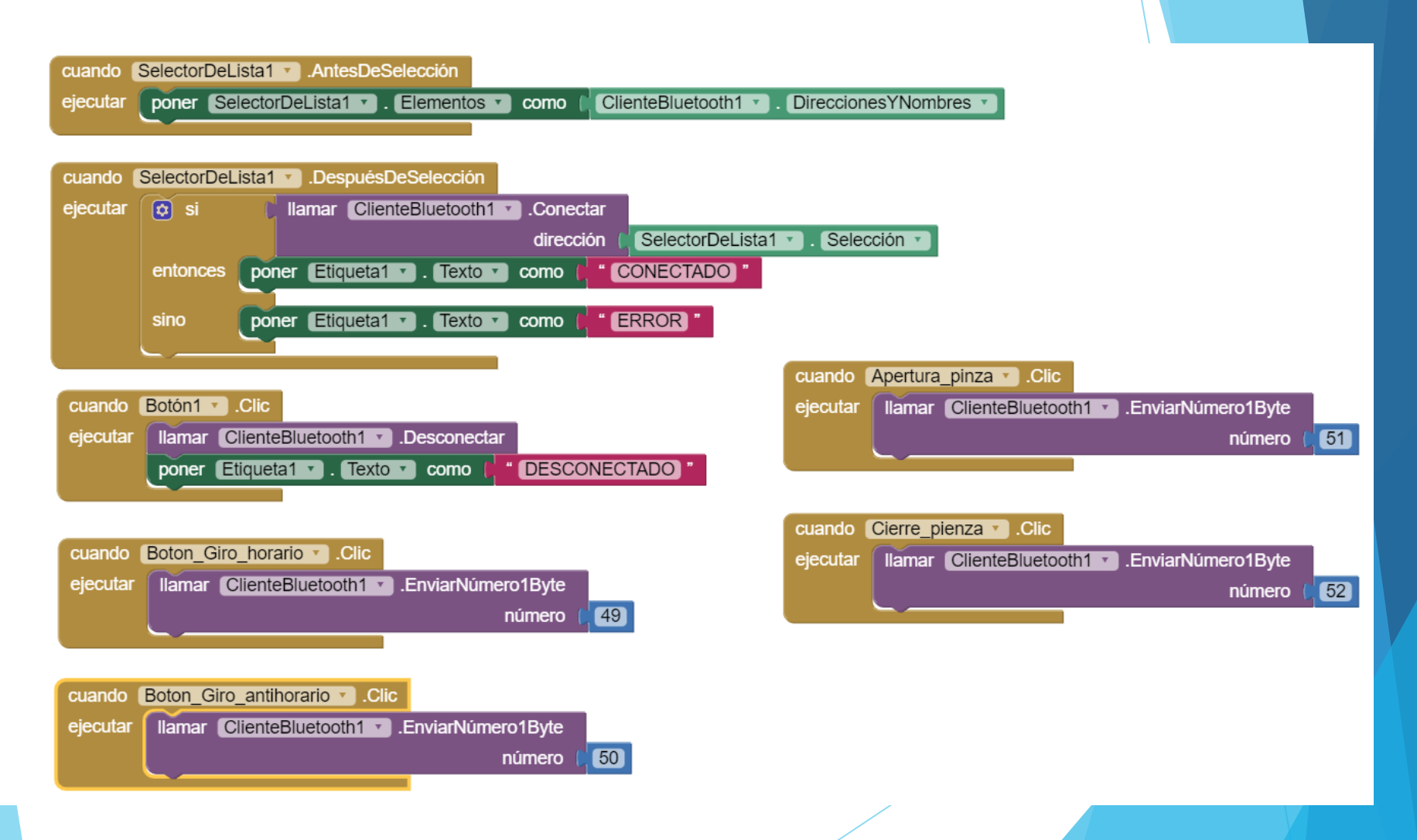

#### □ Código en App Inventor

| 🚯 N      | ombre ( 44 HC-05 ) ( 44 1234 ) Standard v                                  |
|----------|----------------------------------------------------------------------------|
| Paso a   | paso 🕌 # 1 T Pasos/vuelta (1512) Pin-1 8 T Pin-2 9 T Pin-3 10 T Pin-4 11 T |
| Paso a   | paso 🛸 # 1 Velocidad (rpm) 1 30                                            |
| <u> </u> | • • • • • • • • • • • • • • • • • • • •                                    |
|          |                                                                            |
| ucle     |                                                                            |
|          | Dates resibiles?                                                           |
| T SI     |                                                                            |
| hacer    | Establecer Código señal y = C 🔊 Recibir byte                               |
| nucci    | Listableet Coulgo_serial                                                   |
|          |                                                                            |
|          | Código_señal • = • 49                                                      |
|          |                                                                            |
|          | nacei Paso a paso 🔔 # 1 Pasos 🗍 32                                         |
|          |                                                                            |
|          |                                                                            |
|          | + si Código señal - = 50                                                   |
|          |                                                                            |
|          | hacer Paso a paso 🕌 # 1 Pasos 32                                           |
|          |                                                                            |
|          |                                                                            |
|          |                                                                            |
|          |                                                                            |
|          | hacer Share S Dia To Cradeo ( facult C) Detecto (ma)                       |
|          | Servo Servo Fin 7 Grados Angulo O Retardo (ms) 0                           |
|          |                                                                            |
|          |                                                                            |
|          | Código_señal + = + 52                                                      |
|          |                                                                            |
|          |                                                                            |

□ Resultado final.

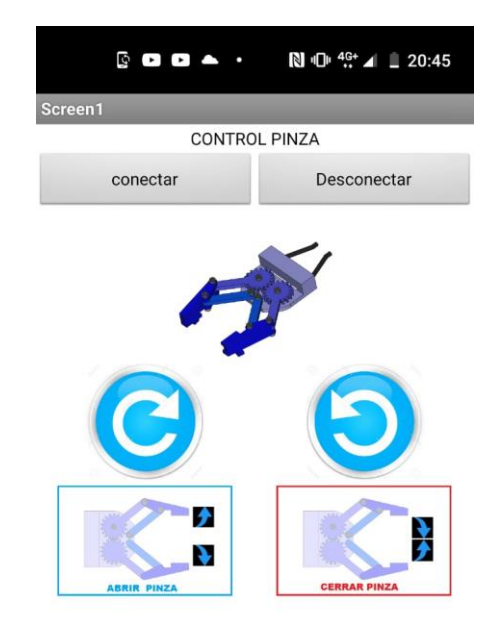

<